T.C. MILLÎ EĞITİM BAKANLIĞI

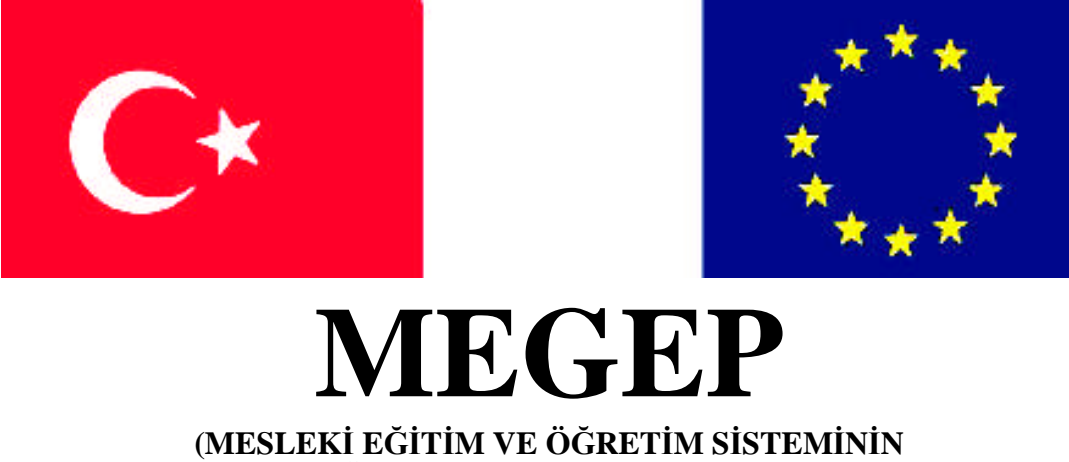

GÜÇLENDİRİLMESİ PROJESİ)

### ENDÜSTRİYEL OTOMASYON TEKNOLOJİLERİ

## **BİLGİSAYARLI KONTROL 4**

ANKARA 2008

Milli Eğitim Bakanlığı tarafından geliştirilen modüller;

- Talim ve Terbiye Kurulu Başkanlığının 02.06.2006 tarih ve 269 sayılı Kararı ile onaylanan, Mesleki ve Teknik Eğitim Okul ve Kurumlarında kademeli olarak yaygınlaştırılan 42 alan ve 192 dala ait çerçeve öğretim programlarında amaçlanan mesleki yeterlikleri kazandırmaya yönelik geliştirilmiş öğretim materyalleridir (Ders Notlarıdır).
- Modüller, bireylere mesleki yeterlik kazandırmak ve bireysel öğrenmeye rehberlik etmek amacıyla öğrenme materyali olarak hazırlanmış, denenmek ve geliştirilmek üzere Mesleki ve Teknik Eğitim Okul ve Kurumlarında uygulanmaya başlanmıştır.
- Modüller teknolojik gelişmelere paralel olarak, amaçlanan yeterliği kazandırmak koşulu ile eğitim öğretim sırasında geliştirilebilir ve yapılması önerilen değişiklikler Bakanlıkta ilgili birime bildirilir.
- Örgün ve yaygın eğitim kurumları, işletmeler ve kendi kendine mesleki yeterlik kazanmak isteyen bireyler modüllere internet üzerinden ulaşılabilirler.
- Basılmış modüller, eğitim kurumlarında öğrencilere ücretsiz olarak dağıtılır.
- Modüller hiçbir şekilde ticari amaçla kullanılamaz ve ücret karşılığında satılamaz.

# İÇİNDEKİLER

| AÇIKLAMALAR                             | iii |
|-----------------------------------------|-----|
| GİRİŞ                                   | 1   |
| ÖĞRENME FAALİYETİ – 1                   | 3   |
| 1. TEMEL GRAFİK İŞLEMLERİ               | 3   |
| 1.1 Çizim Aletleri ile Çalışma          | 3   |
| 1.1.1. Line Bileşeni                    | 4   |
| 1.1.2. Shape Bileşeni                   | 7   |
| 1.2. Grafik Metotları                   | 10  |
| 1.2.1 Line Metodu                       | 11  |
| 1.2.2 Pset Metodu                       | 19  |
| 1.2.3 CLS Metodu                        | 21  |
| 1.2.4 Circle Metodu                     | 21  |
| 1.2.5 Fare ile Çalışma                  | 27  |
| 1.3. PictureBox                         | 30  |
| 1.3.1 Resim Yükleme                     | 31  |
| 1.3.2 PictureBox Olayları               | 32  |
| 1.3.4. PictureBox Grafik Metotları      | 34  |
| 1.3.5 Resimleri Saklamak                | 45  |
| 1.4. Çizelgeler                         | 49  |
| 1.4.1. Bir Koordinat Sistemi Tanımlamak | 49  |
| 1.4.2. PictureBox'ta Yazı Yazma         | 51  |
| 1.4.3. Çizgi Çizelgesi (Line Chart)     | 53  |
| 1.4.4. Çubuk Çizelgeleri                | 56  |
| UYGULAMA FAALİYETİ                      | 60  |
| ÖLÇME VE DEĞERLENDİRME                  | 61  |
| ÖĞRENME FAALİYETİ – 2                   | 62  |
| 2. API ile GRAFİK                       | 62  |
| 2.1. Apı Text Viewer                    | 63  |
| 2.2. Apı Çeşitleri                      | 64  |
| 2.3. Piksel Çizimi ve Okuması           | 66  |
| 2.4. Çizgi Çizimi                       | 68  |
| 2.5. Dikdörtgen Çizimi                  | 69  |
| 2.6. Daire ve Elips Çizimi              | 78  |
| 2.7. Metin Yazmak                       | 82  |
| 2.8. BitBlt API Fonksiyonu              | 83  |
| 2.9. Sprite ve Maskeleme                | 87  |
| 2.10. DirectX                           | 90  |
| UYGULAMA FAALİYETİ                      | 91  |
| ÖLÇME VE DEĞERLENDİRME                  | 92  |
| OGRENME FAALIYETI – 3                   | 94  |
| 3. CANLANDIRMA(ANIMASYON)               | 94  |
| 3.1. Çizgilerle Canlandırma             | 94  |
| 3.2. Image Kontrol ile Basit Animasyon  | 98  |
| 3.3. StretchBlt API Fonksiyonu          | 110 |
| 3.4. Titremeyi Onleme                   | 116 |

| 3.5. Shape Kontrolü ile Canlandırma |  |
|-------------------------------------|--|
| 3.8. Oyun                           |  |
| UYGULAMA FAALİYETİ                  |  |
| ÖLÇME VE DEĞERLENDİRME              |  |
| MODÜL DEĞERLENDİRME                 |  |
| CEVAP ANAHTARLARI                   |  |
| KAYNAKÇA                            |  |
| -                                   |  |

## AÇIKLAMALAR

| KOD                                           | 523EO0315                                                                                                    |  |  |  |
|-----------------------------------------------|----------------------------------------------------------------------------------------------------|--|--|--|
| ALAN                                          | Endüstriyel Otomasyon Teknolojileri                                                                                                    |  |  |  |
| DAL/MESLEK                                    | Alan Ortak                                                                                                    |  |  |  |
| MODÜLÜN ADI                                   | Bilgisayarlı Kontrol 4                                                                                                    |  |  |  |
| MODÜLÜN TANIMI                                | Görsel programda grafik yazım metodlarını anlatan öğretim aracıdır.                                                                                                    |  |  |  |
| SÜRE                                          | 40/32                                                                                                    |  |  |  |
| ÖN KOŞUL                                      | Bilgisayarlı Kontrol 3 modülünü almış olmak.                                                                                                    |  |  |  |
| YETERLİK                                      | Grafik programı yazmak.                                                                                                    |  |  |  |
| MODÜLÜN AMACI                                 | <ul> <li>Genel Amaç<br/>Görsel programlama grafik programı yazabileceksiniz.</li> <li>Amaçlar</li> <li>1. Görsel programlamada grafiksel araçları doğru olarak<br/>kullanabileceksiniz.</li> <li>2. Görsel programlamada API fonksiyonlarını doğru olarak<br/>kullanabileceksiniz.</li> <li>3. Görsel programlamada animasyon oluşturma işlemini<br/>yanabileceksiniz</li> </ul> |  |  |  |
| EĞİTİM ÖĞRETİM<br>ORTAMLARI VE<br>DONANIMLARI | Ortam:<br>Bilgisayar laboratuvarı<br>Donanım:<br>Bilgisayar, bilgisayar cevre birimleri                                                                                                    |  |  |  |
| ÖLÇME VE<br>DEĞERLENDİRME                     | Her faaliyetin sonunda ölçme soruları ile öğrenme düzeyinizi<br>ölçeceksiniz. Araştırmalarla grup çalışmaları ve bireysel<br>çalışmalarla öğretmen rehberliğinde ölçme ve<br>değerlendirmeyi gerçekleştirebileceksiniz.                                                                                                    |  |  |  |

iv

## GİRİŞ

#### Sevgili Öğrenci,

Bu modülde, görsel dünyaya attığınız adımı daha da ileri götürecek, verilerinizi nasıl şekillerle ifade edeceğinizi öğreneceksiniz. Grafik, insan üzerinde çok daha fazla etki bırakan bir güzelliktir. Ele alacağınız her konu, grafiksel olarak bir şekle dönüşecektir.

Bu modül üç öğrenme faaliyetinden oluşmaktadır.

- Temel Grafik İşlemleri
- API Fonksiyonları ile Grafik
- Animasyon (Canlandırma)

Öğrenme faaliyetlerinde konu, teorik bilgiden daha çok örnekler üzerinde anlatılmıştır. Yapılan örneklerde, öğrenilen konuların yanında eksik kalan noktalar da belirlenerek bir sonraki örnekle yeni bilgilerin öğrenilmesi amaçlanmıştır.

Örnekler, çoğunlukla adım anlatılmıştır. Bu yöntem problem çözümüne katkı sağlayacaktır. Ayrıca, sorular ve sorunlar karşısında çaresizliğe düşmeden, adımlara bölerek, problem çözme kabiliyeti kazanılacaktır.

## ÖĞRENME FAALİYETİ–1

### AMAÇ

Görsel programlamada grafiksel araçları doğru olarak kullanabileceksiniz.

### ARAŞTIRMA

- Görsel programlama dilinde metot, özellik ve olay kavramlarını hatırlayınız.
- Dosya açma, dosyadan veri okuma ve dosyaya yazma yöntemleri hakkında bilgi sahibi olunuz.
- VB ortamına alet kutusunda yer almayan bileşenlerin nasıl yüklendiğini araştırınız.
- > Verileri düzenli bir şekilde gösteren çizelgelerin mantığı konusunu inceleyiniz.

### 1. TEMEL GRAFİK İŞLEMLERİ

Grafik, görsel haberleşmenin bir biçimidir. Verilmek istenen haberin, bilginin çizgi ve noktalardan oluşan şekillerle muhatabına ulaştırma süreci diyebileceğimiz grafik, bilgisayar ortamında resimleri ve simgeleri gösterme ve işleme faaliyetine denir.

VB ortamında grafik, form üzerinde, Picturebox içinde ya da yazıcıda oluşturulur. Bu üçü grafik için bir ortam ya da yüzey oluşturur. VB ile gelen diğer kontroller grafik ile ilgili bir özellik sunmazlar. VB ortamında çizim, VB'nin sunduğu araçlarla iki yolla yapılır. Birisi metot adı verilen kodlarla çizim oluşturma, diğeri VB alet kutusunda yer alan çizim aletlerini kullanma. Windows'un hazır kütüphanesi olan API fonksiyonlarını ayrı tutuyoruz. Metotlarda çalışma görsel etki bakımdan daha etkileyici ve çalışma alanı çok daha geniştir.

Metotların etkisi çalışma zamanında görünür. Çizim aletleri ise tasarım zamanında oluşturulur. Form üzerine bir ızgara çizilmesi istendiğinde alet kutundaki çizgi bileşeni ile her bir ızgara çizgisini yerleştirmek gerekirken kod ile birkaç satır da çizilebilir.

### 1.1 Çizim Aletleri ile Çalışma

VB alet kutusunda form üzerine çizim için kullanılmak üzere iki araç sunar. Bunlar:

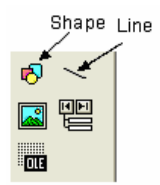

Şekil 1.1 : Çizim aletleri

- Line bileşeni: Belirtilen iki nokta arasında düz çizgiler için kullanılır.
- Shape bileşeni: Seçilen tipe bağlı olarak çeşitli şekiller çizer.

#### 1.1.1. Line Bileşeni

Gerçek anlamdaki grafik uygulamalarında bu bileşen sık kullanılmasa bile form üzerindeki yazıların vurgulanmasında (Şekil 1.2) ya da form üzerine ızgara çizme gibi küçük uygulamalarda fevkalade faydalıdır.

| 🖣 Form1           |    |
|-------------------|----|
| GRAFİK PROGRAMLAN | 4A |
| Murat ÖZDEVECİ    |    |
|                   |    |

Şekil 1.2 : Çizgi vurgusu

Line bileşeninin üzerine fareyle çift tıklandığında VB, form üzerine çizgiyi yerleştirir.

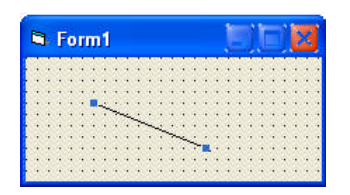

Şekil 1.3 : Form üzerinde çizgi

Çizginin her iki ucunda görünen iki küçük kare, çizginin uzatılması ya da daraltılmasını sağlar. Çizginin üzerinde farenin sağ tuşu basılı tutularak sağa-sola yada aşağı yukarı hareket ettirilir. Boyut ve konum ayarı yapılırken VB, özellikler penceresinde çizgiye ait değişkenleri günceller.

#### Çizginin Özellikleri:

- BorderColor: Çizgi rengini tayin eder.
- BorderStyle: Tablo 1.1'de görüldüğü gibi çizgi biçimini belirler.
- BorderWidth: Çizginin nokta cinsinden kalınlığı (Şekil 1.12). Çizginin görünmesi için değerinin en az 1 olması gerekir.
- > X1,Y1,X2,Y2: Çizginin başlangıç ve bitiş koordinatları.
- Index: Çizginin dizi olarak tanımlanması durumunda sıra numarası.
- DrawMode: Çizginin ekran ya da yazıcıdaki görünümünü belirler. Çizimin yapıldığı ortam ile çizimin etkileşimini belirler. Geçerli değer olan 13-CopyPen, BorderColor ile belirlenen çizgiyi çizer. Alabileceği modlar Şekil 1.4'te görülmektedir.

- No 0 1 2
- 3 4
- 5

| İsim        |  |
|-------------|--|
| Transparent |  |
| Solid       |  |
| Dash        |  |
| Dot         |  |
| Dash-Dot    |  |

**Dash-Dot-Dot** 

Açıklama Şeffaf Çizgi Düz Çizgi Kesikli Çizgi Noktalı Çizgi Kesikli- Noktalı Çizgi Kesikli-Noktalı-noktalı Çizgi

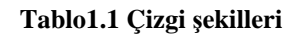

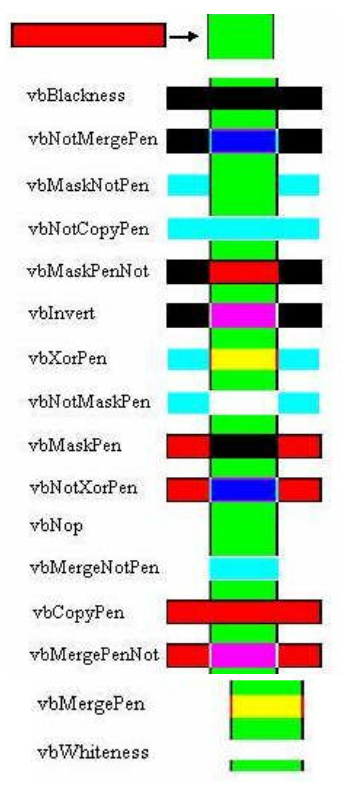

Şekil 1.4 : DrawMode özelliği

#### ÖRNEK 1.1: Izgara Görüntüsü

Hedef noktamız Şekil 1.4 olacaktır. Bu amaçla aşağıdaki adımları takip edelim.

| Fo | rm1 |    |    |    |    |    |    |     |    |         |
|----|-----|----|----|----|----|----|----|-----|----|---------|
| 9  |     |    |    |    |    |    |    | ::: |    | <br>[:: |
| 8  |     | 11 |    | 11 | 11 | 11 | 11 | 33  | 33 |         |
| 7  | 11  | 11 |    |    |    |    |    | 11  |    | 11      |
| 6  | 11  | 44 | 11 | 11 | 11 | 11 | 11 |     | 33 |         |
| 5  |     | 11 |    | 11 | 11 | 11 | 33 |     | 11 | 11      |
| 4  | 11  | 11 |    | 11 | 11 | 11 |    | 11  | 11 | 33      |
| 3  | 11  | 11 |    | 11 | 11 | 33 |    | 11  |    | 3.3     |
| 2  | ::  | 11 |    | 11 | 11 | 11 |    | 11  | 11 | 11      |
| 1  | 11  | 11 |    | 11 | 11 | 33 |    | 11  |    | 33      |
| 0  | 11  | 11 |    | 11 | 11 | 11 |    | 11  | 11 |         |
|    | 0   | 1  | 2  | 3  | 4  | 5  | 6  | 7   | 8  | 9       |

Şekil 1.5: Izgara deseni

**ADIM 1:** Form üzerine iki çizgi koyarak özelliklerini tabloda göründüğü gibi ayarlayalım.

|         | Name     | Index | <b>X1</b> | X2   | Y1   | Y2   |
|---------|----------|-------|-----------|------|------|------|
| 1.Çizgi | linYatay | 0     | 360       | 3960 | 3720 | 3720 |
| 2.Çizgi | linDikey | 0     | 360       | 360  | 120  | 3720 |

Tablo1.2: Örnek 1.1 ayarları

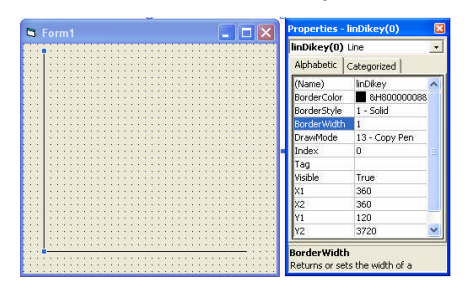

**ADIM 2:** Diğer dikey çizgilerin X1 ve X2 değerlerini 360 artırarak 9 çizgi kopyalayalım. İndeks numarası verildiğinden çizgiler bir dizi olarak kabul edilecektir (en son çizginin koordinatları: X1: 3960, X2: 3960, Y1: 120, Y2: 3720).

**ADIM 3 :** Diğer yatay çizgilerin Y1 ve Y2 değerlerini 360 azaltarak 9 çizgi kopyalayalım (en son çizginin koordinatları: X1: 360, X2: 3960, Y1: 120, Y2: 120).

**ADIM 4:** Her çizginin başlangıç noktasına Label bileşeni koyarak Caption özelliklerini ayarlayalım.

#### 1.1.2. Shape Bileşeni

Line bileşeni sadece çizgi çizmesine karşılık Shape bileşeni birkaç şekil çizer. Şekil 1.5'te görüldüğü gibi bileşenin Shape özelliğine verilen değerlere göre değişik geometrik şekiller çizilir. Bunlar:

- > 0-Rectangle: Dikdörtgen
- ➢ 1-Square: Kare
- ➢ 2-Circle: Daire
- ➤ 3-Oval: Elips
- > 4-Rounded Rectangle: Köşeleri Yuvarlatılmış Dikdörtgen
- 5-Rounded Square: Köşeleri Yuvarlatılmış Kare

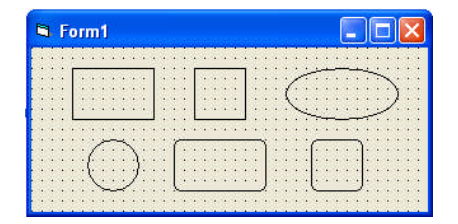

Şekil 1.6: Geometrik şekiller

Shape özelliğinin yanı sıra Tablo 1.3'te görülen özellikler bileşeninin form üzerindeki görünürlüğüne etki etmektedir.

| Özellik     | Açıklama                                                                   |  |  |  |
|-------------|----------------------------------------------------------------------------|--|--|--|
| BackStyle   | True değeri verilirse şekil şeffaf olur.                                   |  |  |  |
| BorderColor | Şeklin kenar rengi                                                         |  |  |  |
| BorderStyle | Tablo 1.1 de görülen değerleri alarak şeklin kenar desenlerini tayin eder. |  |  |  |
| BorderWidth | Twip değeri olarak şeklin kenar çizgi kalınlığı                            |  |  |  |
| FillColor   | Şeklin içini doldurma rengi                                                |  |  |  |
| FillStyle   | Şeklin dahili desen çeşidi (Tablo 1.4)                                     |  |  |  |
| Height      | Şeklin en yüksek noktası                                                   |  |  |  |
| Width       | Şeklin en geniş noktası                                                    |  |  |  |

Tablo 1.3: Shape bileşeninin görünürlük değişkenleri

| FillStyle         | Açıklama       |
|-------------------|----------------|
| Solid             | Katı           |
| Transparent       | Şeffaf         |
| Horizontal Line   | Yatay Çizgi    |
| Vertical Line     | Dikey Çizgi    |
| Upward Diagonal   | Sola Yatık     |
| Downward Diagonal | Sağa Yatık     |
| Cross             | Kareli         |
| Diagonal Cross    | Baklava Dilimi |

Tablo 1.4: FillStyle desenleri

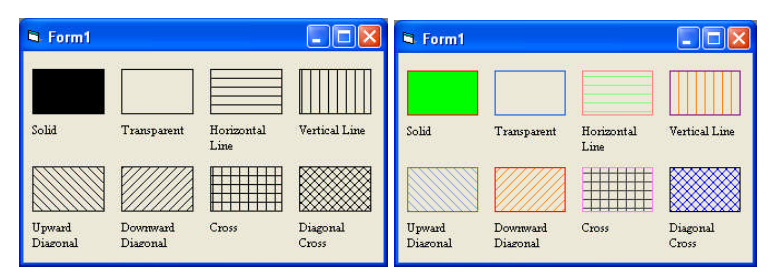

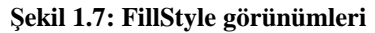

Şekil 1.8: FillColor özelliği

ÖRNEK 1.2: Shape nesnesinin şeklini ve desenini liste kutularından seçme.

**ADIM 1:** Yeni bir proje başlatın.

ADIM 2: Form üzerine nesneleri yerleştiriniz.

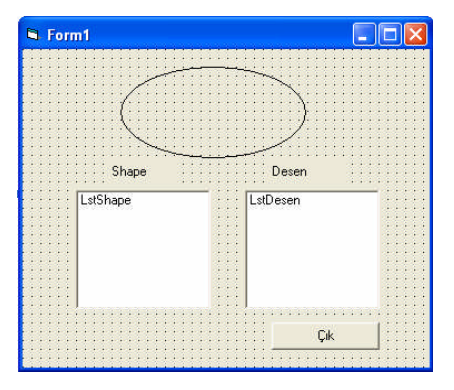

Şekil 1.9: Form yapısı

**ADIM 3:** Form üzerindeki bileşenlerin özelliklerini tabloda görüldüğü gibi ayarlayınız.

| Kontrol İsmi   | Özellik | Değer    |
|----------------|---------|----------|
| Form           | Height  | 4845     |
|                | Width   | 5610     |
| Shape          | Name    | ShpOrnek |
|                | Left    | 1320     |
|                | Width   | 2505     |
|                | Тор     | 240      |
|                | Height  | 1245     |
| ListBox1       | Name    | LstShape |
|                | Left    | 720      |
|                | Width   | 1815     |
|                | Тор     | 1920     |
|                | Height  | 1620     |
| ListBox1       | Name    | LstDesen |
|                | Left    | 3000     |
|                | Width   | 1815     |
|                | Тор     | 1920     |
|                | Height  | 1620     |
| CommandButton1 | Name    | cmdTerk  |
|                | Caption | Çık      |

ADIM 4: Formun kod bölümüne aşağıdaki kodları yazınız.

Private Sub Form\_Load() 'Şekilleri Ekle LstShape.AddItem "0-Rectangle" LstShape.AddItem "1-Square" LstShape.AddItem "2-Oval" LstShape.AddItem "3-Circle" LstShape.AddItem "4-Rounded Rectangle" LstShape.AddItem "5-Rounded Square"

'Desenleri Ekle LstDesen.AddItem "0-Solid" LstDesen.AddItem "1-Transparent" LstDesen.AddItem "2-Horizontal Line" LstDesen.AddItem "3-Vertical Line" LstDesen.AddItem "4-Upward Diagonal" LstDesen.AddItem "5-Downward Diagonal" LstDesen.AddItem "6-Cross" LstDesen.AddItem "7-Diagonal Cross" Liste Kutularının İlk Değerini Ata LstShape.ListIndex = 0 LstDesen.ListIndex = 0 End Sub

Private Sub LstDesen\_Click() 'Seçime göre deseni seç ShpOrnek.FillStyle = LstDesen.ListIndex End Sub

Private Sub LstShape\_Click() 'Seçime göre şekil seç ShpOrnek.Shape = LstShape.ListIndex End Sub

Private Sub cmdTerk\_Click() End End Sub

#### **Program Açıklaması**

Programı çalıştırarak bir şekil ve ona ait bir desen seçiniz. Seçilen renk ve desende form üzerindeki şekil değişir.

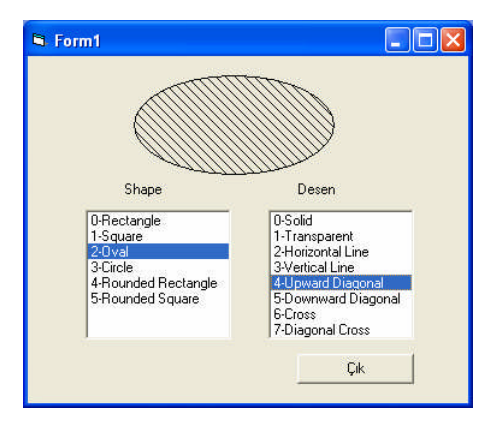

Şekil 1.10: Program çıktısı

### 1.2. Grafik Metotları

VB, grafiksel nesnelerin yüzey üzerinde çizimini sağlamak için birkaç metot sunar. Bu metotlar, sayısal değerlerin grafiksel örneklerini yazıcı, form ya da PictureBox üzerine çizer. Metotlar her üçü için de geçerlidir. Örneğin Line metodu form üzerinde yaptığı etkiyi aynı şekilde PictureBox ya da yazıcıda da yapar.

Tablo 1.5, VB'nin desteklediği grafik metotları göstermektedir.

Bu metotların birkaçı X ve Y koordinatları ile form üzerinde çizim yapan kalem mantığını kullanır. Formun sıfır noktası (0,0), tahmin edildiği gibi sol alt köşe değil formun sol üst köşesidir. X değerleri formun sağına doğru, Y değerleri yukardan aşağı doğru indikçe artar. Çizim yapan hayali kalemin konumu formun CurrentX ve CurrentY değerleri ile denetlenir.

| Metot        | Açıklama                          |
|--------------|-----------------------------------|
| Line         | Düz bir çizgi çizer.              |
| Circle       | Daire yada elips çizer.           |
| Point        | Bir noktanın rengini okur.        |
| Print        | Bir metini yazıcıya gönderir.     |
| Pset         | Bir pixel(resim noktası) koyar.   |
| Cls          | Tüm grafik öğelerini siler.       |
| PaintPicture | Grafik dosyasının içeriğini çizer |

#### Tablo 1.5: Grafik metotları

Koordinat sistemi neden kartezyen koordinat sistemine göre terstir? Sebebi ekran kartının görüntü elementlerini saklama biçimidir. Soldan sağa ve yukarıdan aşağı hareket eden bir taramalı elektron tabancası, ekran üzerindeki fosforlara gönderdiği ışınlarla görüntü oluşur. Ekranın sol üst köşesindeki ilk nokta ekran kartının hafızasındaki ilk noktadır. Bu yüzden ekran kartında tutulan bilgi ile ekran üzerindeki görüntü aynı olmaktadır.

Aşağıdaki metotlar hem form üzerinde hem de PictureBox üzerinde geçerlidir. Burada form üzerinde metotlar örneklerle anlatılacak. Picturebox kısmında teorik bilgi verilmeden uygulamaları yapılacaktır.

#### 1.2.1 Line Metodu

Form üzerinde ve Picturebox dahilinde Line komutu ile çizgi ve kutular çizilir. Çizginin nerede başlayıp nerede bitmesi gerektiğini bildiren ifadeler içerir.

ÖRNEK 1.3: Çizgi Çizme ADIM 1: Form üzerine bir düğme koyalım. ADIM 2: Düğmenin Click olayına, Private Sub Command1\_Click() Form1.Line (0, 0)-(1540, 1540) End Sub kodunu yazalım. ADIM 3: Programı çalıştıralım.

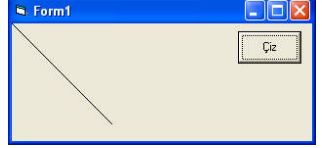

Şekil 1.11: Program çıktısı

Görüldüğü gibi sol üst baştan aşağı doğru bir çizgi çizildi.

#### Line komutunun kullanımı:

Nesne.Line [Step] (X1,Y1) – [Step] (X2,Y2), Renk, B[F]

Line ifadesinin başındaki Nesne, çizim yapılacak ortamı temsil etmektedir. Picture1.Line ya da Form1.Line gibi.

(X1,Y1): Çizginin başlangıç noktasıdır ve isteğe bağlıdır. Başlangıç noktası ihmal edilirse bir önceki çizginin bitiş noktasından itibaren devam edilir. Single tipinde sayılar kullanılır.

(X2,Y2): Çizginin bitiş noktasıdır.

Step: Başlangıç ve bitiş noktalarının bir önceki noktadan olan uzaklığını söyler. Mutlak koordinat sisteminden eklemeli koordinat sistemine geçişi temsil eder. Yukarıdaki kodları şöyle değiştirelim.

Private Sub Command1\_Click() Form1.Line (100, 100)-(1540, 1540) Form1.Line (150, 100)-Step(1540, 1540) End Sub

Programı çalıştırdığımızda ikinci çizginin y koordinatı değişmediği halde birinciden daha aşağıda olduğu görülür. Dolayısıyla ikinci çizginin bitim noktasının sıfır noktasına göre X ve Y değerleri:

X=150+1540=1690 Y=100+1540=1640 olacaktır.

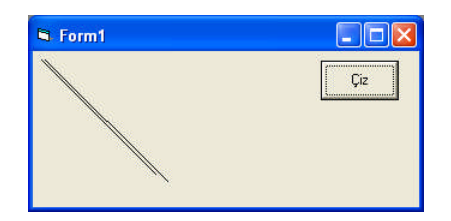

Şekil 1.12: Örnek çıktı

Renk: Çizim rengi

B[F]: Dikdörtgen çizilmesini sağlar. İçi boş dikdörtgen için B, içi dolu dikdörtgenler için BF kullanılır. Bu durumda (X2,Y2) noktası dikdörtgenin karşı köşesini gösterir. B olmadan F tek başına kullanılamaz.

DrawStyle özelliği çizginin çizim şeklini, aynen FillStyle özelliğinin kapalı alanların desen şeklini değiştirdiği gibi değiştirmektedir.

Şekil 1.11'de ve Tablo 1.6'da görüldüğü gibi DrawStyle yedi değerle temsil edilmektedir.

| Properties - Form1 🛛 🗙                                                      |                         |  |  |  |
|-----------------------------------------------------------------------------|-------------------------|--|--|--|
| Form1 Form                                                                  | •                       |  |  |  |
| Alphabetic Cate                                                             | egorized                |  |  |  |
| DrawMode                                                                    | 13 - Copy Pen 🔺         |  |  |  |
| DrawStyle                                                                   | 0 - Solid 🛛 💌           |  |  |  |
| DrawWidth                                                                   | 0 - Solid               |  |  |  |
| Enabled                                                                     | 1 - Dash                |  |  |  |
| FillColor                                                                   | 2 - Dot<br>3 - Dech-Dot |  |  |  |
| FillStyle                                                                   | 4 - Dash-Dot-Do         |  |  |  |
| Font                                                                        | 5 - Transparent         |  |  |  |
| FontTransparent                                                             | 6 - Inside Solid        |  |  |  |
| ForeColor                                                                   | 8H80000012              |  |  |  |
| lusence                                                                     | True                    |  |  |  |
| DrawStyle<br>Determines the line style for output<br>from graphics methods. |                         |  |  |  |

Şekil 1.13 DrawStyle özellikleri

| DrawStyle   | Temsil | Program Kodu  |
|-------------|--------|---------------|
| Solid       |        | vbSolid       |
| Dash        |        | vbDash        |
| Dot         |        | vbDot         |
| DashDot     |        | vbDashDot     |
| DashDotDot  |        | vbDashDotDot  |
| Transparent |        | vbInvisible   |
| Inside      |        | vbInsideSolid |

#### Tablo 1.6: DrawStyle çizgi tipleri

Burada çizilen çizginin uzunluğunu düşünelim. VB'nin standart uzunluk birimi twip'dir. Yirminci nokta anlamındadır. Bir twip bir parmak(inch=25.4 mm) uzunluğun 1/1440 oranındaki karşılığıdır. Bu birim donanım çözünürlüğünden bağımsız olacak şekilde yeterince küçük seçilmiştir. Birim piksel başına twip uzunluğu ekran çözünürlüğüne göre değişmez. 14" ekranda 1473 twip uzunluğunda olan çizgi uzunluğu, 17" ekranda aynı görünür.

Yukarıdaki örnekte (100,100) noktasından (1540,1540) noktasına bir çizgi çizdik. 768x1024 çözünürlüklü bir ekranda, çizginin X ve Y değerleri, 1540-100=1440 twip yani 1 parmaktır. Eğer çizgi birimi piksel olsaydı çizgi ekrana sığmazdı.

Bu ölçüm birimleri formun ScaleMode özelliğinden ayarlanır. ScaleMode özelliği tıklandığında VB'nin 8 değişik birimi desteklediğini görürüz.

| Properties - Form1                             |                       |                                                     | X |  |
|------------------------------------------------|-----------------------|-----------------------------------------------------|---|--|
| Form1 Form                                     | n S                   |                                                     | • |  |
| Alphabetic                                     | Iphabetic Categorized |                                                     |   |  |
| ScaleHeight                                    | ł                     | 3090                                                | > |  |
| ScaleLeft                                      |                       | 0                                                   |   |  |
| ScaleMode                                      |                       | 1 - Twip 🔷 💌                                        | 1 |  |
| ScaleTop                                       |                       | 0 - User                                            |   |  |
| ScaleWidth<br>ShowInTaskbar<br>StartUpPosition |                       | 1 - Twip<br>2 - Point<br>3 - Pixel<br>4 - Character |   |  |
|                                                |                       |                                                     |   |  |
|                                                |                       |                                                     | _ |  |
| Tag                                            |                       | 5 - Inch                                            |   |  |
| Top<br>Visible                                 |                       | 6 - Millimeter                                      |   |  |
|                                                |                       | 17 - Centimeter                                     | ~ |  |

Şekil 1.14: ScaleMode tipleri

- User: Kullanıcı tanımlı ölçü birimidir. ScaleHeight, ScaleWidth, ScaleLeft ve ScaleTop ile negatif ve pozitif değerlikli kullanıcı tanımlı bir koordinat sistemi tanımlanabilir (Şekil 1.13).
- Characters: 120 twip genişliğinde ve 240 twip yüksekliğinde karakter sabiti.
- **Points**: Matbaacıların kullandığı puntoyla(nokta) eş değerdir. 72 nokta 1 inch
- > uzunluğa tekabül eder. Buna göre twip, punto birim sisteminde 1/40 inçtir.
- **Centimeter**: Santimetre. 1 cm 567 twip değerindedir.

VB ortamında grafik oluşturulduğunda formun dahili sınırları içinde oluşturulmaktadır. Formun dış sınırları burada bileşenin yerleştirildiği X-Y koordinatlarına dahil edilmemektedir. Formun dahili sınırları formun ScaleWidth ve ScaleHeight ile temsil edilmektedir. Bu alanının başlangıç koordinatı(sıfır noktası) ScaleTop ve ScaleLeft özellikleri ile belirlenmektedir.

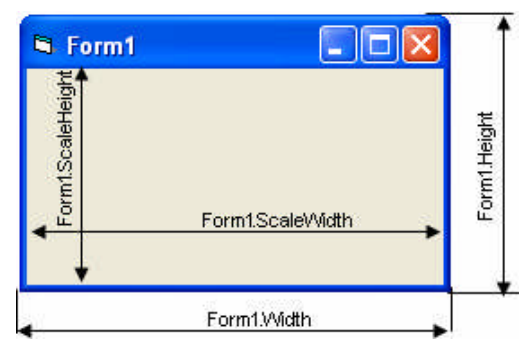

Şekil 1.15: Formun çalışma alanı

Yukarıdaki kod aşağıdaki gibi değiştirilir.

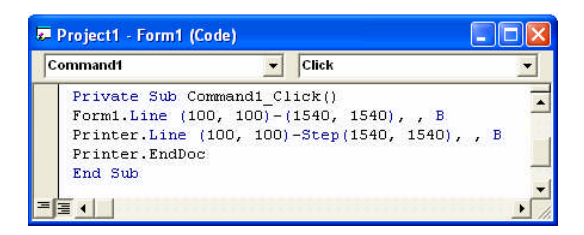

Burada Printer.Line ifadesi ile çizim doğrudan yazıcıya yönlendirilmektedir. Çizginin başlangıç ve bitiş koordinatları kenarları bir inç olan bir karenin köşegenleridir. Bilgisayara bağlı yazıcının hazır olduğundan emin olun. EndDoc ise yazıcıya gönderilecek verinin olmadığı anlamındadır.

Yukarıdaki kod bir daha değiştirilirse;

| Command1                                          | - C        | lick                    |        |     |
|---------------------------------------------------|------------|-------------------------|--------|-----|
|                                                   | I*         |                         |        |     |
| Private Sub Comm                                  | and1_Clic  | k()                     |        |     |
| Form1.Line (0, 0                                  | )-(1440,   | 1440), , <mark>B</mark> |        |     |
| Form1.Line Step(                                  | 100, 100)  | -Step(1540,             | 1540), | , В |
| Debug.Print Curr                                  | entX, Cur: | rentY                   |        |     |
| A state of the provide and the state of the state |            |                         |        |     |

Program çalıştırıldığında;

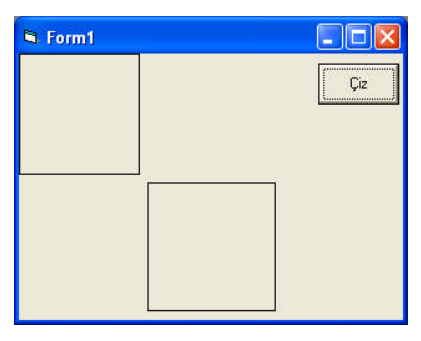

Şekil 1.16: Ekran çıktısı

Görüldüğü gibi ikinci dikdörtgenin başlangıç noktası ilk dikdörtgenin bitiş noktasından 100 twip uzaklıktadır. Renk parametresi verilmediği için komut yazımında yeri boş bırakılmıştır. Debug.Print ifadesi değişkenlerin durumlarını izlemek için kullanılan Immediate penceresine son noktanın X ve Y değerlerini yazar. View menusundan Immediate Window seçilerek yada Ctrl+G tuşlarına basılarak bu pencere ekrana getirilir.

| Immediate |      | X |
|-----------|------|---|
| 3080      | 3080 | • |
|           |      | - |
|           |      | • |

Şekil 1.17: Debug görüntüsü

Örnek 1.4: Form üzerine kutular çizdirme.

Bu amaçla, form üzerine "Çiz" başlıklı bir düğme yerleştirdikten sonra aşağıdaki kodlar yazılır.

Dim intBasX As Integer Dim intBasY As Integer Dim intBitX As Integer Dim intBitY As Integer Dim sayac As Integer

Private Sub Form\_Load() intBasX = 0 intBasY = 0 intBitX = 720 intBitY = 720 End Sub

Private Sub Command1\_Click() For sayac = 1 To 6 Form1.Line (intBasX, intBasY)-(intBitX, intBitY), QBColor(sayac), BF 'Diğer kutuları kaydır intBasX = intBasX + 720 intBasY = intBasY + 720 intBitX = intBitX + 720 intBitY = intBitY + 720 Next sayac End Sub

Program çalıştırıldığında birbirinden farklı renkte içi dolu kareler form üzerinde görünür.

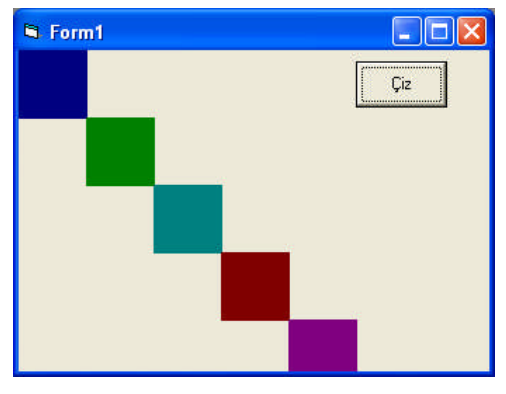

Şekil 1.18: Ekran çıktısı

Eğer altıncı kutuyu görmek için form alt kenarından tutarak genişletilmeye çalışılırsa 5. karenin yarım ve 6. karenin ise yerinde olmadığı görülür. Formun özellikler penceresinde

"AutoRedraw" seçeneğini "True" yapılarak program yeniden çalıştırılır. Daha sonra, form genişletilip daraltılır. Şekiller hâlâ yerinde duruyor mu? AutoRedraw özelliği formun kendini sürekli olarak tazelemesini sağlar. Fakat bu şekilde kod yazmak hafıza israfına sebep olabilir. Farklı bir yöntem şekilleri formun Paint olayına çizmektir. Paint olayı, form üzerine herhangi bir bileşen konulduğunda sürekli formu tazelemektedir. Yukarıdaki kodu aşağıdaki gibi değiştirerek sonucu karşılaştırınız.

Dim intBasX As Integer Dim intBasY As Integer Dim intBitX As Integer Dim intBitY As Integer Dim sayac As Integer

Private Sub Command1\_Click() Form\_Paint End Sub

Private Sub Form\_Load() intBasX = 0 intBasY = 0 intBitX = 720 intBitY = 720 End Sub

Private Sub Form\_Paint() For sayac = 1 To 6 Form1.Line (intBasX, intBasY)-(intBitX, intBitY), QBColor(sayac), BF 'Diğer kutuları kaydır intBasX = intBasX + 720 intBasY = intBasY + 720 intBitX = intBitX + 720 intBitY = intBitY + 720 Next sayac End Sub

Yukarıda kullanılan renk parametrelerini biraz açalım.

VB'de renk ataması için dört yöntem vardır.

- RGB(Red,Gren,Blue) fonksiyonunu kullanarak,
- QuickBasic'ten gelen, 16 rengi QBColor fonksiyonu ile kullanarak,
- > VB'nin içine gömülü renk sabitlerini kullanarak,
- Renk kodlarını doğrudan yazarak.

Yukarıdaki kodda QBColor fonksiyonu kullanıldı. Tablo 1.7'de bu renkler görülmektedir.

| Numara | Renk            |
|--------|-----------------|
| 0      | Black           |
| 1      | Dark blue       |
| 2      | Dark green      |
| 3      | Dark cyan       |
| 4      | Dark red        |
| 5      | Dark lila       |
| 6      | Dark yellow     |
| 7      | Dark white/grey |
| 8      | Dark grey       |
| 9      | Bright blue     |
| 10     | Bright green    |
| 11     | Bright cyanogen |
| 12     | Bright red      |
| 13     | Bright lila     |
| 15     | Bright yellow   |
| 16     | Bright white    |

Tablo 1.7 : QBColor renk değerleri

RGB fonksiyonuna Tablo 1.8'de gösterilen temel renk değerleri yazılabildiği gibi RGB(112,222,98) gibi karışımlarda yazılabilir.

| Sabit Değer | Renk    | RGB              |
|-------------|---------|------------------|
| vbBlue      | Blue    | RGB(0,0,255)     |
| vbYellow    | Yellow  | RGB(255,255,0)   |
| vbGreen     | Green   | RGB(0,255,0)     |
| vbMagenta   | Magenta | RGB(255,0,255)   |
| vbRed       | Red     | RGB(255,0,0)     |
| vbBlack     | Black   | RGB(0,0,0)       |
| vbWhite     | White   | RGB(255,255,255) |
| vbCyan      | Cyan    | RGB(0,255,255)   |

#### Tablo 1.8: RGB renk değerleri

Program koduna sabit değer ataması Shape1.FillColor = vbYellow yadaForm1.Line (0, 0)-(1440, 1440), vbRed, BF şeklinde kullanılabilir.

VB'nin içine gömülü renk sabitleri temel renkleri ve sistem renklerini (menu çubuğu, gölge rengi) ayrı ayrı ifade etmektedir.

Tablo 1.9'da VB renk sabitlerini, Tablo 1.10'da ise sistem renk sabitlerini göstermektedir.

| Sabit     | HEX Değeri | Renk    |
|-----------|------------|---------|
| vbBlue    | &HFF0000   | Blue    |
| vbBrown   | &H80&      | Brown   |
| vbYellow  | &HFFFF&    | Yellow  |
| vbGray    | &HC0C0C0   | Gray    |
| vbGreen   | &HFF00&    | Green   |
| vbOrange  | &H80FF&    | Orange  |
| vbMagenta | &HFF00FF   | Magenta |
| vbRed     | &HFF&      | Red     |
| vbBlack   | &H0&       | Black   |
| vbWhite   | &HFFFFFF   | White   |
| vbCyan    | &HFFFF00   | Cyan    |

Tablo 1.9: Renk sabitleri

| Sabit        | HEX Değeri | Açıklama            |
|--------------|------------|---------------------|
| vbScrollBars | &H80000000 | ScrollBar Rengi     |
| vbDesktop    | &H80000001 | Desktop Rengi       |
|              |            |                     |
| vbWindowText | &H80000008 | Windows Metin Rengi |
| vbButtonText | &H80000012 | Düğme Rengi         |
|              |            |                     |

Tablo 1.10: Sistem renkleri

#### 1.2.2 Pset Metodu

Pset (Point Set: Nokta yerleştir), çizim alanındaki herhangi bir noktaya belirli bir renkte bir piksel koyar.

Kullanımı:Nesne.Pset (X1,Y1), Renk

ÖRNEK 1. 5: Form üzerine rastgele piksel koyma. ADIM 1: Boş bir form oluşturulur. ADIM 2: Formun Paint olayına aşağıdaki kodlar yazılır.

```
Private Sub Form_Paint()
For i = 1 To 1000
'0-15 arasında rasgele bir renk seç
RenkSec = (Int(15 * Rnd))
'0-ScaleWidth arasında bir X değeri seç
X = (Int(Form1.ScaleWidth * Rnd))
'0-ScaleHeight arasında bir Y değeri seç
Y = (Int(Form1.ScaleHeight * Rnd))
Form1.PSet (X, Y), QBColor(RenkSec)
Next
End Sub
```

ADIM 3: Program çalıştırılır.

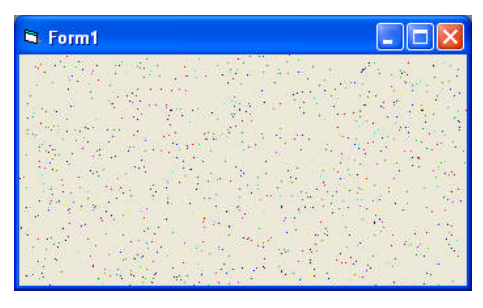

Şekil 1.19 : Ekran çıktısı

ÖRNEK 1.6: Pset ile karlama deseni oluşturma.

**ADIM 1:** Boş bir form üzerine bir düğme yerleştirerek, Caption özelliği Pset yapılır. **ADIM 2:** Düğmenin Click olayına aşağıdaki kodlar yazılır.

```
Private Sub Command1_Click()
ScaleMode = 3 'Piksel
For i = 1 To 255
For j = 1 To 255
Red = CInt(Rnd * 255)
Green = CInt(Rnd * 255)
Blue = CInt(Rnd * 255)
Form1.PSet (i, j), RGB(Red, Green, Blue)
Next j
Next i
End Sub
```

ADIM 3: Program çalıştırılır.

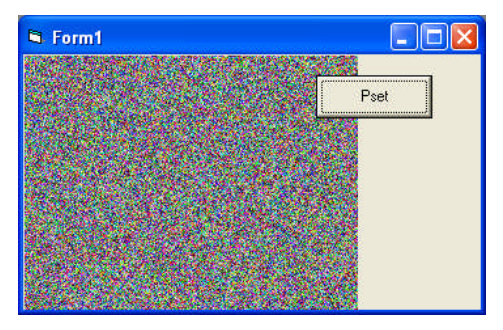

Şekil 1.20: Ekran çıktısı

ADIM 4: ScaleMode değerine 0-7 arasında değişik değerler vererek sonuçları karşılaştırınız.

#### 1.2.3 CLS Metodu

Form ya da PictureBox yüzeyini siler.Yukarıdaki örneğe bir düğme eklenerek aşağıdaki kod yazılır.

Private Sub Form\_Click() Form1.Cls Picture1.Cls End Sub

#### 1.2.4 Circle Metodu

Belirtilen noktaya belli bir renkte ve yarıçapta çember çizer. İfadesi:

Nesne.Circle [Step] (x, y), Radius, [Color, Start, End, Aspect]

Burada :

X;Y: Çemberin merkezi.

Radius: Çemberin yarıçapı.

Color: Çizim rengi.

Start,End: Yay ya da elips çizmek için kullanılır. Yayın başlangıç ve bitiş değerlerini radyan cinsinden verir. Varsayılan değeri Start için 0, End için 2\*pi yani çemberin çevresidir.

Step: Çemberin merkez noktası, CurrentX ve CurrentY ile gösterilen koordinattır.

Aspect: Basıklık oranı. Bir eksenin diğer eksene olan oranıdır. Bu değer çember için birdir. Farklı olursa elips olur. Birden küçük olursa yatay elips, büyük olursa dikey elips olur.

Kullanım örnekleri:

Circle (36,54), 25, RGB(Rnd \* 255, Rnd \* 255, Rnd \* 255) Circle (234,234),65,QBColor(11), Circle (1234, 723), 548, QBColor(12), 0.5, 5.9

Yukarıdaki son komut (0.5-5.9) radyan arasında bir yay çizer.Bunun başka bir ifadesi de katsayılarla çemberin çevresini çarpmaktır.

c = 2 \* 3.14159 Circle (CX, CY), 548, QBColor(4), c \* 0.5, c \* 0.9 Circle (CX, CY), 548, QBColor(4), 0, 0, 1 'Daire çizer Circle (CX, CY), 548, QBColor(4), 0, 0, 0.8 'Elips çizer ÖRNEK 1,7: Büyüyen çember çizimi.

ADIM 1: Boş bir forma bir düğme yerleştirerek, Caption özelliğini "Çember" yapılır.ADIM 2: Düğmenin Click olayına aşağıdaki kodlar yazılır.

| Command1        | - Click                | -   |
|-----------------|------------------------|-----|
| Private Sub Com | mand1 Click()          |     |
| For i = 150 To  | 1800 Step 100          |     |
| Me.Circle (i, i | ), i, RGB(255, 123, 14 | 15) |
| Next i          |                        | 30  |
| End Sub         |                        |     |

#### ADIM 3: Program çalıştırılır.

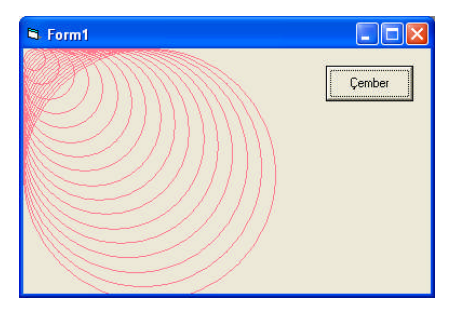

Şekil 1.21: Ekran çıktısı

RGB(255, 123,145) ifadesini RGB(Rnd \* 255, Rnd \* 255, Rnd \* 255) ifadesi ile yer değiştirilir.Burada Form1 yerine Me kelimesi yazıldı. Me sözcüğü, burada çalışan formu temsil etmektedir.

ÖRNEK 1.8: Cosinüs fonksiyonunun grafiği.

ADIM 1: Height: 3630 ve Width: 5130 boyutlu bir form açılır.

ADIM 2: Formun kod bölümüne ilgili kodlar yazılır.

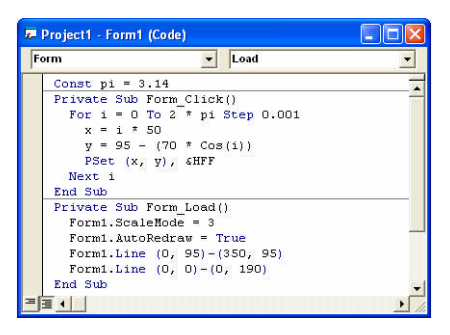

**ADIM 3:** Program çalıştırılır.

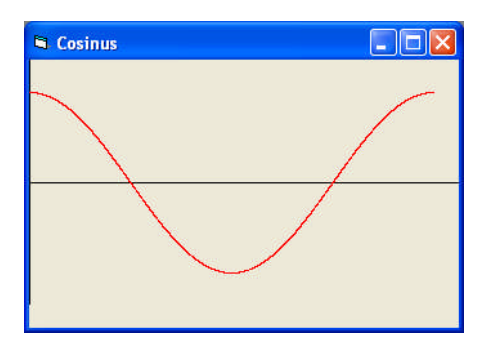

Şekil 1.22: Ekran çıktısı

Burada

y = 95 - (70 \* Cos(i))

satırında hesaplanan kosinüs değerleri çok küçük olduğundan sabit bir sayı ile çarpılmakta ve çıkan sayı yine bir sabit sayıdan çıkarılmaktadır. Neden? Koordinat sisteminde Y değeri ters olduğu için. Bu çıkarma işlemi ile grafiği günlük hayatta gördüğümüz gibi görüyoruz.

ÖRNEK 1.9: Trigonometrik hesaplamayla çember çizimi.

Daha önce Circle metodunu kullanarak çember çizilmişti. Kutupsal koordinatlardan yararlanarak bir çemberin nasıl çizileceği aşağıda görülmektedir .

**ADIM 1:** Yüksekliği 4035 piksel, genişliği 4650 piksel olan boş bir form açılır.

ADIM 2: Formun kod bölümüne aşağıdaki kodlar yazılır.

```
Const pi = 3.14
Private Sub Form_Click()
For i = 0 To 2 * pi Step 0.01
x = 150 + (85 * Sin(i))
y = 120 - (85 * Cos(i))
PSet (x, y), &HFF
DoEvents
Next i
End Sub
Private Sub Form_Load()
Form1.ScaleMode = 3
Form1.AutoRedraw = True
Form1.Line (40, 120)-(260, 120)
Form1.Line (150, 20)-(150, 220)
End Sub
```

ADIM 3: Program çalıştırılır.

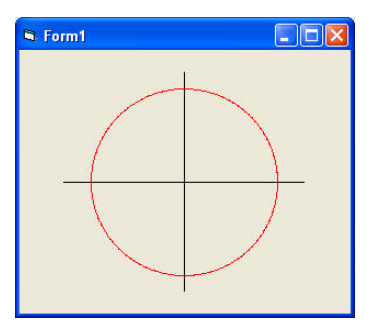

Şekil 1.23: Ekran çıktısı

ÖRNEK 1.10: Analog saat.

**ADIM 1:** Yüksekliği 4410, genişliği:5280 olan bir form açarak, üzerine alet kutusundan üç tane Line bileşeni, bir adet Timer bileşeni ve iki adet Label nesnesi yerleştirilir. Label bileşenlerinden birincisinin Caption özelliğini Zaman yapılır.

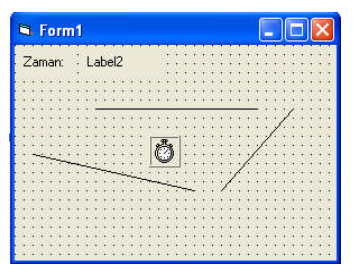

Şekil 1.24: Form görüntüsü

ADIM 2: Pi sabiti tanımlanır.

Const pi = 3.14

Pi sayısı şu şekilde de tanımlanabilir: pi = 4 \* Atn(1)

ADIM 3: Formun Load olayına başlangıç değerleri yüklenir.

Private Sub Form\_Load() Form1.ScaleMode = 3'Piksel modu Form1.AutoRedraw = True Timer1.Interval = 1000'Zaman aralığı 1 saniye With Line1 X1 = 150 X2 = 150 Y1 = 150 Y2 = 150 BorderColor = &HFF BorderWidth = 1 End With

With Line2 X1 = 150X2 = 150Y1 = 150Y2 = 150BorderColor = &H0BorderWidth = 2End With With Line3 X1 = 150X2 = 150Y1 = 150Y2 = 150BorderColor = &H0BorderWidth = 4End With End Sub

**ADIM 4:** Saat, dakika ve saniyeyi gösterecek çizgilerin konumu hesaplanarak grafiksel olarak gösterilir.

```
Private Sub Timer1_Timer()
Label2.Caption = Time
Saat = Hour(Time)
Dakika = Minute(Time)
Saniye = Second(Time)
Saat = (Saat / 12) * 2 * pi
Dakika = (Dakika / 60) * 2 * pi
Saniye = (Saniye / 60) * 2 * pi
With Line3
X2 = 150 + (100 * Cos(Saat - 1.57))
Y2 = 150 + (100 * Sin(Saat - 1.57))
End With
With Line2
X2 = 150 + (120 * Cos(Dakika - 1.57))
Y2 = 150 + (120 * Sin(Dakika - 1.57))
End With
With Line1
X2 = 150 + (125 * Cos(Saniye - 1.57))
Y2 = 150 + (125 * Sin(Saniye - 1.57))
End With
End Sub
```

**ADIM 5:** Program çalıştırılır.

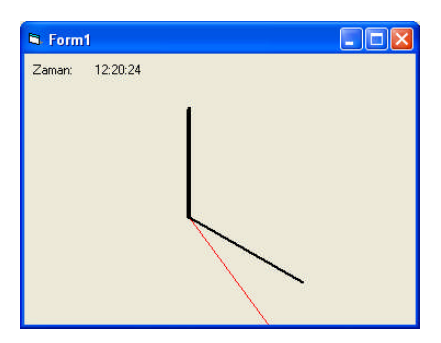

Şekil 1.25: Program çıktısı

Saat, dakika ve saniyeyi gösteren değişkenler Time fonksiyonundan sırayla saat (Hour), dakika(Minute) ve saniye(Second) bilgilerini almaktadır.

ÖRNEK 1.11: Daireyi dörde bölerek ikinci çeyreğinin bir desenle doldurulması. ADIM 1: Form üzerine bir düğme ve picturebox yerleştirilir. ADIM 2: Aşağıdaki kodlar yazılır.

Private Sub Command1\_Click() Dim c As Single c = 2 \* 3.14159 Picture1.Cls CX = Picture1.ScaleWidth / 2 CY = Picture1.ScaleHeight / 2 Picture1.Circle (CX, CY), 75, , 0, -0.25 \* c Picture1.FillStyle = 6 Picture1.FillColor = vbMagenta Picture1.FillColor = vbMagenta Picture1.Circle (CX, CY), 75, , -0.25 \* c, -0.5 \* c Picture1.FillStyle = 1 'Transparent Picture1.Circle (CX, CY), 75, , -0.5 \* c, -0.75 \* c Picture1.Circle (CX, CY), 75, , -0.75 \* c, -1 \* c End Sub

ADIM 3: Program çalıştırılır.

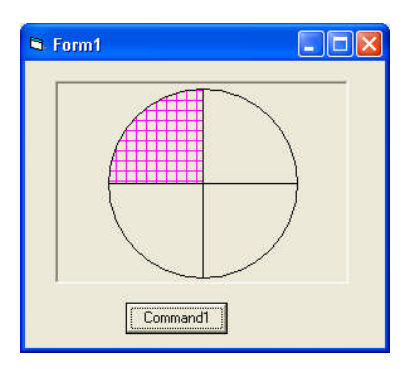

Şekil 1.26: Program çıktısı

Programı daha iyi anlamak için

Picture1.Circle (CX, CY), 75, , -0.25 \* c, -0.5 \* c Picture1.FillStyle = 1 'Transparent Picture1.Circle (CX, CY), 75, , -0.5 \* c, -0.75 \* c Picture1.Circle (CX, CY), 75, , -0.75 \* c, -1 \* c

satırlarını etkinlikten çıkartarak, tekrar çalıştırılır.

#### 1.2.5 Fare ile Çalışma

Şu ana kadar form üzerinde Windows'un en güzel ve güçlü yanlarından birisi olan fare kullanılmadı.Aşağıda form üzerine gelişi güzel çizim yapacak bir program üzerinde durulmuştur.

Fare Textbox gibi özellikleri ve metotları olan bir nesne değildir. Aksine farenin eylemleri diğer VB bileşenlerinin içine gömülmüştür. Sözgelimi Label bileşenin ile formun aynı fare olayları vardır.Farenin üç olayı vardır. Bunlar:

- Form\_MouseDown (Button As Integer, Shift As Integer, X as Single, Y As Single)
- Form\_MouseUp (Button As Integer, Shift As Integer, X as Single, Y As Single)
- Form\_MouseMove (Button As Integer, Shift as Integer, X as Single, Y As Single)

Farenin hareketi için MouseDown, düğmesinin tıklanması için MouseDown ve serbest bırakılması için MouseUp olayları meydana gelir. Farenin hareketi yada tıklanması kod ile desteklenmediği sürece tek başına anlam ifade etmez. Alacağı bir dizi parametreye göre kendisinden beklenen görevi yerine getirmeye hazırdır. Bu parametreler:

X,Y: ScaleMode ile belirlenen koordinat sistemindeki fare işaretçisinin bulunduğu X,Y değerleri. Bulunan son nokta bu değerler okunarak bulunur.

Button: Farenin varolan üç tuşundan hangisine basıldığı hususunda bilgi verir. Bu 0 ile 7 arasında değişen bir sayıdır.

Aşağıdaki kod hangi tuşa basıldığını göstermektedir. Private Sub Form\_MouseMove(Button As Integer, Shift As Integer, X As Single, \_ Y As Single) Select Case Button Case 0 'Hiçbir düğmeye basılamadı. Case 1 'Sadece sol tuşa basıldı. Case 2 'Sadece sağ tuşa basıldı. Case 3 'Sadece sol ve sağ tuşa basıldı. Case 4 'Sadece orta düğmeye basıldı. Case 5 'Sadece sol ve orta düğmelere basıldı. Case 6 'Sadece sağ ve orta düğmelere basıldı. Case 7 'Tüm düğmelere basıldı. End Select End Sub

Eğer basitçe hangi düğmeye basıldığını görmek istersek aşağıdaki kodu yazabiliriz.

Private Sub Form\_MouseMove(Button As Integer, \_ Shift As Integer, X As Single, Y As Single) If Button AND 1 then Print "Sol düğmeye basıldı" If Button AND 2 then Print " Sağ düğmeye basıldı " IF Button AND 4 then Print " Orta düğmeye basıldı " End Sub

Shift: Hangi Shift tuşuna basıldığını bildirir. Sol shift, sağ shift, Ctrl+Shift gibi. Özellikle Windows uygulamalarında sık karşılaşılır. Örneğin Shift tuşuna basılı tutarken Geri Dönüşüm Kutusu'na sürüklenen bir dosya veya klasör tamamen silinir.

Değerleri:

0 - SHIFT, CTRL, yada ALT tuşlarının hiçbirine basılmadı
1 - SHIFT basılı
2 - CTRL basılı
3 - ALT basılı
4 - SHIFT ve CTRL basılı
5 - SHIFT ve ALT basılı
6 - CTRL ve ALT basılı
7 - Tümü(SHIFT, CTRL ve ALT) basılı

Farenin hangi tuşuna basılı olduğunu sınamak için sabit numaralar yerine ifadesel sabitleri kullanmak daha uygundur. Örneğin If Button = vbLeftButton satırı If Button = 1 satırından daha anlaşılırdır.

Diğer sabitler vbRightButton ve vbMiddleButton sabitleridir.Şimdi yeni bir form açarak, Form\_MouseMove olayına aşağıdaki kodu yazalım.

Private Sub Form\_MouseMove(Button As Integer, Shift As Integer, \_ X As Single, Y As Single) Line -(X, Y) End Sub

Program çalıştırılıp fare hareket ettirildiğinde hemen çizime başladı mı? Çizime (0,0) noktasından başlaması doğal. Çünkü Line -(X,Y) komutu (Step parametresi ihmal edilebilir) en son noktadan itibaren çizgi çizmektedir. Son nokta da program ilk defa çalıştığı için başlangıç noktasıdır. Fakat bir sıkıntı var. Alışageldiğimiz gibi çizimin farenin sol tuşuna basıldığında olmasını bekliyoruz.

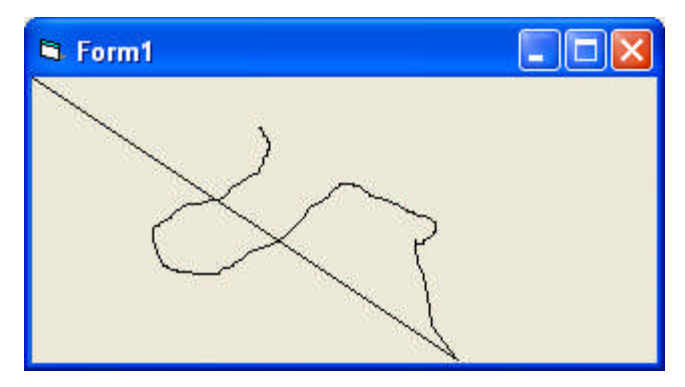

Şekil 1.27: Program çıktısı

Kod aşağıdaki gibi değiştirilir.

Private Sub Form\_MouseMove(Button As Integer, Shift As Integer, \_ X As Single, Y As Single) If Button = vbLeftButton Then Line -(X, Y) End Sub

Şimdi farenin sol tuşu basılı tutulduğu sürece çizim yapmaktadır. Fakat birbirinden ayrı çizgiler de çizilememektedir. Yapılması gereken fareyi her tıkladığımızda farenin son konumunu CurrentX ve CurrentY değerlerine eşitlemektir. Bu Form\_MouseDown olayına yazılacaktır. Farenin tuşuna basılı tutulup hareket ettirildiğinde MouseDown olayı içinde farenin son konumu CurrentX ve CurrentY değerlerine aktarır.

Aşağıdaki kod projeye ilave edelir.

Private Sub Form\_MouseDown(Button As Integer, Shift As Integer, \_ X As Single, Y As Single) CurrentX = X CurrentY = Y End Sub

Program çalıştırıldığında, çizgi istenilen yerden başlatılabilir. Fakat farenin tıklandığı nokta boş geçilmektedir. Bu noktaya da bir nokta koydurmak için aşağıdaki kod eklenir.

Private Sub Form\_MouseDown(Button As Integer, Shift As Integer, \_ X As Single, Y As Single) CurrentX = X CurrentY = Y PSet (X, Y) End Sub

Program çalıştırılır.

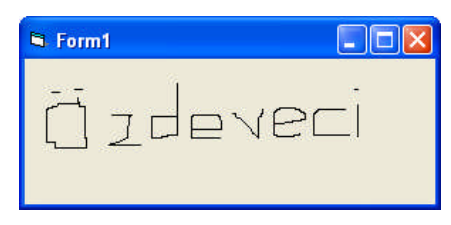

Şekil 1.28: Program çıktısı

Bu arada fare ile yazı yazmanın ne kadar zor olduğunu göreceksiniz.

#### **1.3. PictureBox**

PictureBox, en basit ifade ile resimleri gösteren bir ara yüzdür. Bunun yanında kendisine yüklenen resim ya da grafikleri değişik resim formatlarına kaydedebilir. Yazıcıya bastırabilir, piksel piksel işleyebilir. Alet kutusunun sağ üst köşesinde bulunur.

PictureBox, kendisi gibi resimleri gösterme yeteneğine sahip Image bileşeninden çok daha fazla işlevselliğe sahiptir.Image bileşeni Öğrenme Faaliyeti 3'te incelenektir.

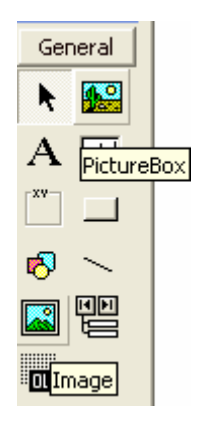

Şekil 1.29: PictureBox simgesi

Form üzerine PictureBox yerleştirdiğimizde BorderStyle özelliği varsayılan olarak "1- Fixed Single" değerine ayarlandığından 3 boyutlu görünür. 0-None seçilirse Image bileşeninde olduğu gibi düz bir yüzey görünür.

| 🗐 Fo | orm1 |  |
|------|------|--|
|      |      |  |
|      |      |  |
|      |      |  |
|      |      |  |

Şekil 1.30:BorderStyle=0
### 1.3.1 Resim Yükleme

PictureBox'a tasarım zamanında ve çalışma zamanında ayrı ayrı resim yüklenebilir. Tasarım zamanında *Picture* özelliği ile açılan pencereden resim seçilerek form üzerine aktarılır. Bu esnada PictureBox, kendi boyutlarını resmin büyüklüğüne göre ayarlamaz. AutoSize özelliği True yapılırsa resmin boyutuna göre resim çerçevesi ayarlanır. Yine AutoRedraw özelliği True yapılarak resmin önüne bir pencere getirilip çekilirse resmin tekrar görünmesini yani resim kutusu içeriğinin tazelenmesi sağlanmış olur.

| Picture1 Pictur   | +          |     |  |  |
|-------------------|------------|-----|--|--|
| Alphabetic Ca     | ategorized |     |  |  |
| OLEDragMode       | 0 - Manual | ~   |  |  |
| OLEDropMode       | 0 - None   | - 5 |  |  |
| Picture           | (None)     |     |  |  |
| RightToLeft False |            |     |  |  |

Şekil 1.31: Picture özelliği

PictureBox içine bitmap(.bmp) dosyalarından metafile(.wmf) dosyalarına kadar her çeşit resim dosyası yüklenebilir.Çalışma zamanında resim yüklemek için LoadPicture metodu kullanılır. Kullanımı:

LoadPicture([ResimDosyas1Ad1], [Ölçü], [RenkDerinliği], [x,y])

Burada:

ResimDosyasıAdı: Seçimliktir. Resim dosyasının ismi. Bu isim, sürücü ve klasör isimlerini ihtiva edebilir. Herhangi bir isim belirtilmezse PictureBox ya da Image kutusunu temizler. Program dahilinde bir düğmenin tıklama olayına eklenebilir.

Private Sub Command1\_Click() Picture1.Picture = LoadPicture("c:\okul.jpg") End Sub

- Ölçü: Seçimlik. Dosya ismi bir cursor ya da icon dosyası ise arzulanan resim ölçüsünü betimler.
- Alacağı değerler: vbLPSmall, vbLPLarge, vbLPSmallShell, vbLPLargeShell ve vbLPCustom(resmin kendi boyutları).
- RenkDerinliği: Seçimlik. Dosya ismi bir cursor ya da icon dosyası ise arzulanan renk doygunluğunu ayarlar.
- Alacağı değerler: vbLPDefault, vbLPMonochrome, vbLPVGAColor(16 renk), vbLPColor(256 renk)
- x,y: Seçimlik. Dosya ismi bir cursor ya da icon dosyası ise istenilen genişlik ve yükseklik değerleri. RenkDerinliği vbLPCustom'a ayarlanırsa geçerlidir.

ÖRNEK 1.12: LaodPicture metodu

Form üzerine bir buton ve bir resim kutusu yerleştirin. Kod listesi:

Private Sub Command1\_Click() Dim Msg As String Height = 3990 Width = 4890 'Yükseklik ve Genişliği Ayarla 'Cursoru yükle Picture1.Picture = LoadPicture("c:\WINDOWS\Cursors\HAND-IL.CUR", \_ vbLPCustom, vbLPColor, 32, 32) Msg = "Resmi temizlemek için Tamam deyin." MsgBox Msg Picture1.Picture = LoadPicture() 'Resim kutusunu temizle. End Sub

Program çalıştırıldığında;

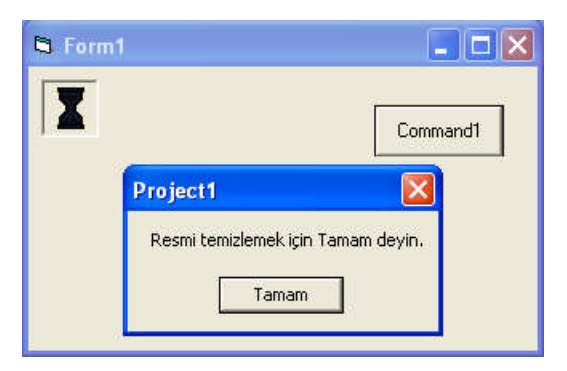

Şekil 1.32: Program sonucu

Burada kullanılan cur uzantılı dosyanın adresini, siz kendi bilgisayırınızdan ayarlayınız.

### **1.3.2 PictureBox Olayları**

PictureBox da diğer tüm kontroller gibi çeşitli olaylara tepki verir. Sözgelimi fareyle resim kutusu üzerinde tıklamak bir Click(hatta DblClick) olayı meydana gelmesine sebep olur. Ancak nerede tıklandığına dair bir bilgi içermez. Bu durumda MouseDown olayını kullanmak gerekir. Bu durumda önce hangi ölçü sistemi kullanılacağına karar vermek gerekir.

Private Sub Form\_Load() Picture1.ScaleMode = vbPixels End Sub

MouseDown olayı ile farenin basıldığı noktanın koordinatları, X ve Y değişkenlerine aktarılır.

PictureBox'ın ScaleMode özelliği "6-Millimeter" olarak değiştirildiğinde aşağıdaki kod kutu içerinse tıklanan yere göre mesaj vermektedir.

Private Sub Picture1\_MouseDown(Button As Integer, Shift As Integer, \_ X As Single, Y As Single) If X > 1 And X < 234 And Y > 12 And Y < 234 Then MsgBox "Yanlış yerde Geziniyorsun" Else MsgBox "Doğru yerdesin" End If End Sub

PictureBox klavye tuşlarına basılmasıyla meydana gelen KeyDown, KeyUP KeyPress gibi olaylara karşı da oldukça hassastır. KeyPress tuşa basılıp bırakılmasıyla KeyDown basılma anında, KeyPress tuşun bırakılması anında meydana gelir.

ÖRNEK 1.13: Resim kutusunu klavye ile hareket ettirme.

**ADIM 1:**Boş bir forma bir picturebox ekleyerek BackColor özelliğini &H0000FFFF& (sarı) olarak ayarlanır.

ADIM 2: Formun Load olayına aşağıdaki kod yazılır.

Private Sub Form\_Load() KeyPreview = True MsgBox ("PictureBox'ı gezdirmek için 2, 4, 6, 8 rakamlarına ya da yön tuşlarına basınız") End Sub

End Sub

Buradaki KeyPreview True yapılarak formun, üzerine konulan bileşenlerden daha önce klave olaylarına tepki vermesi sağlanır.

ADIM 3 : Klavyenin sağ bölümünde bulunan belirli tuşlara karşı tepki verilmesi.

| Form                                                            | ▼ KeyPress                                                                                                    | •     |
|-----------------------------------------------------------------|----------------------------------------------------------------------------------------------------|-------|
| Private Sub Form_Key<br>Form1.Caption = Chrs                    | yPress(KeyAscii As Integer)<br>\$(KeyAscii) & "tuşuna bastın:<br>"ASCII Kodu: " & KeyAscii<br>50 A = 52 A = 54 A = 56 | 1z" _ |
| Select Case KeyAscii<br>Case 50 ' Aşağı Yön<br>Picture1.Ton = F | 50 4 = 52 6 = 54 6 = 56<br>1<br>Picture1.Ton + 100                                                                    |       |
| Case 52 ' Sola Hare)<br>Picture1.Left =                         | ket<br>Picture1.Left - 100                                                                                            | _     |
| Picture1.Left =<br>Case Asc(8) ' Yukarı                         | Picture1.Left + 100<br>1                                                                                              |       |
| Picture1.Top = F<br>End Select<br>End Sub                       | Picture1.Top - 100                                                                                                    |       |

Form üzerinde işaret edilen tuşlara basıldığında resim kutusu hareket edecektir. Yukarıya doğru hareket etmek için diğerlerinden farklı olarak ASC(8) kullanıldığına dikkat ediniz. Burada sadece farklı kullanım göstermek için yazıldı. Bunun yerine "Case 56" da yazılabilirdi.

ASC, karakter kodunu getirir. Örneğin Asc("A") komutu, A'nın ASCII kodu olan 65 sayısını döndürecektir. Resim kutusunu yukarı çıkarmak için Picture1.Top değerinden 100 sayısının çıkarıldığına dikkat ediniz. Neden eklenmiyor? Koordinatın kartezyen koordinat sistemine göre ters olduğunu hatırlayınız.

ADIM 4: Resim kutusunu yön tuşlarıyla hareket ettirelim.

| Form            | KeyPress                                             |          |
|-----------------|------------------------------------------------------|----------|
| ' Ok tuşları    |                                                      |          |
| Private Sub Pic | cture1 KeyDown(KeyCode As Intege                     | er,      |
|                 | - Shift As 1                                         | integer) |
| Select Case Key | yCode                                                |          |
| Case vbKeyDown  |                                                      |          |
| Picture1.To     | op = Picture1.Top + 100                              |          |
| Case vbKeyLeft  | 26 - 26 - 26 - 27 - 27 - 28 - 27 - 27 - 27 - 27 - 27 |          |
| Picture1.Le     | eft = Picture1.Left - 100                            |          |
| Case vbKeyRight | 5                                                    |          |
| Picture1.Le     | eft = Picture1.Left + 100                            |          |
| Case vbKevUp    |                                                      |          |
| Picture1.To     | op = Picture1.Top - 100                              |          |
| End Select      | 2                                                    |          |
| End Sub         |                                                      |          |

ADIM 5: Program çalıştırılır.

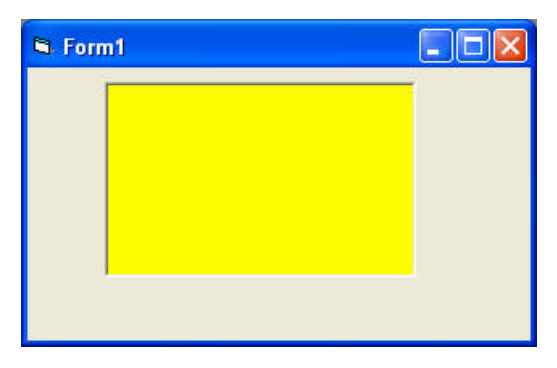

Şekil 1.33: Program çıktısı

## 1.3.4. PictureBox Grafik Metotları

Picturebox bileşeninde de Form için geçerli olan grafiksel metotlar aynen geçerlidir. Tek fark metodun başına picturebox bileşenine atanan Name değerinin yazılmasıdır. Picture1.Cls gibi.

ÖRNEK 1.14: Fare ile serbest çizim.

**ADIM 1:** Form üzerine bir PictureBox koyarak, sınırları formun dahili sınırlarına kadar genişletilir.

ADIM 2: Load Olayı.

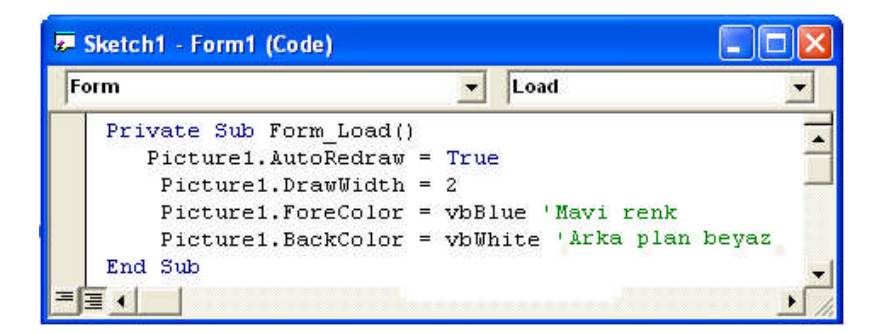

**ADIM 3:** Fare ile hareket.

| 🐱 Sketch1 - Form1 (Code)                                                                   |                                                                                                    |                         |
|--------------------------------------------------------------------------------------------|----------------------------------------------------------------------------------------------------|-------------------------|
| Form                                                                                       | ▼ Load                                                                                                  | •                       |
| 'İlk noktayı koy v<br>Private Sub Pictur<br>Shift<br>If Button = 1<br>Picture1.I<br>End If | <pre>/e çizgiye başla re1_MouseDown(Button As In As Integer, X As Single, Then Line (X, Y)-(X, Y)</pre> | nteger,<br>Y As Single) |
| End Sub                                                                                    |                                                                                                    |                         |
|                                                                                            |                                                                                                    | • //                    |

ADIM 4: Fare ile harekete devam.

| æ | ketch1 - Form1 (Code)                                                                                                    | $\times$ |
|---|----------------------------------------------------------------------------------------------------|----------|
| F | m Load                                                                                                    | •        |
|   | <pre>'Fare hareket ettikçe çizgiyi diğer noktaya kadar uzat Private Sub Picture1_MouseMove(Button As Integer, _ Shift As Integer, X As Single, Y As Single) If Button = 1 Then Picture1.Line -(X, Y) End If End Sub</pre> |          |
| Ξ |                                                                                                    | 5/1      |

ADIM 5: Sonuç.

| 🖻 Form1    | × |
|------------|---|
| (jz deveri |   |

Şekil 1.34: Programın çalışması

ÖRNEK 1.15: Kullanıcıya çizgi kalınlığını ve rengini değiştirme kabiliyetini sunma.

Bir önceki programda çizgi kalınlığı ve rengi kod içinde ayarlanmıştı. Bu örnekte kullanıcının bunları kendisinin seçmesi istenirse;

Burada birkaç nokta dikkate alınacaktır.

- Birincisi bileşenler dinamik olarak formun Load olayında yüklenir. Böylece programcı renk ve kalınlık seçeneklerinin sayısını artırabilir ya da azaltabilir. Bu da bu değerleri tutan dizide değişiklik yaparak sağlanır.
- İkincisi dinamik bileşenler program yoluyla konumlandırıldığından istenilen yerde görünmesi sağlanır.
- Üçüncüsü renk tercihlerini sunmak için label bileşeni kullanılır. Border özelliği ile seçildiği ya da seçilmediği ayarlanır.
- Dördüncüsü pencerenin önüne herhangi bir nesnenin gelmesi ya da yeniden boyutlandırılması resim alanını etkilememektedir.

ADIM 1:Form tasarımı aşağıdaki tablodan yararlanarak, şekilde görüldüğü gibi yapılır.

| 💐 Fare ile Çizim i                      | I      |  |
|-----------------------------------------|--------|--|
|                                         |        |  |
| <                                       | Etiket |  |
| ****                                    |        |  |
| *****                                   |        |  |
|                                         |        |  |
| ana ana ana ana ana ana ana ana ana ana |        |  |
|                                         |        |  |
| 0101010101010101                        |        |  |
| * * * * * * * * * *                     |        |  |
|                                         |        |  |
| * * * * * * * * * *                     |        |  |
| ********                                |        |  |
|                                         |        |  |
| ********                                |        |  |
|                                         |        |  |
| * * * * * * * * * *                     |        |  |
| ********                                |        |  |
|                                         |        |  |
| ******                                  |        |  |
| Temizle                                 |        |  |
| 100.000000000                           |        |  |

Şekil 1.35: Form tasarımı

| Kontrol      | Özellik   | Değer             |
|--------------|-----------|-------------------|
| Form1        | Тор       | 1500              |
|              | Width     | 6666              |
|              | Height    | 5333              |
|              | Left      | 1236              |
|              | Caption   | Fare ile Çizim II |
| Label        | Name      | lblRenk           |
|              | Index     | 0                 |
|              | Caption   |                   |
|              | Тор       | 360               |
|              | Width     | 975               |
|              | Height    | 375               |
|              | Left      | 120               |
| Label        | Name      | lblCizgiKalinlik  |
|              | Index     | 0                 |
|              | Caption   |                   |
|              | Тор       | 1445              |
|              | Width     | 615               |
|              | Height    | 135               |
|              | Left      | 360               |
|              | BackColor | &H00FF8080&       |
|              | Index     | 0                 |
| OptionButton | Name      | optCizgiKalinlik  |
|              | Caption   |                   |
|              | Тор       | 1445              |
|              | Width     | 255               |
|              | Height    | 255               |
|              | Left      | 0                 |
|              | Index     | 0                 |
| Button       | Name      | cmdTemizle        |
|              | Caption   | Temizle           |
|              | Тор       | 4075              |
|              | Left      | 120               |
|              | Width     | 975               |
|              | Height    | 375               |

ADIM 2: Değişken tanımlama.

**Option Explicit** 

Const Had As Integer = 10 'Görüntü alanının sol/sağ/üst/alt köşeleri arasındaki sınır Const Narin\_Bosluk As Integer = 2 'Çizgi kalınlık sembolleri arasındaki yatay boşluk Const Buyuk\_Bosluk As Integer = 10 'Çizgi kalınlık sembollerinin renk sembollerinden ayrıklığı Const RenkCumbusu As Integer = 4 'Görüntülenecek renk sayısı 0..4 Dim Renk(RenkCumbusu + 1) As Long 'Renk paletindeki renkleri tutacak dizi değişkeni

Const Kalinlik\_Degeri As Integer = 4 'Görüntülenecek çizgi kalınlık sayısı 0..4 Dim CizgiKalinlik(Kalinlik\_Degeri + 1) As Integer 'Çizgi kalınlık paletindeki kalınlıkları 'tutan dizi

ADIM 5: Formun Load olayı ve bağlı yordamlar.

**ADIM 6:** Form üzerine konulan lblRenk isimli etiketten yararlanarak, renkleri çalışma zamanında gösterecek bir renk paleti oluşturup Formun kod bölümüne bununla ilgili RenkDeryası yordamı eklenir.

```
Sub RenkDeryası()
Dim I As Integer
Renk(0) = vbYellow
                       'Renk paletini tanımla
Renk(1) = vbGreen
Renk(2) = vbBlue
Renk(3) = vbRed
Renk(4) = vbBlack
lblRenk(0).Left = Had
                             'İlk rengi sol üst köşeye yerleştirr
lblRenk(0).Top = Had
                             'Diğer renkler buna göre konumlanır
lblRenk(0).ToolTipText = "Cizim rengi için seçim yapınız"
lblRenk(0).BackColor = Renk(0) 'İlk label bileşeni ilk renge ayarlanır ve
For I = 1 To RenkCumbusu
                            'Diğer renkler için yeni label bileşenleri oluşturulur.
Load lblRenk(I)
lblRenk(I).BackColor = Renk(I) 'Renkleri göster ve konuşlandır
lblRenk(I).Left = Had
lblRenk(I).Top = lblRenk(I - 1).Top + lblRenk(I - 1).Height'Renk yüksekliği
lblRenk(I). Visible = True
                            'Geçerli değer olarak visible özelliği True olsun
Next I
End Sub
```

Çalışma zamanında bileşen yüklemenin en kolay yolu bir bileşen dizisi oluşturmaktır. Bunun için de form üzerine örnek teşkil edecek bir bileşen konulur ve index özelliğine 0 atanır. Load komutu ile istenildiği anda bileşen form üzerinde oluşturulur. Kurulacak bir döngü ile bileşen adedi ayarlanır. Yeni bileşenlerin indeks sayıları otomatik olarak 1 arttırılır.

Bu yordamın ismi formun Load olayına yazılır ve program çalıştırılır. Kodun hatalı olup olmadığını denenir.

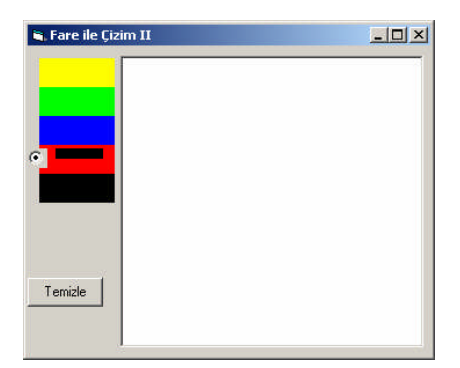

Şekil 1.36: Tasarımın çalışması

Daha önce rastgele bir OptionButton ve lblCizgiKalinlik isimli bir etiket yerleştirildiğinden, şekil istenilen tarza uymadı. Dağınık haldeki bu şekilleri düzene sokmak için;

ADIM 7: CizgiGenislikOlustur isimli yordamla çizgi kalınlığını seçme imkanı sunulur.

'Çizgi kalınlığı paleti

'Çizgi kalınlığı için bir option kutusu ve kalınlığı temsil için bir label bileşeni kullanılır

Sub CizgiGenislikOlustur() **Dim I As Integer** CizgiKalinlik(0) = 1 'Çizgi kalınlıklarını tanımla CizgiKalinlik(1) = 2CizgiKalinlik(2) = 4CizgiKalinlik(3) = 7CizgiKalinlik(4) = 10lblCizgiKalinlik(0).ToolTipText = "Çizgi kalınlığı için tıklayınız" optCizgiKalinlik(0).ToolTipText = lblCizgiKalinlik(0).ToolTipText For I = 0 To Kalinlik Degeri If I > 0 Then Load optCizgiKalinlik(I) 'Option ve label bileşenlerini yükle Load lblCizgiKalinlik(I) optCizgiKalinlik(I).Top = optCizgiKalinlik(I - 1).Top + optCizgiKalinlik(I - 1).Height + Narin Bosluk

Else

```
optCizgiKalinlik(I).Top = lblRenk(RenkCumbusu).Top+
lblRenk(RenkCumbusu).Height + Buyuk_Bosluk
End If
optCizgiKalinlik(I).Left = Had 'Kontrolleri konuşlandır
optCizgiKalinlik(I).Visible = True
lblCizgiKalinlik(I).Left = Had
lblCizgiKalinlik(I).Height = CizgiKalinlik(I)
lblCizgiKalinlik(I).Width = lblRenk(0).Width
lblCizgiKalinlik(I).Top = optCizgiKalinlik(I).Top + ((optCizgiKalinlik(I).Height -
CizgiKalinlik(I)) / 2)
lblCizgiKalinlik(I).Visible = True
Next I
End Sub
```

Yordam isminin formun Load olayına eklenmesi unutulmamalıdır. Bir kere daha çalıştırılırsa;

| 🖷, Fare ile Çizim II |  |
|----------------------|--|
|                      |  |
|                      |  |
|                      |  |
|                      |  |
|                      |  |
| C.                   |  |
| <u> </u>             |  |
| ·                    |  |
| C                    |  |
|                      |  |
| Temizle              |  |

Şekil 1.37: Tasarımın çalışması

**ADIM 8:** Program çalışmasına rağmen fare ile çizim yapılamamaktadır. Bu amaçla daha önce gösterilen fare olayları yazılır.İlk noktayı koy ve taslak çizimi başlat

Sub Picture1\_MouseDown(Button As Integer, Shift As Integer, X As Single, Y As Single)

```
If Button = 1 Then

Picture1.Line (X, Y)-(X, Y)

End If

End Sub

Fare ile hareket ettikçe çiz

Sub Picture1_MouseMove(Button As Integer, Shift As Integer, X As Single, Y As

Single)

If Button = 1 Then

Picture1.Line -(X, Y)

End If

End Sub
```

Program çalıştırılır.

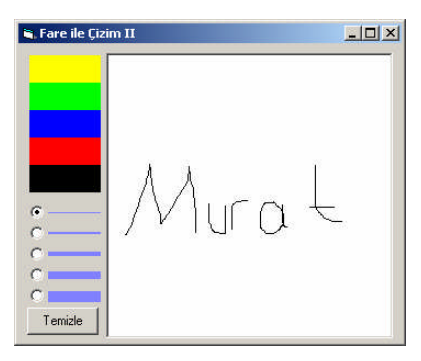

Şekil 1.38: Tasarımın çalışması

**ADIM 9:** Fareyle çizim yapabilmemize karşılık, renk ve çizgi seçme imkanı yoktur. Önce renk seçmek için, renkleri temsil eden etiketin tıklama olayına aşağıdaki kodlar yazılır.

'Renk etiketine tıklandığında renk seç Sub lblRenk\_Click( Sec As Integer) Dim I As Integer Picture1.ForeColor = Renk( Sec) For I = 0 To RenkCumbusu 'Kenar desenlerini kaldır lblRenk(I).BorderStyle = 0 Next I lblRenk( Sec).BorderStyle = 1'Kenar desenini değiştirerek seçili görünsün End Sub

Program çalıştırılır.

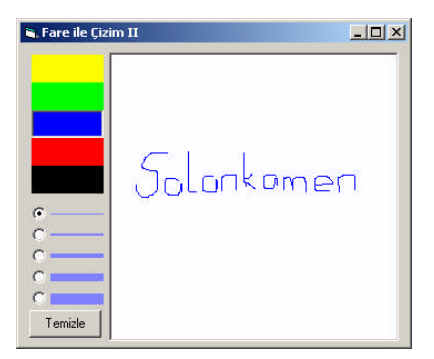

Şekil 1.39:Tasarımın çalışması

ADIM 10: Çizgi kalınlığı seçilerek, aşağıdaki kod ilave edilir.

Option düğmesine tıklanınca yeni çizgi kalınlığını ata Private Sub optCizgiKalinlik\_Click( Sec As Integer) Picture1.DrawWidth = CizgiKalinlik( Sec) End Sub Program çalıştırıldığında, sadece option düğmesini tıklayarak çizgi kalınlığının değiştirilebildiği görülür.

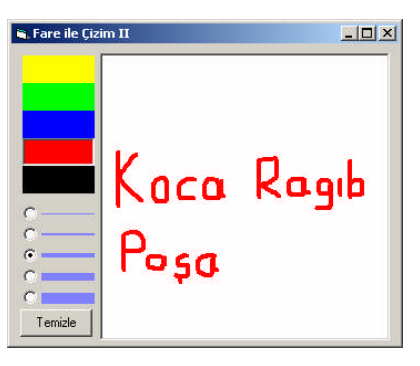

Şekil 1.40:Programın çalışması

ADIM 11: Çizgi sembolleri tıklanarak kalınlık seçilir. Çizgi kalınlığını seç Sub lblCizgiKalinlik\_Click( Sec As Integer) Picture1.DrawWidth = CizgiKalinlik( Sec) optCizgiKalinlik( Sec) = True 'Seçili olduğuna emin ol End Sub

ADIM 12: Formun Load olayının kodu düzenlenerek, varsayılan ayarlamalar yapılır. Sub Form\_Load() Dim I As Integer Picture1.AutoRedraw = True Picture1.BackColor = vbWhite 'Renk kutusunun arka planı beyaz Picture1.ToolTipText = "Çizim için farenin sol tuşuna basınız" cmdTemizle.ToolTipText = "Resim alanını temizlemek için tıklayınız" Form1.ScaleMode = vbPixels 'Tüm ölçüler pixel RenkDervası 'Form üzerinde renk ve Paletin başlangıç değerlerini ata lblRenk Click RenkCumbusu 'Cizgiler siyah optCizgiKalinlik(0).Value = True 'İlk çizgi kalınlığını seç optCizgiKalinlik Click 0 End Sub

ADIM 13: Formun Resize olayına kod yazarak pencere büyüklüğü ile oynansa bile şekil kaybolmasın.

Form yeniden boyutlandırılsa dahi çizilen şekli kabul etme Sub Form\_Resize() Picture1.Width = Form1.ScaleWidth - Picture1.Left - Had Picture1.Top = Had Picture1.Height = Form1.ScaleHeight - Picture1.Top - Had cmdTemizle.Top = Form1.ScaleHeight - cmdTemizle.Height - Had End Sub ADIM 14: Temizle başlıklı düğme tıklandığında PictureBox temizlensin.

Çizim alanını temizle Private Sub cmdTemizle\_Click() Picture1.Cls End Sub

ADIM 15: Program tekrar çalıştırılır.

ÖRNEK 1.16: RGB renkleri kaydırma çubukları ile ayarlanır.

ADIM 1: Form tasarımı.

| 💐 Form1 |                                       |
|---------|---------------------------------------|
|         |                                       |
| Label1  | Text1                                 |
| Label1  | Text1                                 |
| Label1  | Fext1                                 |
|         | · · · · · · · · · · · · · · · · · · · |

Şekil 1.41: Form tasarımı

Burada Label, HscrollBar ve Text bileşenleri bir dizi olarak tanımlanacaktır.

ADIM 2: Formun Load olayı

Private Sub Form\_Load() Picture1.BackColor = RGB(0, 0, 0) Label1(0).Caption = "R" Label1(1).Caption = "G" Label1(2).Caption = "B" HScroll1(0).Max = 255 HScroll1(1).Max = 255 HScroll1(2).Max = 255 End Sub

ADIM 3: Kaydırma çubuklarıyla oynandıkça renk değerleri değişsin.

Private Sub HScroll1\_Change(Index As Integer) Dim R As Byte '(0~255) Dim G As Byte '(0~255) Dim B As Byte '(0~255) R = HScroll1(0).Value G = HScroll1(1).Value B = HScroll1(2).Value Text1(0).Text = R Text1(1).Text = G Text1(2).Text = B Picture1.BackColor = RGB(R, G, B)End Sub

ADIM 4: Program çalıştırılır.

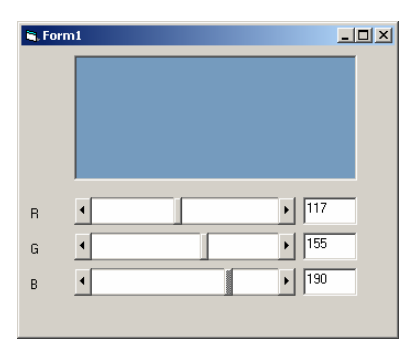

Şekil 1.42: Programın çalışması

Bir de teknikte CMY renk modeli vardır.

CMY modelinde harfler C:'Cyan' (Camgöbeği), M:'Magenta' (Eflatun), Y:'Yellow' (Sarı) anlamına gelir ve bunların üçü boya veya mürekkep olarak karıştırıldığında siyah oluşur. Bu model, matbaa makineleri, yazıcı gibi baskı yapan cihazlarda kullanılır. RGB modeli gibi ışınların karışımından değil mürekkeplerin karışımlarından oluşan renkleri ifade eder.

ADIM 5: CMY renklerini kullanarak, aşağıdaki kod değişikliği yapılır. Program çalıştırılıp aradaki fark gözlenir.

Private Sub Form\_Load() Picture1.BackColor = RGB(255, 255, 255) Label1(0).Caption = "C" Label1(1).Caption = "M" Label1(2).Caption = "Y" HScroll1(0).Max = 255 HScroll1(1).Max = 255 HScroll1(2).Max = 255 End Sub Private Sub HScroll1\_Change(Index As Integer) Dim R As Byte ' (0~255) Dim G As Byte ' (0~255) Dim B As Byte ' (0~255) Dim C As Byte ' (0~255)

```
Dim M As Byte ' (0\sim255)
Dim Y As Byte ' (0\sim255)
C = HScroll1(0).Value
M = HScroll1(1).Value
Y = HScroll1(2).Value
Text1(0).Text = C
Text1(1).Text = M
Text1(2).Text = Y
R = 255 - C
G = 255 - M
B = 255 - Y
Picture1.BackColor = RGB(R, G, B)
End Sub
```

Program çalıştırılır.

| 💐 Form |               |
|--------|---------------|
|        |               |
|        |               |
|        |               |
|        |               |
| с      | ▲ ▶ 117       |
| м      | • <b>1</b> 55 |
| Y      | ▲ <b>1</b> 90 |

Şekil 1.43: Programın çalışması

## 1.3.5 Resimleri Saklamak

LoadPicture ile sabitdiskte bulunan bir resmi Picturebox içine getiriyorduk. PictureBox içindeki bir resim ise sabitdiske SavePicture metodu kulllanılarak kaydedilir. Kullanımı:

SavePicture picture yada image kontrol, grafik dosyanın adı

SavePicture, PictureBox ya da image kontrolda yüklü bulunan bmp, ico ve wmf dosyalarını kendi formatlarında saklar. Eğer dosya jpeg yada gif formatında ise bmp formatına dönüştürür.Aşağıdaki kod, Picture1 isimli resim kutusunda bulunan resmi sabitdiske kaydetmektedir.

Private Sub Command1\_Click() SavePicture Picture1.Picture, "c:\TEST.BMP" End Sub Picture kontrolü içine yapılan çizimleri temsil etmek için PictureBox'ın sadece okunabilir olan Image isimli bir özelliği daha vardır. Line, Circle gibi metotlar kullanılarak elde edilen çizimler Picture özelliği yerine Image özelliğinde tutulur.

ÖRNEK 1.18: İç içe daireler çizme.

ADIM 1: Form üzerine bir PictureBox yerleştirilir.

ADIM 2: Aşağıdaki kod yazılır. Dim CX, CY, Had, Yaricap As Integer, Peyam As String Private Sub Form\_Load() With Picture1 ScaleMode = vbPixels AutoRedraw = True Width = .Height 'En ile boyu eşitle CX = .ScaleWidth / 2 'Daire merkezinin X koordinatı. CY = .ScaleHeight / 2 'Daire merkezinin Y koordinatı End With

Had = CX 'Daire çapına sınırlama getir. For Yaricap = 0 To Had / 4 Picture1.Circle (CX, CY), Yaricap \* 4, RGB(Rnd \* 15, Rnd \* 155, Rnd \* 242) Next Yaricap

Peyam = "Resmi bmp uzantılı kaydetmek " Peyam = Peyam & "için onaylayın" MsgBox Peyam SavePicture Picture1.Image, "c:\TEST.BMP" End Sub

Private Sub Form\_Unload(Cancel As Integer) MsgBox "Resminiz kaydedildi" End Sub

ADIM 3: Program çalıştırılır.

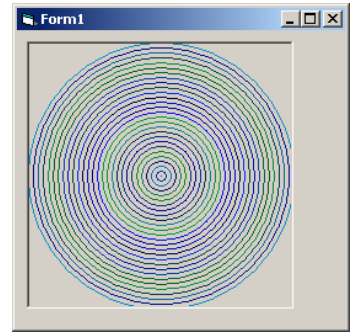

Şekil 1.44: Programın çalışması

Formun Unload olayına da bir mesaj yazarak kullanıcıya bir hatırlatma yapılmaktadır. Program dahilinde rastgele bir renk eldesi için Rnd fonksiyonu kullanılmaktadır. Dairelerin arasını açmak için yarıçap çarpma ve bölme işlemine tabi tutulmaktadır.

ÖRNEK 1.19: Çizilen rastgele bir çizgiyi döndürme.

**ADIM 1:** Form üzerine iki picturebox, bir dizi olarak tanımlanmış üç düğme ve dikey bir kaydırma çubuğu yerleştirilir.

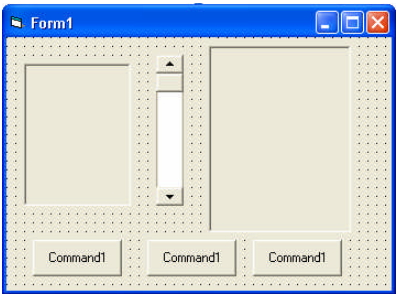

Şekil 1.45: Form tasarımı

ADIM 2: Kod listesi aşağıda verilmiştir.

Private renk As Long Private ang As Single Dim BasOran As Single

Private Sub cmdPatrona\_Click(Index As Integer) Select Case Index Case 0 Picture1.Cls Picture2.Cls Case 1 Dondur Case 2 End End Select End Sub

Private Sub Form\_Load() cmdPatrona(0).Caption = "Sil" cmdPatrona(1).Caption = "Döndür" cmdPatrona(2).Caption = "Çık" Picture1.Scale (0, 0)-(100, 100) Picture2.Scale (-100, -20)-(200, 220) Picture1.BackColor = QBColor(15) Picture2.BackColor = QBColor(15) renk = QBColor(0)

```
VScroll1.Max = 90
VScroll1.Min = 0
ang = 20
VScroll1.Value = ang
End Sub
```

Private Sub Picture1\_MouseDown(Button As Integer, Shift As Integer, X As Single, Y As Single)

Picture1.PSet (X, Y), renk End Sub

Private Sub Picture1\_MouseMove(Button As Integer, Shift As Integer, X As Single, Y As Single)

```
If Button = 1 Then Picture1.Line -(X, Y), renk
End Sub
```

Sub Dondur() radian = (2 \* 3.1416 \* ang) / 360For py = 0 To 100 Step 2 For px = 0 To 98 scolor = Picture1.Point(px, py) If scolor = renk Then z = py \* Cos(radian) BasOran = Sin(radian) Picture2.Circle (0, z), 2 \* px, QBColor(12), , , BasOran Exit For End If Next px Next py End Sub

Private Sub VScroll1\_Change() ang = VScroll1.Value Picture2.Cls Dondur End Sub

```
Burada
radian = (2 * 3.1416 * ang) / 360
satırı ile gelen radyan bilgisi,
z = py * Cos(radian)
satırı ile hesaplanmaktadır. Bu değer çemberin yarıçapıdır.
BasOran = Sin(radian)
```

satırından hesaplanan değer, basıklık oranıdır ve

Picture2.Circle (0, z), 2 \* px, QBColor(12), , , BasOran

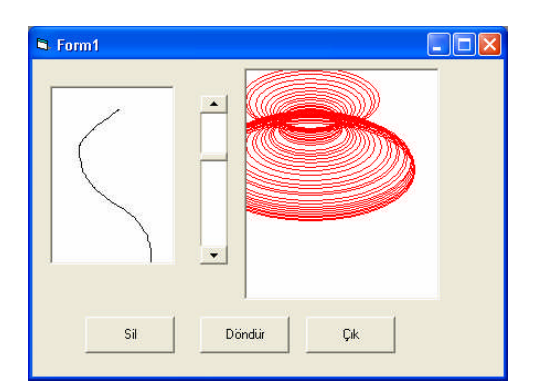

satırında yerine konulduğunda, bir perspektif görüntüsü vermektedir.Programın ekran çıktısı aşağıda görülmektedir.

Şekil 1.46: Programın çalışması

# 1.4. Çizelgeler

Çizelgeler, sayısal verilerin kullanıcıya daha görkemli olarak sunulmasıdır. Verilerin artma ve azalma eğilimleri ya da diğerleri ile özellikle de zamanla olan bağlantıları çizelgeler yardımıyla daha kolay anlaşılır.

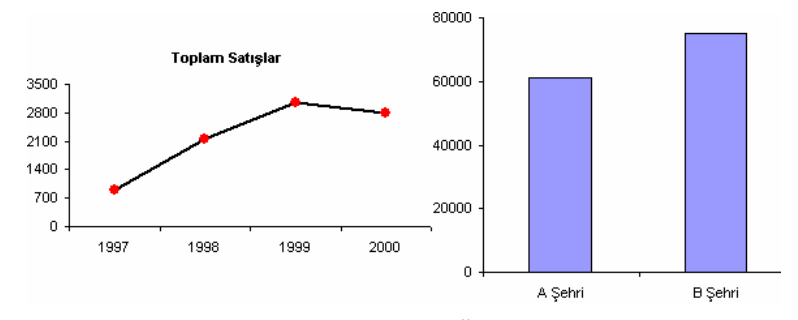

Şekil 1.47: Çizelge Örnekleri

Her çizelgenin çizimi üç aşamayı gerektir:

- Koordinat sisteminin tanımı
- Grafiği çizmek için uygun geometrik şekilleri kullanmak
- Çizelgenin uygun alanlarına yazı yerleştirmek

## 1.4.1. Bir Koordinat Sistemi Tanımlamak

Kağıt üzerinde (2,45) ve (6,55) noktaları arasına cetvelle çizgi çizmek için herkesin kendine göre bir yöntemi olabileceği gibi, genellikle aşağıdaki üç madde daha çok tercih edilir.

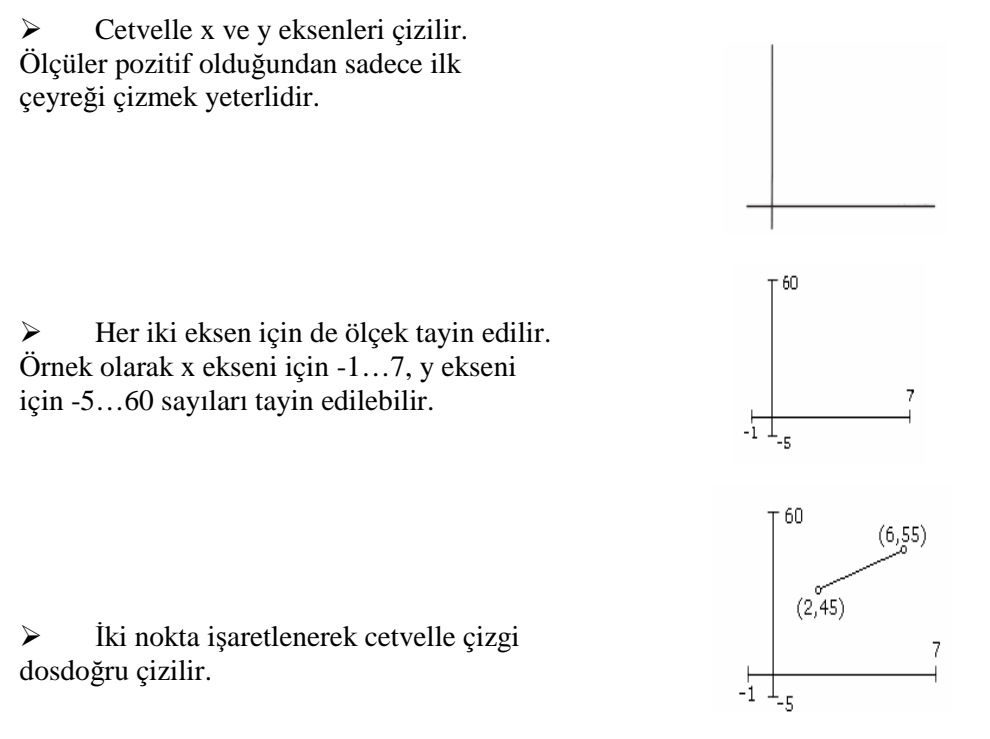

Şekil 1.48: Koordinat sistemi

İlkokuldan beri bilinen bir konu, resim kutusunda yeni bir koordinatın nasıl tanımlanacağını gözünüzde canlandırmanız için anlatılmıştır.

Ekran üzerinde de çizim yapmak için bu üç adım uygulanır. Tek fark bilgisayarın kendine özgü işleyişinden dolayı önce ikinci adım, sonra birinci ve üçüncü adım uygulanır. VB'nin Scale metodu x ve y aralıklarını tanımlamak için, Line metodu da cetvelin yerine çizgiyi çizmek için kullanılır.

Picture1.Scale (a, d)-(b, c) ifadesi resim kutusunda x ekseni için (a, b) ve y ekseni için (c,d) noktalarını tanımlar.

Burada aralıklar:

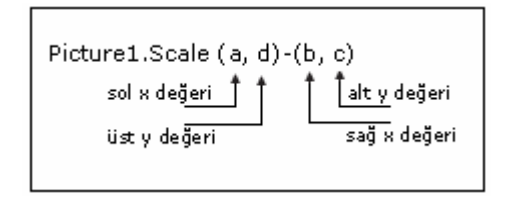

Şekil 1.49: Scale metodu

#### 1.4.2. PictureBox'ta Yazı Yazma

Ekran üzerine yazılan yazının grafikle bir arada olması istenen zamanlar olabilir. Bu grafiğe bir başlık atıldığında yada eksenlere bir isim verildiğinde olabilir. Bu şekilde metnin şekille uyumlu olarak resim kutusunda yer alması grafiğe ayrı bir güzellik verir.Yazı yazmak için Print metodu kullanılır. Metinin konumu da CurrentX ve CurrentY özellikleri ile belirlenir.

PictureBox, varsayılan koordinat ölçüsü olarak twip kullandığından ScaleMode özelliğini vbPixels yapmak gerekir. Daha sonra metnin konumlanacağı mutlak yer belirtilir.

Private Sub Form\_Load() Picture1.ScaleMode = vbPixels Picture1.CurrentX = 23 Picture1.CurrentY = 20 ..... End Sub

Son olarak Print metodu ile arzu edilen yazı yazılır. Private Sub Form\_Load() Picture1.ScaleMode = vbPixels Picture1.CurrentX = 23 Picture1.CurrentY = 20 Picture1.Print ("Bu bir denemedir ") End Sub

Program yazıp çalıştırıldığında, emeklerinizin boşa gittiği görülür. Yazı ortalıkta görünmemektedir. Bir de PictureBox'ın AutoRedraw özelliği True yapılarak denenir.

TextHeight ve TextWidth özellikleri, bize yazıları grafik boyunca hassas yerleştirmemizi sağlar. Harflerin yüksekliğini ve genişliğini öğrenmek için kullanılır.CurrentX ve CurrentY özellikleri, aynen çizgi çizmede olduğu gibi, yazılan metnin bir sonraki karakterinin basılacağı konumun yatay ve düşey konumlarını kaydeder. Aşağıdaki yordam bunun tipik bir örneğidir.

Sub Ciz() Picture1.Cls 'Koordinat tanımlaması Picture1.Scale (-4, 4)-(4, -4) Picture1.Line (-3, 0)-(3, 0) 'X ekseni Picture1.Line (0, -3)-(0, 3) 'y ekseni Picture1.Line (-0.2, 3)-(0.2, 3) 'İşaret çizgisi 'İsaret çizgisinin sağ ucu Picture 1. Current X = 0.3İşaret çizgisinin üst ucu Picture 1. Current Y = 3Picture1.Print "y=3" 'İsaret cizgisinin yazısı End Sub

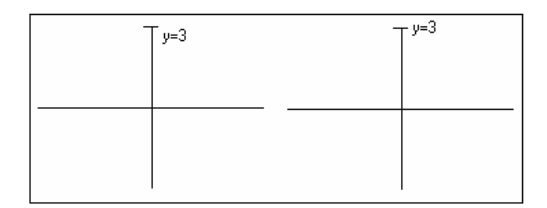

Şekil 1.50 : Harf yerleştirme (a) Yanlış, (b) Doğru

Y eksenin üstündeki yazının üst kesimi ile işaret çizgisi, aynı hizada. Bu da demek oluyor ki CurrentY değeri karakterin üst kısmına ayarlı. Bu yüzden işaret çizgisi ile aynı hizaya gelmesi için harfin yüksekliğinin yarısı kadar yukarıya taşınması gerekir. Bu yüzden CurretY değeri harf yüksekliğinin yarısı kadar artırılmalıdır.

Picture1.CurrentY = 3 - Picture1.TextHeight("y=3") / 2

Örneğe bakacak olursanız şaşırmayın. Yukarıda arttırılmalıdır denildi. İfadede çıkarma işlemi var. Y ekseninin kartezyen koordinatlara göre ters olduğunu hatırlayınız.

Düzeltilmiş yükseklik Şekil 1.43(b) de görülmektedir.

Aşağıdaki yordamda ise resim kutusunun ortasına altı çift çizgili bir cümle yerleştirilmektedir.

Sub Ciz() Picture1.Scale (0, 4)-(6, 0) Picture1.Cls xMerkez = 3 yMerkez = 2 cumle = "Avazeyi bu aleme Davut gibi sal " w = Picture1.TextWidth(cumle) h = Picture1.TextHeight(" ") Picture1.CurrentX = xMerkez - w / 2 Picture1.CurrentY = yMerkez - h / 2 Picture1.Print cumle SolKenar = xMerkez - w / 2 SagKenar = xMerkez + w / 2 CizgiKonum1 = yMerkez + h / 2 CizgiKonum2 = CizgiKonum1 + h / 6

Picture1.Line (SolKenar, CizgiKonum1)-(SagKenar, CizgiKonum1) Picture1.Line (SolKenar, CizgiKonum2)-(SagKenar, CizgiKonum2) End Sub Program çalıştırılır.

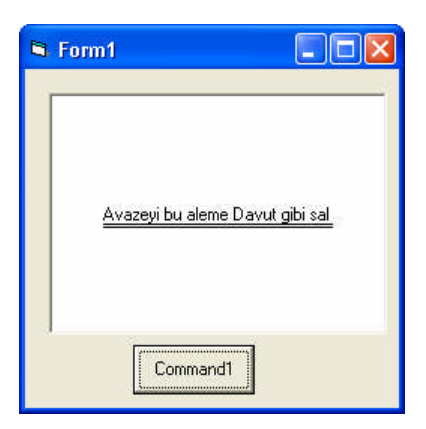

Şekil 1.51: Programın çalışması

Cümlenin merkezlenmesi resim kutusunun merkezinin bilinmesini gerektirir. Bu da örnekte (3,2) noktasıdır. Sonra merkezlenecek harflerin yüksekliğinin ve genişliğinin bilinmesi gerekir. İlk harfin yazılacağı yer, merkez noktadan cümle genişliğinin yarısı kadar sol taraf (CurrentX) ve harf yüksekliğinin yarısı kadar merkez noktanın üstüdür. İlk alt çizgi, karakter yüksekliğinin yarısı kadar, ikincisi de buna benzer bir oranlama ile (burada 6) merkeze ilave edilerek çizilir.

Metne bir biçim vermek için FontBold, FontItalic, FontStrikethru ve FontUnderline özellikleri kullanılır. Bunun için, aşağıdaki kodlar ilave edilir.

dize = "Baki kalan bu kubbede hoş bir sada imiş" w = Picture1.TextWidth(dize) h = Picture1.TextHeight(" ") Picture1.CurrentX = xMerkez - w / 2 Picture1.CurrentY = yMerkez + h Picture1.FontName = "Arial" Picture1.FontUnderline = True Picture1.FontBold = True Picture1.Print dize

## 1.4.3. Çizgi Çizelgesi (Line Chart)

Çizgi Çizelgesi, veriler arası ilişkiyi çizgilerle gösterir. Aşağıdaki adımlar takip edilir.

- Gösterilecek verilere bakılır. Genelde aylık ya da yıllık zamana göre veriler verilir. Aylık satışlar, kâr-zarar gibi. Zaman birimleri x eksenine yerleştirilir.
- Veri sayısına ve verilerin büyüklüğüne göre bir koordinat sistemi seçilir. X ekseni -1 değerinden veri sayısının bir fazlası olarak seçilir. Y ölçeği ise en büyük veri değerine göre ayarlanır.
- Çizgi parçaları çizilerek, veri sonlarına çemberin çizilmesi gereklidir.

Eksenlere işaret çizgileri çizilir. X ekseninin her zaman için bir çizgi çizilir. Y ekseninde ise en azından en büyük niceliği gösteren bir çizgi olmalıdır.

ÖRNEK 1.28: Bir firmanın 5 yıllık toplam gömlek satışları Tablo 1.11'de görülmektedir. Toplam satışları gösteren çizelgeyi çizelim.

| 5 Yıllık Gömlek Satışları    |     |      |      |      |      |
|------------------------------|-----|------|------|------|------|
| Yıl 1997 1998 1999 2000 2001 |     |      |      |      |      |
| Toplam                       | 853 | 2320 | 4526 | 5240 | 5143 |

#### Tablo 1.11 Veri tablosu

**ADIM 1:** Tablodaki toplam satışlar ya bir diziye aktarılır ya da bir metin dosyasına yazılır. Dosyaya yazıldığında, program bu dosyadan toplam satışları okuyacaktır. C dizininde "Satis.txt" dosyası içine veriler aşağıdaki şekilde kaydedilir.

"1997",853 "1998",2320 "1999",4526 "2000",5240 "2001",5143

**ADIM 2:** Form üzerine bir picturebox ve "cmdCiz" isimli bir düğme yerleştirilir. **ADIM 3:** Kod listesi.

Dim Devri\_Sene As Integer, ToplamSatis As Single

Private Sub EksenCiz() Picture1.Scale (-1, 1.2 \* ToplamSatis)-(Devri\_Sene + 1, -0.2 \* ToplamSatis) Picture1.Line (-1, 0)-(Devri\_Sene + 1, 0) Picture1.Line (0, -0.1 \* ToplamSatis)-(0, 1.1 \* ToplamSatis) End Sub

```
Private Sub GrafikCiz(toplam() As Single)
Dim i As Integer
'Veri ile bağlantılı çizgi çizgi ve daire çiz
For i = 1 To Devri_Sene
If i < Devri_Sene Then
Picture1.Line (i, toplam(i))-(i + 1, toplam(i + 1))
End If
Picture1.Circle (i, toplam(i)), 0.01 * Devri_Sene, QBColor(12)
Next i
End Sub
```

Private Sub Konum(x As Single, y As Single) Picture1.CurrentX = x Picture1.CurrentY = y End Sub Private Sub VeriOku(etiket() As String, toplam() As Single) Dim i As Integer 'Veriler Satis.txt dosyasında. İlk satırı "1997",853 'Verileri dizilere aktar, en yüksek rakamı bul ToplamSatis = 0

Open "c:\Satis.txt" For Input As #1 For i = 1 To Devri\_Sene Input #1, etiket(i), toplam(i) If toplam(i) > ToplamSatis Then ToplamSatis = toplam(i) End If Next i Close #1 End Sub

Private Sub EtiketGoster(etiket() As String) Dim i As Integer, Baki As String, EtiketGen As Single Dim EtiketYuk As Single, İsaretCizgiFak As Single 'İşaret çizgilerini çiz ve etiket yaz For i = 1 To Devri\_Sene Baki = etiket(i) EtiketGen = Picture1.TextWidth(Baki) İsaretCizgiFak = 0.02 \* ToplamSatis Picture1.Line (i, -İsaretCizgiFak)-(i, İsaretCizgiFak) Call Konum(i - EtiketGen / 2, -İsaretCizgiFak) Picture1.Print Baki Next i

Baki = Str(ToplamSatis) EtiketGen = Picture1.TextWidth(Baki) EtiketYuk = Picture1.TextHeight(Baki) İsaretCizgiFak = 0.02 \* Devri\_Sene Picture1.Line (-İsaretCizgiFak, ToplamSatis)-(İsaretCizgiFak, ToplamSatis) Call Konum(-İsaretCizgiFak - EtiketGen, ToplamSatis - EtiketYuk / 2) Picture1.Print Baki End Sub

Private Sub ShowTitle() 'Başlık göster Call Konum(0.5, 1.2 \* ToplamSatis) Picture1.Print "4 Yıllık Gömlek Satışları" End Sub

Private Sub cmdCiz\_Click() 'Toplam gömlek satışalrının çizelgesi Devri\_Sene = 5 ReDim etiket(1 To Devri\_Sene) As String ReDim toplam(1 To Devri\_Sene) As Single Call VeriOku(etiket(), toplam()) Call EksenCiz Call GrafikCiz(toplam()) Call ShowTitle Call EtiketGoster(etiket()) End Sub

ADIM 4: Program çalıştırılır.

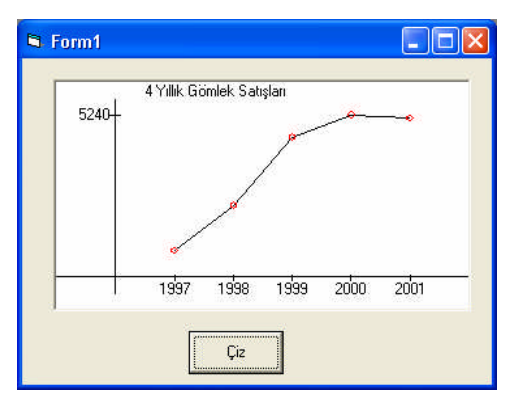

Şekil 1.52: Programın çalışması

# 1.4.4. Çubuk Çizelgeleri

Çubuk çizelgelerinde içi boş ve dolu kutular Line metodu ile çizilir.

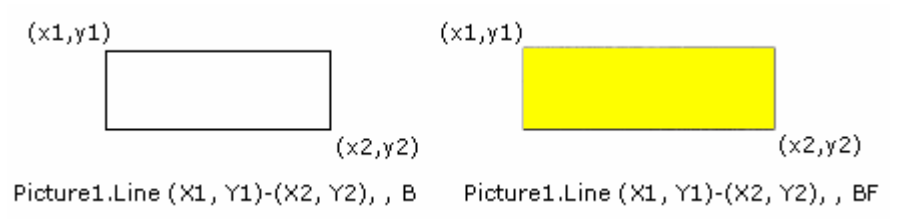

Şekil 1.53: Çubuk çizme

ÖRNEK 1.29: Tablo 1.12' de toplam gömlek satışlarının profili çıkarılmıştır.

| 5 Yıllık Gömlek Satışları |      |      |      |      |      |  |
|---------------------------|------|------|------|------|------|--|
| Yıl                       | 1997 | 1998 | 1999 | 2000 | 2001 |  |
| Uzun Kollu                | 400  | 1100 | 3000 | 3699 | 2999 |  |
| Kısa Kollu                | 453  | 1220 | 1526 | 1541 | 2144 |  |
| Toplam                    | 853  | 2320 | 4526 | 5240 | 5143 |  |

Tablo 1.12: Veri tablosu

Bu satış profili yine c dizinine "satis1.txt" dosyasına kaydedilir.

"1997",400,453 "1998",1100,1220 "1999",3000,1526 "2000",3699,1541 "2001",2999,2144

ADIM 2: Form üzerine bir PictureBox ve "cmdCiz" isimli bir düğme yerleştirilir.
ADIM 3: Kod listesi.
Private Sub cmdCiz\_Click()
Dim Devri\_Sene As Integer, ToplamSatis As Single

Devri\_Sene = 5 ReDim etiket(1 To Devri\_Sene) As String ReDim UKollu(1 To Devri\_Sene) As Single ReDim KisaKollu(1 To Devri\_Sene) As Single

Call VeriOku(etiket(), UKollu(), KisaKollu(), Devri\_Sene, ToplamSatis) Call EksenCiz(Devri\_Sene, ToplamSatis) Call VeriCiz(UKollu(), KisaKollu(), Devri\_Sene) Call BaslikGoster(ToplamSatis) Call EtiketGoster(etiket(), Devri\_Sene, ToplamSatis) Call EvsafGoster(ToplamSatis) End Sub

Private Sub EksenCiz(Devri\_Sene As Integer, ToplamSatis As Single) Picture1.Scale (-1, 1.2 \* ToplamSatis)-(Devri\_Sene + 1, -0.2 \* ToplamSatis) Picture1.Line (-1, 0)-(Devri\_Sene + 1, 0) Picture1.Line (0, -0.1 \* ToplamSatis)-(0, 1.1 \* ToplamSatis) End Sub

Private Sub VeriCiz(UKollu() As Single, KisaKollu() As Single, Devri\_Sene As Integer)

Dim i As Integer

'Dikdörtgen Çiz For i = 1 To Devri\_Sene Picture1.Line (i - 0.3, UKollu(i))-(i, 0), , BF Picture1.Line (i, KisaKollu(i))-(i + 0.3, 0), , B Next i End Sub

Private Sub Locate(x As Single, y As Single) Picture1.CurrentX = x Picture1.CurrentY = y End Sub Private Sub VeriOku(etiket() As String, UKollu() As Single, KisaKollu() As Single, \_ Devri\_Sene As Integer, ToplamSatis As Single) Dim i As Integer

'Verileri diziye aktar ve en yüksek rakamı bul Open "c:\Satis1.txt" For Input As #1

ToplamSatis = 0

For i = 1 To Devri\_Sene Input #1, etiket(i), UKollu(i), KisaKollu(i)

If UKollu(i) > ToplamSatis Then ToplamSatis = UKollu(i) End If

If KisaKollu(i) > ToplamSatis Then ToplamSatis = KisaKollu(i) End If Next i

Close #1 End Sub

Private Sub EtiketGoster(etiket() As String, Devri\_Sene As Integer, ToplamSatis As Single)

Dim i As Integer, Fuzuli As String, YazGenislik As Single Dim YazYukseklik As Single, CizgiFaktor As Single

'İşaret çizgilerini çiz ve isim ver

For i = 1 To Devri\_Sene Fuzuli = etiket(i) YazGenislik = Picture1.TextWidth(Fuzuli) CizgiFaktor = 0.02 \* ToplamSatis Picture1.Line (i, -CizgiFaktor)-(i, CizgiFaktor) Call Locate(i - YazGenislik / 2, -CizgiFaktor) Picture1.Print Fuzuli Next i Fuzuli = Str(ToplamSatis)

YazGenislik = Picture1.TextWidth(Fuzuli) YazYukseklik = Picture1.TextHeight(Fuzuli)

CizgiFaktor = 0.01 \* Devri\_Sene Picture1.Line (-CizgiFaktor, ToplamSatis)-(CizgiFaktor, ToplamSatis) Call Locate(-CizgiFaktor - YazGenislik, ToplamSatis - YazYukseklik / 2) Picture1.Print Fuzuli End Sub

Private Sub EvsafGoster(ToplamSatis As Single) 'Evsaf göster Picture1.Line (0.1, 1.05 \* ToplamSatis)-(0.9, 0.95 \* ToplamSatis), , BF Call Locate(1, 1.05 \* ToplamSatis) Picture1.Print "Uzun Kollu"

Picture1.Line (0.1, 0.9 \* ToplamSatis)-(0.9, 0.8 \* ToplamSatis), , B Call Locate(1, 0.9 \* ToplamSatis) Picture1.Print "Kısa Kollu" End Sub

Private Sub BaslikGoster(ToplamSatis As Single) Call Locate(2, 1.2 \* ToplamSatis) Picture1.Print " 5 Yıllık Gömlek Satışları" End Sub

ADIM 4: Program çalıştırılır.

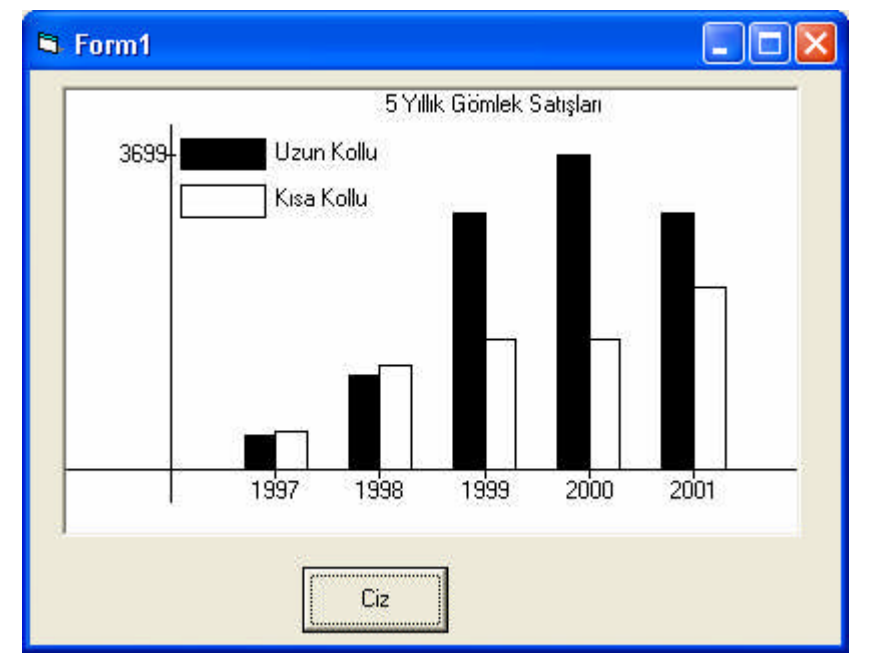

Şekil 1.54: Programın çalışması

# UYGULAMA FAALİYETİ

Aşağıdaki sorulara ilişkin uygulama faaliyetini yapınız.

- Örnek 1.6'da Line nesnesi ile yapılan analog saat örneğini Line metodunu kullanarak yapın.
- Aşağıda tasarımı verilen programda fare ile çizim yapılması istenmektedir.

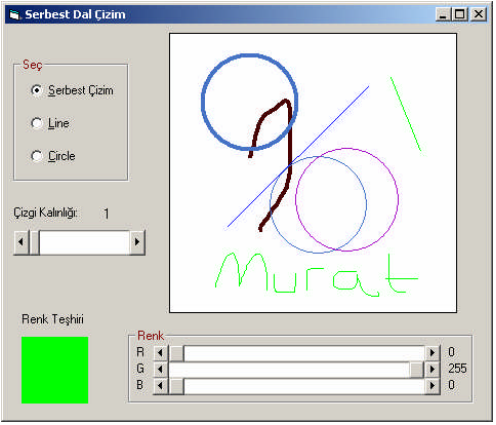

Şekil 1.55: Form tasarımı

Burada programdan istenenler:

- Line, Circle ve serbest tarzda çizim seçeneğini kullanıcıya sunmalıdır.
- > Yatay bir kaydırma çubuğu ile çizgi kalınlığı ayarlanmalıdır.
- > Çizim rengi RGB'yi temsil eden üç kaydırma çubuğu ile seçilmelidir.
- Kaydırma çubukları ile ayarlanan renk bir PictureBox içinde gösterilmelidir. Bu şartlara uygun olarak programı yazınız.

| İşlem Basamakları                                                                                                    | Öneriler                                                                                                    |
|----------------------------------------------------------------------------------------------------|----------------------------------------------------------------------------------------------------|
| Şekilleri form üzerine yerleştiriniz                                                                                                    | ➢ Nesne özelliklerine uygun değerler                                                                                                    |
| <ul> <li>&gt; Hangi olayları kullanacağınıza karar veriniz.</li> <li>&gt; Döngü tipine iyi karar veriniz.</li> <li>&gt; Yazdığınız programı çalıştırınız.</li> <li>&gt; Programda hata var ise bunları gideriniz.</li> </ul> | <ul> <li>Kesne özennkerine uygun degener<br/>atayınız.</li> <li>Hangi değişken tipini kullanacağınıza<br/>dikkat ediniz.</li> <li>Değişken artım oranlarını iyi ayarlayınız.</li> <li>Program satırlarının düzenli olmasına<br/>özen gösteriniz</li> </ul> |
|                                                                                                    | <ul> <li>Programı çalıştırmadan önce mutlaka kaydediniz.</li> </ul>                                                                                                    |

# ÖLÇME VE DEĞERLENDİRME

Aşağıdaki soruları cevaplayarak bu faaliyette kazandığınız bilgileri ölçünüz.

## **OBJEKTİF TEST (ÖLÇME SORULARI)**

- 1. Aşağıdakilerden hangisi Windows'un en küçük grafiksel birimidir?
  - A) Pixel
  - B) Twip
  - C) Character
  - D) Font
- 2. Aşağıdakilerden hangisi Shape bileşeninin Shape özelliklerinden değildir?
  - A) Oval
  - B) Rounded Rectangle
  - C) Rectangle
  - D) Triangle

3. Aşağıdakilerden hangisi grafik metotlarından biri değildir?

- A) Pset;
- B) Print;
- C) Pixel;
- D) Cls;

4. Aşağıdakilerden hangisi formun iç çalışma genişliğini temsil eder?

- A) ScaleHeight
- B) ScaleWidth;
- C) Width;
- D) Height;
- 5. Yeni bir koordinat sistemi tanımlayan metot aşağıdakilerden hangisidir?
  - A) ScaleMode
  - B) CurrentX
  - C) Scale
  - D) Set

## DEĞERLENDİRME

Cevaplarınızı cevap anahtarı ile karşılaştırınız. Doğru cevap sayınızı belirleyerek kendinizi değerlendiriniz. Yanlış cevap verdiğiniz ya da cevap verirken tereddüt yaşadığınız sorularla ilgili konuları faaliyete geri dönerek tekrar inceleyiniz.

# ÖĞRENME FAALİYETİ–2

# AMAÇ

Görsel programlamada API fonksiyonlarını doğru olarak kullanabileceksiniz.

# ARAŞTIRMA

Bu öğrenme faaliyetinden önce aşağıdaki hazırlıkları yapmalısınız.

- Dizi ve dinamik dizi kavramları gözden geçirilmelidir.
- DirextX kütüphanesi hakkında bilgi edininiz.
- Resim dosya formatlarını araştırınız.

# 2. API İLE GRAFİK

API(Aplication Programming Interface), Windows fonksiyonlarından oluşan bir kütüphanedir. Microsoft Windows'u yazdığı zaman, belirli işleri yapacak özel kodları programcıların erişebilmesi için kütüphanelerin içine gömmüştür. Hangi dilde olursa olsun Windows üzerinde uygulama yapan tüm programların başvurduğu kullanıma hazır bir kaynaktır. Bu fonksiyonlar Windows'un System32 klasörü içinde bulunan "dll" uzantılı dosyalar içine gömülmüştür.

API fonksiyonlarıi program içinde kullanabilmek için formun "Declarations" bölümünde yada projeye bir modül ekleyip orada tanımlamak gerekir.

| Project | F <u>o</u> rmat | <u>D</u> ebug | <u>R</u> un | Q | uery |
|---------|-----------------|---------------|-------------|---|------|
| 🏷 Add   | <u>F</u> orm    |               |             |   | ŝ    |
| 🖏 Add   | MDI Forr        | n             |             |   |      |
| 💐 Add   | Module          |               |             |   |      |
| • E 2   |                 |               |             |   |      |

Şekil 2.1 : Projeye modül ekleme

Bu tanımlamada API fonksiyonunun nerede olduğu ve fonksiyon ve alt yordam da olduğu gibi hangi parametrelerle çalışacağı belirtilmelidir.

VB' de oluşturulan bir fonksiyonun başlığı şöyledir.

Function Buhara(Byval Semerkant as Long) As Long

Aynı isimde bir API tanımlaması ise şöyledir.

Declare Function Buhara Lib "Isfehan.dll" (Byval Semerkant As Long) As Long

Aralarındaki temel fark API fonksiyonunun başına Declare ifadesi gelmiştir. Tanımlanması zorunludur. Buhara isimli API'nin hangi kütüphanede bulunacağı Lib ifadesi ile bildirilmektedir(burada Isfehan.dll).

# 2.1. Apı Text Viewer

VB dahilinde API kullanabilmek için API fonksiyonlarının tüm parametrelerinin bilinmesi gerekir. Bunun için VB ile gelen API Text Viewer'dan yararlanılır.

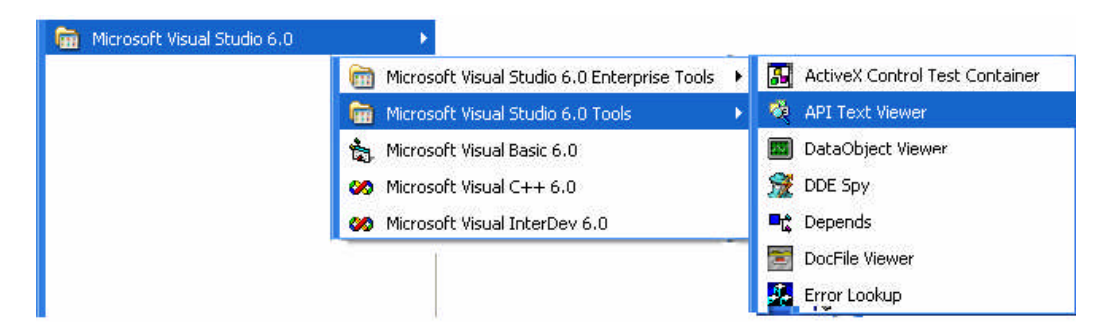

#### Şekil 2.2 : API Text Viewer

Program açıldığı zaman API'lerin bulunduğu Win32API.txt dosyasının File menüsünden açılması gerekir. API Viewer, programda kullanabilmek için tüm tanımlamaları bize göstermektedir. İlgili API bulunduktan sonra "Add" düğmesi ile "Selected Items" kutusuna alınır ve "Copy" düğmesi ile kopyalanır.

| File Edit View Help                                                                                                    |                                       |                                                           |
|----------------------------------------------------------------------------------------------------|---------------------------------------|-----------------------------------------------------------|
| API Type:                                                                                                    |                                       |                                                           |
| Dedares 💌                                                                                                    |                                       |                                                           |
| Type the first few letters of the word you are looking for:                                                                                                    |                                       |                                                           |
| gettickcount                                                                                                    | 1                                     |                                                           |
| Available Items:                                                                                                    |                                       |                                                           |
| GetTekforzk<br>GetTmeFormat<br>GetTmeTormation<br>GetTokent/formation<br>GetTokent/formation<br>GetTopWindow<br>GetTopWindow<br>GetUpdateRect<br>GetUpdateRect                                                                                                    | • • • • • • • • • • • • • • • • • • • | Add<br>Declare Scope<br>(* Pyblic<br>(* Private<br>Remove |
| Selected Items:                                                                                                    |                                       | Tennin                                                    |
| Public Declare Function GetTickCount Lib "kernel32" Alias                                                                                                    |                                       | Clear                                                     |
| The second second |                                       | ⊆ору                                                      |
|                                                                                                    | 1                                     |                                                           |

Şekil 2.3 : API Viewer API ekleme

API Text Viwer ile gelen dosyada 1594 API bildirimi vardır.API Text Viewer'a ulaşmanın bir diğer yolu da VB'de Add-Ins menüsünden Add-In Manager tıklanır.

| <u>A</u> dd-Ins | $\underline{W} indow$ | Help  |   |
|-----------------|-----------------------|-------|---|
| <u>V</u> isua   | il Data Ma            | nager |   |
| <u>A</u> dd-    | In Manage             | er    |   |
| Bileşe          | en Hizmetl            | eri   | Þ |

Şekil 2.4: API Viewer ulaşmanın diğer yolu Add-In Manager

Burada VB 6 API Viwer bulunur "Loaded/UnLoaded" onay kutusu işaretlenir.

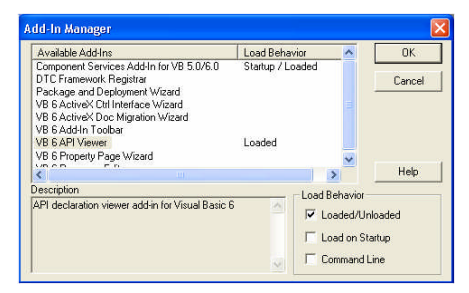

Şekil 2.5 : Add-In Manager

Pencere kapatıldığında API Viwer menüde yerini alacaktır.

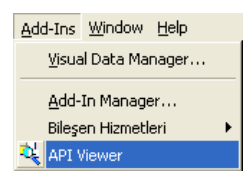

Şekil 2.6 : Menude API Viewer

# 2.2. Apı Çeşitleri

| DLL          | Fonksiyonlar                                            |
|--------------|---------------------------------------------------------|
| Comdlg32.dll | Dialog pencereleri ilgili API fonksiyonları             |
| Gdi32.dll    | Grafik ile ilgili API fonksiyonları                     |
| Kernel32.dll | Windows çekirdek fonksiyonları ilgili API fonksiyonları |
| Netapi32.dll | 32-bit Network ilgili API fonksiyonları                 |
| User32.dll   | Ekranda görünen nesnelerin fonksiyonları                |
| Winmm.dll    | Multimedya ilgili API fonksiyonları                     |
|              | Tablo 2.1 :API dosyaları                                |

Bazı işlemler için kullanılan API örnekleri Tablo 2.2'de görülmektedir.

| Sec         | Declare Function <i>sndPlaySound</i> Lib "winmm.dll" Alias                  |
|-------------|-----------------------------------------------------------------------------|
| Desuelemn   | "sndPlaySoundA" (ByVal lpszSoundName as string, ByVal uFlags as             |
| Dosyalarini | Long) as Long                                                               |
| Çanna       | Result = sndPlaySound (SoundFile, 1)                                        |
| Zamanlama   | Declare Function <i>GetTickCount</i> Lib "kernel32" Alias "GetTickCount" () |
| Zamaniama   | As Long                                                                     |
|             | Declare Function GetVolumeInformation Lib "kernel32" Alias                  |
| Sabitdiskin | "GetVolumeInformationA" (ByVal lpRootPathName As String, ByVal              |
| Seri        | lpVolumeNameBuffer As String, ByVal nVolumeNameSize As Long,                |
| Numarasını  | lpVolumeSerialNumber As Long, lpMaximumComponentLength As                   |
| Al          | Long, lpFileSystemFlags As Long, ByVal lpFileSystemNameBuffer As            |
|             | String, ByVal nFileSystemNameSize As Long) As Long                          |

### Tablo 2.2: API örnekleri

ÖRNEK 2.1: Metin kutusuna 1 saniye aralıkla birden ona kadar rakam yazma.

Bu amaçla timeGetTime isimli bir gecikme API fonksiyonu kullanılacaktır. Bu API Windows açıldığından beri geçen süreyi milisaniye cinsinden tutar.

**ADIM 1:** Projeye Projects|Add Module seçeneği ile yeni bir modül ekleyelim. Bu modülün içine API Text Viwer ile "timeGetTime" API fonksiyonunu bularak yapıştıralım.

| 22 | Project1 - Module1 (Code)                       |                                            |    |  |  |
|----|-------------------------------------------------|--------------------------------------------|----|--|--|
| (( | General) 💌                                      | (Declarations)                             | 1  |  |  |
|    | Public Declare Function time<br>"winmm.dll" Ali | GetTime Lib<br>as "timeGetTime" () As Long |    |  |  |
| =  |                                                 |                                            | 11 |  |  |

Eğer API fonksiyonunu ayrı modül içinde değil de, formun kod bölümünde tanımlamak istersek Public yerine Private yazmamız gerekir.

Private Declare Function timeGetTime Lib "winmm.dll" \_ Alias "timeGetTime" () As Long

Burada karşımıza daha önce bahsedilen "Alias" ifadesi çıktı. API doğru olarak tanımlandığı halde VB, ilgili dosyada böyle bir API bulunmadığını söylüyorsa ya da API ile aynı isimde bir VB komutu varsa bu durumda Alias(takma ad) kullanmak gerekir. Genelde API isminin sonuna "A" ya da "W" harfleri getirilerek Alias ismi oluşturulur.

Bizim örneğimizde timeGetTime isimli bir başka VB komutu olmadığından Alias kaldırılarak tanımlama Public Declare Function timeGetTime Lib "winmm.dll" () As Long şeklinde de yapılabilir.

**ADIM 2:** Form üzerine bir Text kutusu ve bir düğme yerleştirilir. Öncelikle beklemeyi sağlayacak alt yordam formun kod bölümüne yazılır.

Public Sub Sukunet(Gecikme\_Miktari As Single) Dim Bekleme As Single Bekleme = Gecikme\_Miktari + timeGetTime() Do Until timeGetTime() >= Bekleme DoEvents Loop End Sub

Burada Gecikme\_Miktari değişkenine gecikme süresi olara milisaniye cinsinden bir değer yazılacaktır. Kullanımı 1 saniyelik bekleme için "Sukunet 1000" şeklinde olacaktır. DoEvents ise Windows'un bu arada sadece beklemeye takılıp kalmadan kendisinden beklenilen başka işleri de yapmasını sağlar.

ADIM 3: Rakam yazdırma.

Private Sub Command1\_Click() Dim sayi As Integer For sayi = 1 To 10 Text1.Text = sayi Sukunet 1000 Next Text1.Text = "" End Sub

Bu programda alt yordama 1000 sayısı gönderilmekte, bu rakam Windows'un açıldığından beri geçen süreye ilave edilmektedir. Zamanın dolmasıyla, yeni süre 1000 milisaniyeden büyük olmakta metin kutusuna diğer sayı yazılmaktadır.Bu API fonksiyonuna eş değer bir diğer API, GetTickCount'tur. Form üzerine bir düğme koyarak aşağıdaki kodlar yazılır. Program, 1 saniyelik gecikmeyle ses çıkaracaktır.

| (General)                                                                                                    | ▼ Oyalan                                                                                              | •   |
|----------------------------------------------------------------------------------------------------|----------------------------------------------------------------------------------------------------|-----|
| Private Declare Fun<br>Private Sub Oyalan<br>Dim j &s Long<br>j = GetTickCount()<br>Do While GetTickCou<br>Loop<br>End Sub | ction GetTickCount Lib "kernel32" () Ås Long<br>Gecikme Ås Single)<br>nt() - j < CLng(Gecikme * 1000) | 3 _ |
| Private Sub Command<br>Beep<br>Oyalan (1#)<br>Beep<br>End Sub                                                              | 1_Click()                                                                                             |     |

# 2.3. Piksel Çizimi ve Okuması

Resim kutusuna Pset ile bir şeyler çizmeye başladıktan sonra, yine pikselle ilgili API ile devam etmek istenirse öncelikle form üzerine bir düğme ve resim kutusu yerleştirilir.

SetPixel() form yada Picturebox içine belirlenen yere bir piksel koyar. API Viewer'dan yararlanarak SetPixel ile formun başına yapıştırılır.

| General)                   |                                  | •                           | (Declaration          | is)                     |                   |                   |        |
|----------------------------|----------------------------------|-----------------------------|-----------------------|-------------------------|-------------------|-------------------|--------|
| Private Dec                | lare Function<br>gVal x As Long  | SetPixel Lik<br>,ByVal y As | b "gdi32"<br>Long, By | (ByVal ho<br>Val crColo | ic As L<br>r As L | ong, _<br>ong) As | s Long |
| Private Sul<br>Picture1.So | Command1_Clic<br>aleMode = vbPi  | k()<br>xel                  |                       |                         |                   |                   |        |
| SetPixel P:                | et (10, 10), v<br>cture1.hdc, 15 | , 15, vbBlue                | e                     |                         |                   |                   |        |

Görüldüğü gibi her iki yöntem de beraber kullandı. SetPixel ile hangi kontrole veri gönderileceği Picture1.hdc parametresi ile bildirildi. Burada hdc, "Handle Device Context"
ifadesinin kısaltılmışıdır. Daha doğrusu Device Context nesnesine bir tutamaktır. Device Context 32 bitlik bir nesnedir ve Windows tabanlı bir uygulama yada bir aygıt sürücüsü ile yazıcı, ekran gibi çıkış birimleri arasında bir bağdır. Bu nesne grafik çizmek için hafızada oluşturulur ve kendine has Font, Brush, Pen gibi grafiksel nitelikleri vardır.

hDC ise nesneleri tanımlamak için bir isimdir. VB ortamı form, resim kutusu, düğme gibi çok farklı kontrollerden oluşur. VB'de API ile kontrol isimleri üzerinde çalışırken bu kontrollerin isminden ziyade hDC numaraları kullanılır. Bu numaralar Windows tarafından üretilir.

Bir pikselin rengi de GetPixel API'si ile öğrenilir.Tanımı Private Declare Function GetPixel Lib "gdi32" Alias "GetPixel" (ByVal hdc As Long, ByVal x As Long, ByVal y As Long) As Long şeklindedir.

Form üzerine bir resim kutusu ve bir düğme yerleştirerek aşağıdaki kodlar yazılır.

Private Declare Function GetPixel Lib "gdi32" (ByVal hdc As Long, \_ ByVal x As Long, ByVal y As Long) As Long Private Declare Function SetPixel Lib "gdi32" (ByVal hdc As Long, \_ ByVal x As Long, ByVal y As Long, ByVal crColor As Long) As Long

Dim Renk, i, j As Integer Private Sub Command1\_Click() Picture1.ScaleMode = VbPixel For i = 0 To ((Picture1.ScaleWidth - 1)  $\setminus$  2) For j = 0 To Picture1.ScaleHeight - 1 Renk = GetPixel(Picture1.hdc, i, j) Renk = Abs(Renk)  $\setminus$  3 SetPixel Picture1.hdc, i, j, Renk DoEvents Next j Next i End Sub

Program çalıştırıldığında resim kutusunun yarısına kadar boyandığı görülür.

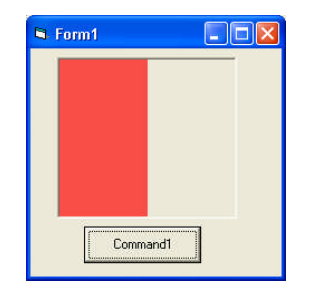

Şekil 2.7 : Program çıktısı

Resim kutusuna bir resim yerleştirilip program çalıştırılırsa renk cümbüşü meydana gelir.

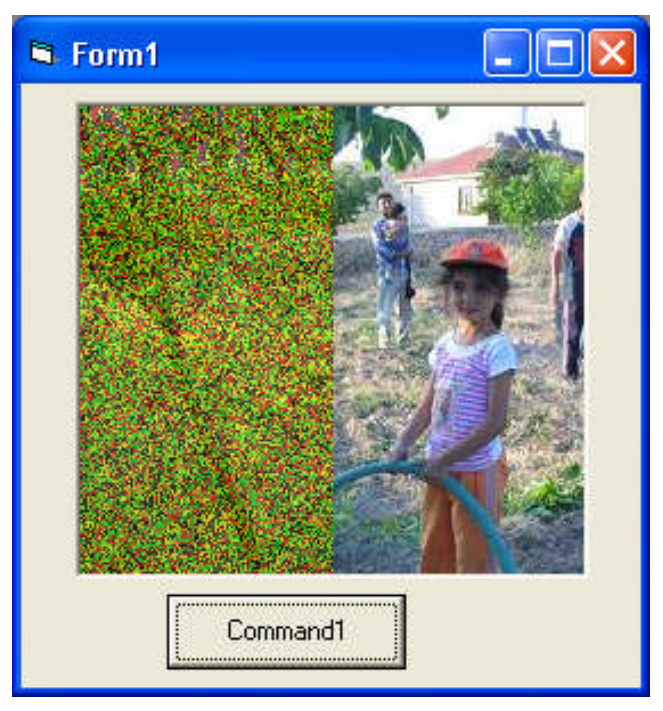

Şekil 2.8. :Program çıktısı

## 2.4. Çizgi Çizimi

Çizgi için tek bir API yoktur. Bunun yerine iki API fonksiyonundan yararlanarak çizgi çizilir. Birisi bulunan noktayı değiştirmek için diğeri ise bu noktadan diğer noktaya çizgi çizmek için. Bunlar MoveToEx () ve LineTo().

Private Declare Function MoveToEx Lib "gdi32" Alias "MoveToEx" \_ (ByVal hdc As Long, ByVal x As Long, ByVal y As Long, \_ lpPoint As POINTAPI) As Long

Private Declare Function LineTo Lib "gdi32" Alias "LineTo" \_ (ByVal hdc As Long, ByVal x As Long, ByVal y As Long) As Long

MovetoEx()'in içinde POINTAPI isminde bir parametre vardır. Bu tekrar API Viewer'dan görülebilir. API Viewer sadece fonksiyonları göstermez aynı zamanda sabitleri(constants) ve tipleri(types) de gösterir.

| File Edit View Help                                                   |   |  |   |                                      |
|-----------------------------------------------------------------------|---|--|---|--------------------------------------|
| API Type:                                                             |   |  |   |                                      |
| Types                                                                 | - |  |   |                                      |
| Constants<br>Declares                                                 |   |  |   |                                      |
| Available Items:                                                      |   |  |   |                                      |
| POINTAPI                                                              |   |  | ^ | Add                                  |
| POINTFX<br>POINTL<br>POINTS<br>POLYTEXT<br>PORT_INFO_1<br>PORT_INFO_2 |   |  |   | Declare Scope<br>C Pyblic<br>Private |
| PRINTDLG                                                              |   |  | ~ | Remove                               |
| Selected Items:                                                       |   |  |   |                                      |
| Private Type POINTAPI                                                 |   |  | 0 | Clear                                |
| x As Long<br>y As Long<br>End Turce                                   |   |  |   | Insert                               |
| and type                                                              |   |  |   | Copy                                 |

Şekil 2.9. : API Viewer

POINTAPI parametresi, şekilde görüldüğü gibi bulunarak kopyalanır.

Private Type POINTAPI x As Long y As Long End Type

Bu noktayı program içerisinde temsil edecek bir değişken tanımlanır.

Dim Cerbe As POINTAPI

Mevcut nokta, çizginin başlayacağı ilk nokta olan 10,15 noktasına taşınır.

MoveToEx Picture1.hdc, 10, 15, Cerbe

Buradan son noktaya bir çizgi çizilir.

LineTo Picture1.hdc, 237, 156

Çizginin rengi siyah. API tanımlaması içinde, renkle alakalı bir parametre yok. Renk ilave edilmek istenirse kontrollerin özelliklerinden yararlanılır. LineTo()'dan önce

Picture1.ForeColor=vbYellow

yazılabilir.

### 2.5. Dikdörtgen Çizimi

Dikdörtgen için Rectangle() API'si kullanılır. Tanımlaması:

Private Declare Function Rectangle Lib "gdi32" Alias "Rectangle" (ByVal hdc As Long, \_

ByVal X1 As Long, ByVal Y1 As Long, ByVal X2 As Long, ByVal Y2 As Long) As Long

Örneğin form üzerine mavi zemin üzerine kırmızı bir dikdörtgen çizilmek istenirse;

Private Sub Form\_Click() Form1.ScaleMode = vbPixel Form1.ForeColor = vbRed Form1.BackColor = vbBlue Rectangle Form1.hdc, 25, 50, 250, 250 End Sub

kodları kullanılabilir.

Eğer dikdörtgen doldurulmak istenirse;

Form1.ForeColor = vbBlue Form1.FillColor = vbGreen Form1.FillStyle = vbFSSolid

satırları Rectangle'dan önce yazılır.

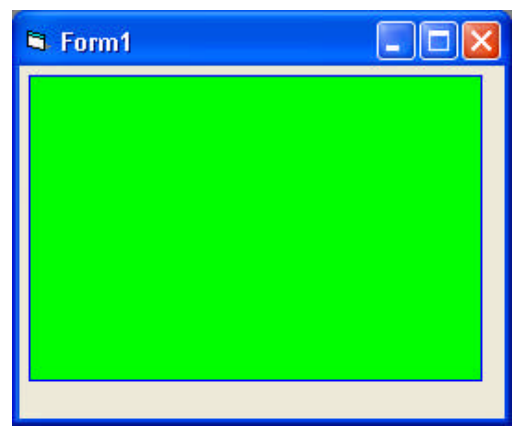

Şekil 2.10. : API ile dikdörtgen çizimi çıktısı

Aslında şekillerin içini doldurmak için FloodFill isminde bir API daha vardır.

Private Declare Function FloodFill Lib "gdi32" (ByVal hdc As Long, \_ ByVal x As Long, ByVal y As Long, ByVal crColor As Long) As Long

x ve y, doldurulacak alanın içinde kalan bir koordinattır. crColor ile dolum rengi.

ÖRNEK 2.2: FloodFill ile üçgen doldurma.

ADIM 1: Form tasarımı şekilde görüldüğü gibi yapılır.

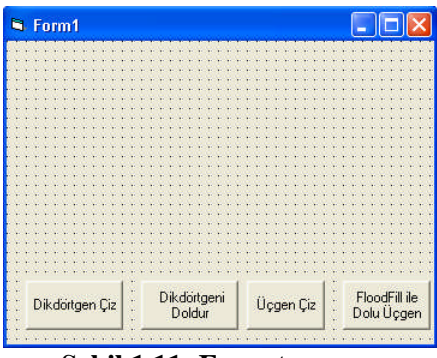

Şekil 1.11: Form tasarımı

#### ADIM 2: API bildirileri

Private Declare Function Rectangle Lib "gdi32" (ByVal hdc As Long, \_ ByVal X1 As Long, ByVal Y1 As Long, ByVal X2 As Long, \_ ByVal Y2 As Long) As Long

Private Declare Function FloodFill Lib "gdi32" (ByVal hdc As Long, \_ ByVal x As Long, ByVal y As Long, ByVal crColor As Long) As Long

#### ADIM 3: Formun Load olayı

Private Sub Form\_Load() Form1.ScaleMode = vbPixels End Sub

ADIM 4: Dikdörtgen çizme

Private Sub Command1\_Click() Form1.ForeColor = vbBlue Form1.FillColor = vbGreen Rectangle Form1.hdc, 5, 5, 150, 70 End Sub

ADIM 5: Dikdörgeni doldurma

Private Sub Command2\_Click() Form1.FillStyle = vbFSSolid Rectangle Form1.hdc, 5, 5, 150, 70 End Sub ADIM 6: Üçgen çizme

Private Sub Command3\_Click() ForeColor = vbBlack Line (100, 50)-(300, 50) Line -(200, 200) Line -(100, 50) End Sub

ADIM 7: FloodFill ile üçgeni doldurma

Private Sub Command4\_Click() FillStyle = vbFSSolid FillColor = RGB(128, 128, 255) FloodFill hdc, 200, 100, ForeColor End Sub

ADIM 8: Programı çalıştırma

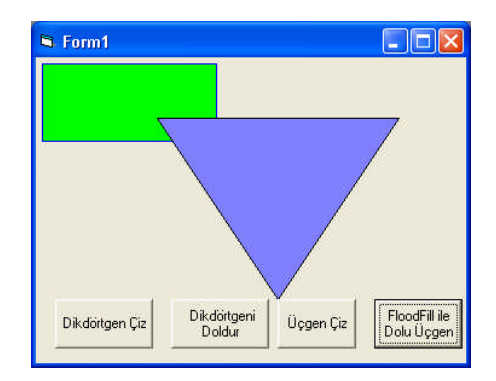

Şekil 2.12. : Program çıktısı

Görüldüğü gibi dikdörtgeni doldurmak için FillStyle özelliğine vbFSSolid atayıp dikdörtgeni tekrar çizmek gerekiyor. Floodfill'de ise FillStyle özelliği belirlendikten sonra sadece doldurulacak alandan bir noktanın koordinatını vermek gerekiyor.

FloodFill hdc, 200, 100, ForeColor

satırı aşağıdaki satırla değiştirilir. Dikdörtgeni çizdikten sonra "FloodFill ile Dolu Üçgen" başlıklı düğmeye tıklanır.

FloodFill hdc, 20, 20, ForeColor

ÖRNEK 2.3: Fare ile seçilen yerleri doldurma.

Fare ile kapalı alanlardan işaretlenen yerler doldurulacaktır. Bunun için rastgele çemberler çizilerek renk paletinden alınan seçilen renklere göre içi doldurulacaktır.

Programın son çalışma şekli şekilde görülmektedir.

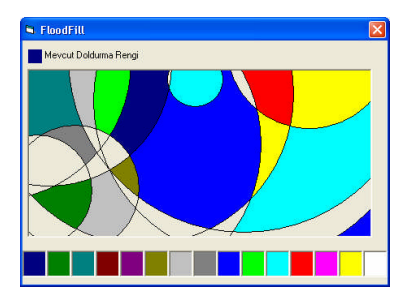

Şekil 2.13 : Program çalışması

Bu örneği adım adım gerçekleştirmek için;

ADIM 1: Form üzerine bir Picturebox yerleştirilir. Ve aşağıdaki kod eklenir.

Private Sub Form\_Load() Dim i As Integer Randomize Picture1.AutoRedraw = True For i = 1 To 10 RasgeleDaireCiz Next i With Picture1 FillStyle = vbFSSolid ScaleMode = vbPixels End With End Sub Private Sub RasgeleDaireCiz() Dim Cerbe As Long Dim x As Long, y As Long Cerbe = Rnd \* Picture1.ScaleHeight + 200 x = Rnd \* Picture1.ScaleWidth - Cerbe / 2y = Rnd \* Picture1.ScaleHeight - Cerbe / 2

Picture 1. Circle (x, y), Cerbe End Sub

Resim kutusunun ScaleWidth ve ScaleHeight özelliklerine göre Rnd fonksiyonu ile rastgele üretilen sayılar çizilerek, 10 tane çemberin merkezini belirlemektedir. Her program çalıştırıldığında rastgele üretilen sayının değişmesini Randomize ifadesi sağlamaktadır.

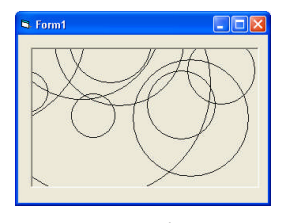

Şekil 2.14 : İlk çıktı

ADIM 2: Resim kutusunun altına bir tane etiket(Label) yerleştirilir. Name özelliğine "lblRenk" ve Index özelliğine 0 atanır. Bu, renklerin seçilmesine yarayacak kutulara temel oluşturacaktır.

Declarations bölümüne iki değişken tanımlanır. Private Renk As Long Private indeks As Integer

Formun Load olayına italik yazı ile yazılanlar eklenir.

Private Sub Form\_Load() Dim i As Integer Randomize Picture1.AutoRedraw = True For i = 1 To 10 RasgeleDaireCiz Next i With Picture1 FillStyle = vbFSSolid ScaleMode = vbPixels End With lblRenk(0).Caption = "" lblRenk(0).BorderStyle = 1lblRenk(0).Left = 0lblRenk(0).Width = (Form1.ScaleWidth) / 15 lblRenk(0).BackColor = QBColor(1) For i = 1 To 14 Load lblRenk(i) lblRenk(i).Visible = True lblRenk(i).Left = lblRenk(i - 1).Left + lblRenk(i - 1).Width lblRenk(i).BackColor = QBColor(i + 1) Next End Sub

Program çalıştırıldığında aşağıdaki ekran görüntüsü elde edilir.

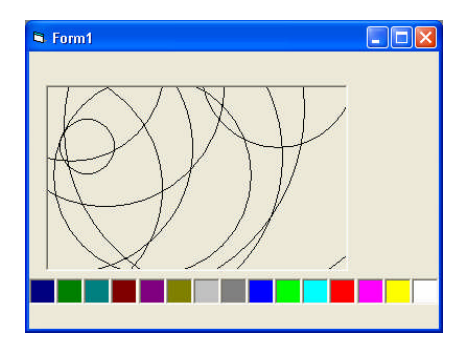

Şekil 2.15 : Program ikinci aşama

**ADIM 3:** Seçilen rengi gösterecek bir etiket resim kutusu üzerine ilave edilir. İsmi "lblSimdikiRenk" olarak belirlenir ve BackColor özelliği, mavi renk(&H00FF0000&) seçilir.

ADIM 4: Renk kutularına tıklandığında seçilen rengi alacak yordam

Private Sub lblRenk\_Click(Index As Integer) Renk = lblRenk(Index).BackColor lblSimdikiRenk.BackColor = Renk End Sub

**ADIM 5:** FloodFill fonksiyonu formun başına yazılır.

Private Declare Function FloodFill Lib "gdi32" (ByVal hdc As Long, \_ ByVal x As Long, ByVal y As Long, ByVal crColor As Long) As Long

ADIM 5: Fare ile tıklandığında çemberlerin içini doldurmak için

Private Sub Picture1\_MouseDown(Button As Integer, Shift As Integer, \_ x As Single, y As Single)

Dim DonusDegeri As Long

'Foodfill işleminin rengini belirler Picture1.FillColor = Renk

'Çizgiler siyah çizildiğinden,FloodFill'e sınır çizgisi siyah geçirilir. DonusDegeri = FloodFill(Picture1.hdc, x, y, vbBlack)

'Tazeleme yapılmazsa değişiklik gözlenemez Picture1.Refresh Debug.Print DonusDegeri

'Renk indeksini bir arttır indeks = indeks + 1 If indeks > lblRenk.UBound Then indeks = 0 Renk = lblRenk(indeks).BackColor lblSimdikiRenk.BackColor = Renk End Sub

FloodFill bir fonksiyon olduğu için geriye bir değer döndürür. İşlem başarılı olduğunda 1, başarısız olduğunda 0 döndürür. Biz bunu Debug.Print DonusDegeri komutu ile Immediate penceresinde gösterdik.

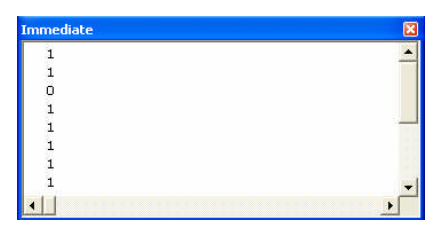

Şekil 2.16 : Immediate penceresi

Program çalıştırılır.

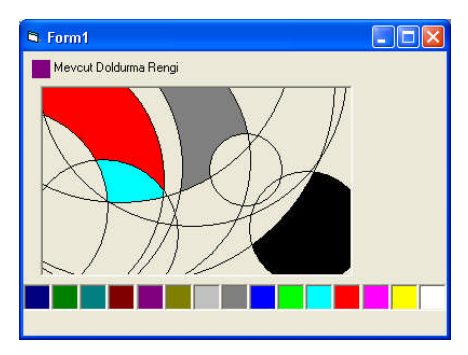

Şekil 2.17 : Program üçüncü aşama

ADIM 6: Programın düzenlenmiş hali aşağıda görülmektedir.

**Option Explicit** Private Declare Function FloodFill Lib "gdi32" (ByVal hdc As Long, \_ ByVal x As Long, ByVal y As Long, ByVal crColor As Long) As Long Private Renk As Long Private indeks As Integer Private Sub Form\_Load() Dim i As Integer Randomize Picture1.AutoRedraw = True For i = 1 To 10 RasgeleDaireCiz Next i With Picture1 FillStyle = vbFSSolid ScaleMode = vbPixels End With lblRenk(0).Caption = "" lblRenk(0).BorderStyle = 1 lblRenk(0).Left = 0lblRenk(0).Width = (Form1.ScaleWidth) / 15 lblRenk(0).BackColor = QBColor(1)

For i = 1 To 14 Load lblRenk(i) lblRenk(i).Visible = True lblRenk(i).Left = lblRenk(i - 1).Left + lblRenk(i - 1).Width lblRenk(i).BackColor = QBColor(i + 1) Next

indeks = 0 Renk = lblRenk(indeks).BackColor lblSimdikiRenk.BackColor = Renk End Sub

Private Sub RasgeleDaireCiz() Dim Cerbe As Long Dim x As Long, y As Long Cerbe = Rnd \* Picture1.ScaleHeight + 200 x = Rnd \* Picture1.ScaleWidth - Cerbe / 2 y = Rnd \* Picture1.ScaleHeight - Cerbe / 2 Picture1.Circle (x, y), Cerbe End Sub Private Sub lblRenk\_Click(Index As Integer) Renk = lblRenk(Index).BackColor lblSimdikiRenk.BackColor = Renk End Sub

Private Sub Picture1\_MouseDown(Button As Integer, Shift As Integer, x As Single, y As Single)

Dim DonusDegeri As Long Foodfill işleminin rengini belirler Picture1.FillColor = Renk Çizgiler siyah çizildiğinden,FloodFill'e sınır çizgisi siyah geçirilir. DonusDegeri = FloodFill(Picture1.hdc, x, y, vbBlack) Tazeleme yapılmazsa değişiklik gözlenemez Picture1.Refresh Debug.Print DonusDegeri Renk indeksini bir arttır indeks = indeks + 1 If indeks > lblRenk.UBound Then indeks = 0 Renk = lblRenk(indeks).BackColor lblSimdikiRenk.BackColor = Renk End Sub

#### 2.6. Daire ve Elips Çizimi

VB ile API fonksiyonlarının daire çizimine yaklaşımı farklıdır. VB'de çemberin merkezi ve yarıçapı parametre olarak verilir. API ise köşeden köşeye olan koordinatı kullanır.

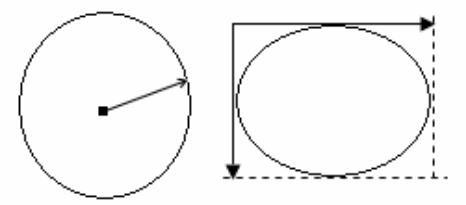

Şekil 2.18. : VB ile API deki çember çizim kuralı farkı

Bu metot hem elipsi hem de daireyi çizme imkanı verir. Elipse API'si:

Private Declare Function Ellipse Lib "gdi32" Alias "Ellipse" \_ (ByVal hdc As Long, ByVal X1 As Long, ByVal Y1 As Long, \_ ByVal X2 As Long, ByVal Y2 As Long) As Long

Çemberin merkezini ve yarıçapını dış köşe koordinatına çevirirsek;

X1=Merkez.X-Yarıçap Y1=Merkez.Y-Yarıçap X2=Merkez.X+Yarıçap Y2=Merkez.Y+Yarıçap

Ellipse Picture1.hdc, 0, 5, 120, 135 komutu bir daire çizerken

Ellipse Picture1.hdc, 90, 15, 270, 150 komutu bir elips çizmektedir.

#### 2.7. Polylıne ile Çoklu Çizgi

Ardışık olarak birden fazla çizgi çizmek için PolyLine API fonksiyonu kullanılır. Bu fonksiyon Line metoduna benzemekle beraber CurrentX ve CurrentY ile tutulan son nokta, bu DLL fonksiyonunda tutulmaz. Bildirimi:

Private Declare Function Polyline Lib "gdi32" Alias "Polyline" \_\_\_\_\_\_ (ByVal hdc As Long, lpPoint As POINTAPI, ByVal nCount As Long) As Long Burada lpPoint, çizgilerin koordinatlarını tutan bir dizideki ilk noktadır ve POINTAPI olarak tanımlanan kullanıcı tanımlı bir değişken tipidir. Private Type POINTAPI

x As Long y As Long End Type Bu yapıyla ilişkili olan değişken, X ve Y olmak üzere iki koordinat değerine sahip olacaktır.

Dim Kemal\_Reis(10) As POINTAPI

ÖRNEK 2.4: Fare ile rastgele çizimler.

**ADIM 1:** Form üzerine bir PictureBox ve bir düğme eklenir. ScaleMode özelliğini vbPixels değerine ayarlanır.

**ADIM 2:** General Declarations bölümüne yazılacak tanımlamalar.

Private Declare Function Polyline Lib "gdi32" (ByVal hdc As Long, \_ lpPoint As POINTAPI, ByVal nCount As Long) As Long Private Type POINTAPI X As Long Y As Long End Type

Dim indeks As Integer Dim Kemal\_Reis(1000) As POINTAPI

ADIM 3: Fare gezdirildiğinde çizgiler çizilsin.

Private Sub Picture1\_MouseMove(Button As Integer, Shift As Integer, \_ X As Single, Y As Single) If Index = 0 Then Picture1.Cls indeks = indeks + 1 Kemal\_Reis(indeks).X = X Kemal\_Reis(indeks).Y = Y n = Polyline(Picture1.hdc, Kemal\_Reis(1), indeks) End Sub

ADIM 4: Düğme tıklandığında çizgiler silinsin.

Private Sub Command1\_Click() Dim n As Integer Picture1.Cls indeks = 0 End Sub ADIM 5: Program çalıştırılır.

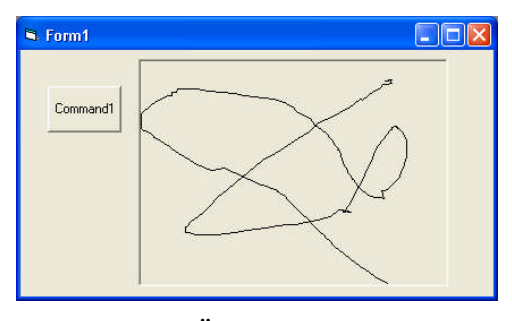

Şekil 2.19 : Örnek program çıktısı

Fareyi gezdirdikçe koordinat Kemal\_Reis dizisine kopyalanmakta, daha sonra PolyLine, diziden ilk noktaları okuyarak çizgileri çizmektedir.

Aynı işi Line komutu ile yapmak istenirse aşağıdaki kodların yazılması gerekir.

Private Type POINTAPI X As Single Y As Single End Type Dim indeks As Integer Dim Kemal\_Reis(1000) As POINTAPI

Sub ÇizgileriCiz() Picture1.Cls Dim n As Integer Picture1.PSet (Kemal\_Reis(1).X, Kemal\_Reis(1).Y) For n = 2 To indeks Picture1.Line -(Kemal\_Reis(n).X, Kemal\_Reis(n).Y) Next End Sub

Private Sub Picture1\_MouseMove(Button As Integer, Shift As Integer, \_ X As Single, Y As Single) If indeks = 0 Then Picture1.PSet (X, Y) Else Picture1.Line -(X, Y) indeks = indeks + 1 Kemal\_Reis(indeks).X = X Kemal\_Reis(indeks).Y = Y ÇizgileriCiz End Sub Program çalıştırılır.

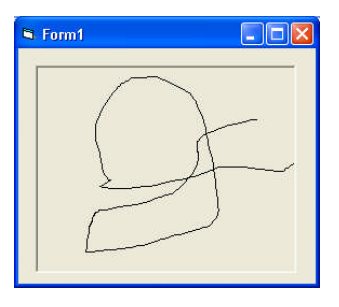

Şekil 2.20 : Program çıktısı

Aynı iş yapıldı. Ya çizilenlerin bütün olarak değil de tek tek silinmesi istenseydi! Aşağıdaki yordam ilave edilir.

Private Sub Picture1\_KeyDown(KeyCode As Integer, Shift As Integer) If KeyCode = 46 And indeks > 0 Then '46 Delete tuşu indeks = indeks - 1 ÇizgileriCiz End If End Sub

Artık Del tuşuna bastıkça sondan başa doğru çizgilerin silindiği görülebilir.

Kullanıcı tanımlı POINTAPI değişkenine, değerleri doğrudan verilebilir. Aşağıdaki kod resim kutusunda bir üçgen çizmektedir.

Private Type POINTAPI x As Single y As Single End Type

Dim Piyale\_Reis(3) As POINTAPI Private Sub Command1\_Click() Picture1.Scale (-120, 230)-(120, -10) Piyale\_Reis(1).x = 0: Piyale\_Reis(1).y = Sqr(3) \* 100 Piyale\_Reis(2).x = -100: Piyale\_Reis(2).y = 0 Piyale\_Reis(3).x = 100: Piyale\_Reis(3).y = 0 UcgenCiz 5, Piyale\_Reis(1), Piyale\_Reis(2), Piyale\_Reis(3) End Sub Private Sub UcgenCiz(n As Integer, p1 As POINTAPI, \_ p2 As POINTAPI, p3 As POINTAPI) Dim pa As POINTAPI, pb As POINTAPI, pc As POINTAPI Picture1.Line (p1.x, p1.y)-(p2.x, p2.y) Picture1.Line (p2.x, p3.y)-(p1.x, p1.y) End Sub

#### 2.7. Metin Yazmak

Metin yazmak için TextOut API'si bir cümleyi resim kutusuna yazmak için kullanılan Print metodunun eş değeridir.

Private Declare Function TextOut Lib "gdi32" Alias "TextOutA" \_ (ByVal hdc As Long, ByVal x As Long, ByVal y As Long, \_ ByVal lpString As String, ByVal nCount As Long) As Long

Burada x ve y yazılması istenen koordinatı, lpString metnin kendisini, nCount ise metnin uzunluğunu ifade etmektedir.

Öncelikle cümle bir sabite atanır.

Const metin As String = "Merhaba Macaristan"

Daha sonra resim kutusuna gönderilir.

TextOut Picture1.hdc, 2, 40, metin, Len(metin)

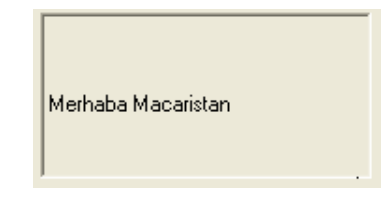

Şekil 2.21 : Program çıktısı

Metin resim kutusunun varsaydığı font ile yazılır. Rengi ise ForeColor ile belirtilen renktir. Font rengini belirleyen SetTextColor isminde bir API vardır.

Private Declare Function SetTextColor Lib "gdi32" \_ (ByVal hdc As Long, ByVal crColor As Long) As Long

Yukarıdaki satıra renk eklenir.

SetTextColor Picture1.hdc, vbRed TextOut Picture1.hdc, 2, 40, metin, Len(metin)

Kırmızı renkte "Merhaba Macaristan" yazıldı.

Grafik, kullanıcıya görsel bir ortam sunar. API fonksiyonlarının en sık kullanım alanlarından başında grafik gelmektedir. Arka planda resimlerin kayması, sprite adı verilen küçük resimlerin hareket etmesi, görsel efektler gibi pek çok grafiksel olaylar API fonksiyonlarıyla çok daha kolay yapılmaktadır. Şimdi bu API fonksiyonları ile görelim.

#### 2.8. BitBlt API Fonksiyonu

BitBlt (Bit Block Transfer ), resim alanının bir bölümünü bir yerden(kaynak) başka bir yere (hedef) kopyalamak için kullanılır.

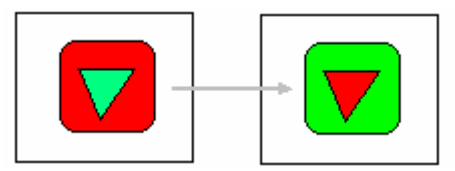

Şekil 2.22 : Resim alanının bir bölümünü başka yere kopyalama

Bildirimi aşağıda görüldüğü gibidir.

Public Declare Function BitBlt Lib "gdi32" Alias "BitBlt" \_ (ByVal hDestDC As Long, ByVal x As Long, ByVal y As Long, ByVal nWidth As Long, \_

ByVal nHeight As Long, ByVal hSrcDC As Long, ByVal xSrc As Long, \_

ByVal ySrc As Long, ByVal dwRop As Long) As Long

Burada; hDestDC: Hedef resmin hDC numarası X,Y: Kopyalama yapılacak hedef resmin sol üst koordinatı nWidth: Kopyalanan resmin(kaynak) genişliği nHeight: Kopyalanan resmin yüksekliği hSrcDC: Kaynak resmin hDC numarası xSrc, ySrc: Kaynak resmin sol üst köşe koordinatı dwRop: Resmin nasıl kopyalanacağı belirten bir sabit. Doğrudan bir kopya yapılacaksa dwRop, SRCCOPY sabitine eşitlenir.

BitBlt, tüm geometrik birimlerin piksel olmasını ister. Fonksiyonun işleyişi sırasında geriye Long türünde bir değer döner. Programlarda genelde kullanılmamasına rağmen bu değere bakarak fonksiyonun görevini başarıyla yapıp yapmadığına bakılır.

Form üzerine bir düğme ve bir picturebox yerleştirdikten sonra, Picture özelliğinden yararlanarak bir resim yüklenir ve aşağıdaki kod yazılır.

Private Declare Function BitBlt Lib "gdi32" (ByVal hDestDC As Long, \_ ByVal x As Long, ByVal y As Long, \_ ByVal nWidth As Long, ByVal nHeight As Long, \_ ByVal hSrcDC As Long, ByVal xSrc As Long, \_ ByVal ySrc As Long, ByVal dwRop As Long) As Long

Private Sub Command1\_Click() Me.Cls BitBlt Me.hDC, Picture1.ScaleWidth + 50, Picture1.Top, Picture1.ScaleWidth, \_ Picture1.ScaleHeight, Picture1.hDC, 0, 0, vbSrcCopy End Sub Private Sub Form\_Load() Form1.ScaleMode = vbPixels Picture1.ScaleMode = vbPixels End Sub

Programın çalışma görüntüsü:

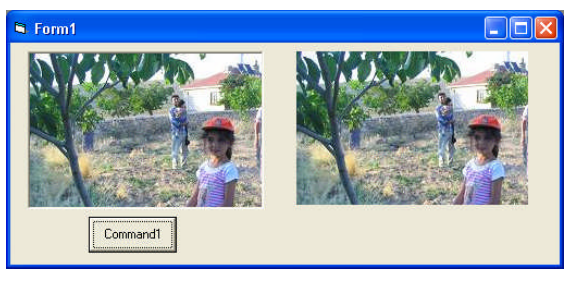

Şekil 2.23 : Program çıktısı

Düğme tıklandığında BitBlt fonksiyonu Picture1.hdc'nin işaret ettiği yerden resmi alarak form üzerinde koordinatları gösterilen yere kopyalamaktadır. BitBlt'nin hDestDC parametresi olarak formun (Burada Me) hDCsi belirtilmiştir.

Resmin kopyalanacağı koordinat olarak resim kutusu genişliğinin 50 piksel sağı (X) ve yine resim kutusunun üst koordinatıdır (Y). Kaynak hDCsi olarak da resim kutusunun hDC numarası ayarlanmıştır.

Bu yöntem daha önce anlatılan PaintPicture yöntemi ile aynı işi yapmasına rağmen daha hızlıdır. Aslında PaintPicture, dahili kodunda bu fonksiyonu kullanmaktadır.

Bu örnekte dwRop parametresini vbSrcCopy yaparak resim kutusunda olan her şey olduğu gibi hedef alana kopyalandı. Yani hedef piksellerinin hepsi kaynak pikselleriyle aynı oldu. Eğer Bitblt'nin düşündüğünü duyabilseydik herhalde kendi kendine şöyle dediğini duyardık:

"Şimdi kaynaktan şu siyah pikseli kopyaladım ve zemini kırmızı olan bir yere kopyalayacağım. İki rengi karıştırsam mı yoksa diğerinin yerine mi koysam?" BitBlt'ye burada nasıl hareket etmesini söylediğimiz yer, işte dwRop parametresidir. Bu işlemlere Raster işlemleri denilmektedir.

Tablo 2.3'te örnek resim eşliğinde bu işlemlerin açıklamaları görülmektedir.

Raster işlemleri için hem hedef yerin mevcut piksel değerleri hem de kopyalanan yerin piksel bilgisine ihtiyaç vardır. Raster işlemleri NOT, AND, OR ve XOR gibi mantıksal işlemler yaparak pikselin bu renk bilgisini hedef alanda yeni bir piksel oluşturmak için kullanmaktadır.

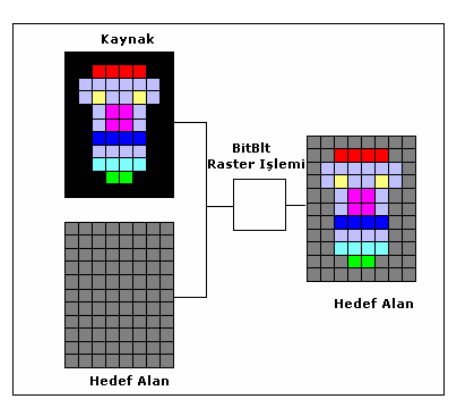

Şekil 2.24 : Kopyalama işlemi esnasında olanlar

| Sabit ve<br>Değerleri      | Açıklama<br>Başlangıç<br>Resmi <b>→</b>                                   |  |
|----------------------------|---------------------------------------------------------------------------|--|
| vbDstInvert<br>&H00550009  | Hedef<br>alanı<br>tersine<br>çevirir.                                     |  |
| vbMergeCopy<br>&H00C000CA  | Hedef ile<br>kaynak<br>desenini<br>birleştirir.                           |  |
| vbMergePaint<br>&H00BB0226 | Hedef ile<br>terslenmiş<br>kaynak<br>alanı OR<br>işlemine<br>tabii tutar. |  |

| vbNotSrcCopy<br>&H00330008  | Kaynağı<br>tersler ve<br>hedefe<br>kopyalar.                                   |  |
|-----------------------------|--------------------------------------------------------------------------------|--|
| vbNotSrcErase<br>&H001100A6 | Kaynak ile<br>hedefi OR<br>işlemine<br>tabii<br>tuttuktan<br>sonra<br>tersler. |  |
| vbSrcAnd<br>&H008800C6      | Hedef ile<br>kaynak<br>alanı AND<br>operatörü<br>ile işleme<br>tabii tutar.    |  |
| vbSrcCopy<br>&H00CC0020     | Kaynağı<br>hedefe<br>doğrudan<br>kopyalar.                                     |  |
| vbSrcErase<br>&H00440328    | Terslenmiş<br>hedefi<br>kaynakla<br>AND<br>işlemine<br>tabii tutar.            |  |
| vbSrcInvert<br>&H00660046   | Terslenmiş<br>hedefi<br>kaynakla<br>XOR<br>işlemine<br>tabii tutar.            |  |

| WbSrcPaint Hedef il<br>kaynak<br>alanı O<br>&H00EE0086 işlemine<br>tabii tut | e<br>R<br>ear. |
|------------------------------------------------------------------------------|----------------|
|------------------------------------------------------------------------------|----------------|

Tablo 2.3 : Raster işlemleri

#### 2.9. Sprite ve Maskeleme

Sprite(peri), grafiksel alanda hareket eden küçük resim parçalarına denir. Genellikle oyun ve demo programlarında kullanılır. Ekran üzerinde yeniden konumlandırabilir ve boyutlandıralabilir.

Bir resmin ya da nesnenin arka planla bütünleşmesi istenen yerlerde bazı işlemlerin uygulanması gerekir ki bu bölümde bunun üzerinde durulacaktır.

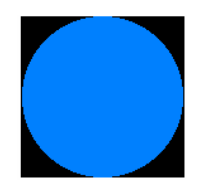

Şekil 2.25 : Hareket ettirilecek resim alanı

Sadece ortadaki mavi dairenin belli alanda hareket etmesi istenirse maskelenmesi gerekir. Maske sadece iki renkten (siyah ve beyaz) oluşan özel bir bitmap resimdir.

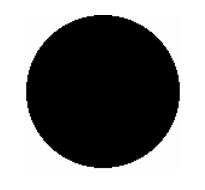

Şekil 2.26 : Maske

Maskedeki beyaz alanlar şeffaf alanlar, siyah alanlar da görmek istediğimiz alanlar olacaktır. BitBlt fonksiyonu ile önce maske, arkasından sprite bir yüzeye kopyalanır. Sonuç mavi bir daire olacaktır.

Maske yüzeye yapıştırılırken BitBlt fonksiyonunun dwRop parametresi, vbSrcAnd'dir. Bu işlem hedef alanın rengini kaynak alanın rengi ile AND'ler.

Hedef alanda arka alanının renginin 11001001(201) olduğu kabul edelir. Kaynak alanın beyaz kısımları 1111111(255) ile AND'lenirse sonuç rengi:

Kaynak:1111 1111 Hedef:1100 1001 AND \_\_\_\_\_\_ Sonuc:11001001

Hedef alanın rengi ile aynı oldu.

Arka alanın siyah kısımları için yapılırsa;

Kaynak:0000 0000 Hedef:1100 1001 AND \_\_\_\_\_\_ Sonuç:0000 0000

Bu bize maskenin tüm siyah alanının siyah, beyaz alanının ise hedef alandaki renk olacağını göstermektedir. Buna göre hedef alanda siyah bir daire görünecekti. Sanki maske resminin istenmeyen kısımları tırpanlanmış gibi.Bu işlemi görsel olarak yapmak için PaintBrush'ta içi siyah bir daire çizilir. Bunu kaydederken mümkün olduğu kadar daireyi kapsayacak şekilde beyaz bir alanda kaydedilir.

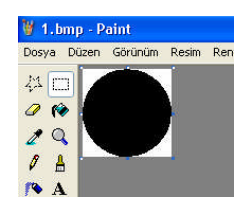

Şekil 2.27 : Maske hazırlığı

Bu resim kaydedildikten sonra bir form açılır, üzerine bir düğme ve bir resim kutusu yerleştirilir. ScaleMode özelliği vbPixels olarak ayarlanır. Formun başında BitBlt API fonksiyonunun bildirimi yapılır. Ve aşağıdaki kod yazılır.

Private Sub cmdMaske\_Click()

'vbSrcAnd

BitBlt Me.hDC, 0, 0, Picture1.ScaleWidth, Picture1.ScaleHeight, Picture1.hDC, 0, 0, vbSrcAnd

End Sub

Program çalıştırılır.

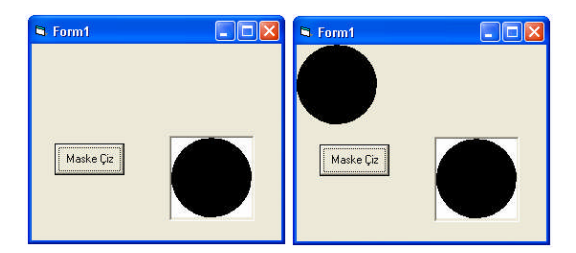

Şekil 2.28 : Program çıktısı

Bir sonraki iş renkli sprite resmini, hedef alanda aynı koordinata kopyalamaktır. Burada vbSrcPaint raster işlemi dwRod olarak kullanılacaktır. Bu hedef alanı, kaynak alanı ile OR işlemine sokar. Sprite resminin siyah alanı için

Kaynak:0000 0000 Hedef:1100 1001 OR——— Sonuç:1100 1001

Asıl hedef alanı ile aynı renkte. Sprite'ın siyah alanı işleme tabii tutulduğu renkle aynı olur.

Mavi(0011 1111) alan için; Kaynak:0011 1111 Hedef:0000 0000 Maskenin siyah kısmı OR Sonuç:0011 1111

Bu da mavi renk.

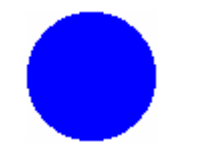

Şekil 2.29 : Mavi maske

Özetlenecek olursa;

- Sprite resminin şeffaf yani görünmez olması istenen tüm alanlar siyah yapılır.
- Nihaî sprite resminde şeffaf olması gereken yerler maskede beyaz yapılır. Hedef alanda değişmesi istenilmeyen yerler siyah yapılır.
- Maske, hedef alana vbSrcAnd raster parametresini kullanarak BitBlt fonksiyonu ile kopyalanır.
- Sprite resmi, hedef alana vbSrcPaint raster parametresini kullanarak BitBlt fonksiyonu ile kopyalanır.

Yukarıdaki örnek form üzerine cmdSprite isimli, Sptite Çiz başlıklı bir düğme ve picSprite isminde bir PictureBox yerleştirerek aşağıdaki kod ilave edilir.

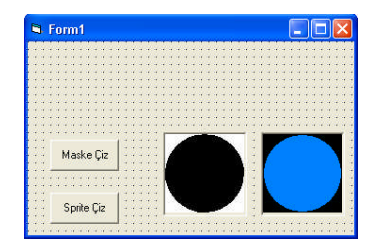

Şekil 2.30: Form tasarımı

Private Sub cmdSprite\_Click() 'vbSrcPaint BitBlt Me.hDC, 0, 0, picSprite.ScaleWidth, picSprite.ScaleHeight,\_ picSprite.hDC, 0, 0, vbSrcPaint End Sub

Program tekrar çalıştırılır.

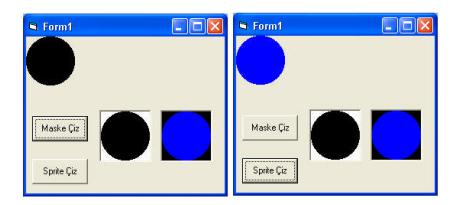

Şekil 2.31 : Program çıktısı

Görüldüğü gibi sadece mavi bir daire elde edildi. İlerde animasyon kısmında bu daire form üzerinde hareket ettirilecektir.

### 2.10. DirectX

Bu kitabın ana konusu DirectX olmadığı için kısaca hatırlatmakla yetinilecektir.Grafik ortamda bazı işler, API fonksiyonları aracılığıyla gerçekleştirilir. Fakat API'ler genel amaçlar için tasarlanmıştır. Microsoft bu yüzden uzmanlar için DirectX adı verilen grafik DLL yordamları hazırlamıştır. DirectX, çoğunlukla oyun programcılığı için faydalı olan fonksiyonları barındıran DLL kütüphanesidir. DirectX, donanım farklılığından dolayı ortaya çıkan bazı sıkıntıları da önlemektedir. Bir başka grafik kütüphanesi olan OpenGL'in eşdeğeridir.

DirectX aşağıdaki alt bileşenlerden oluşur:

- DirectDraw: 2D grafikler için.
- DirectInput: Klavye, fare, joystick gibi donanımsal girişleri denetler.
- DirectPlay:Ağ haberleşmesini kontrol eder.
- DirectSound: Ses işlerinden sorumludur.
- Direct3D: 3D grafik çizimlerinde kullanılır.

DirectX kütüphanesine Project/References menüsünden ulaşılır.

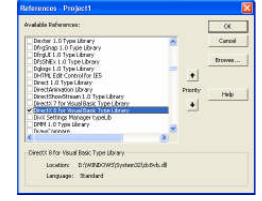

Şekil 2.32: DirectX kütüphanesine erişim

## UYGULAMA FAALİYETİ

Aşağıdaki sorulara ilişkin uygulama faaliyetini yapınız.

Ekran görüntüsünde olduğu gibi Rectangle API'sini kullanarak formun (10,160) (10,70) noktaları arasına bir dikdörtgen çizdiriniz.

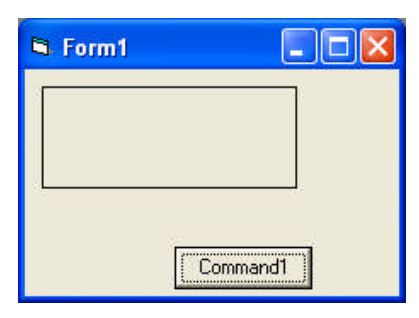

Şekil 2.33: Form tasarımı

Ekran görüntüsünde görünen şekli çizerek FloodFill fonksiyonu ile içini boyayın.

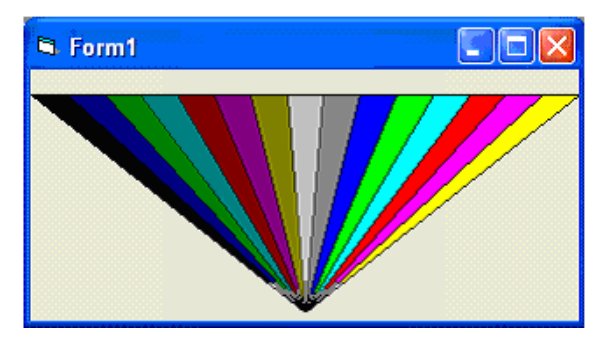

Şekil 2.34: Form tasarımı

| İşlem Basamakları                         | Öneriler                                                                                                    |
|-------------------------------------------|----------------------------------------------------------------------------------------------------|
| Şekilleri form üzerine yerleştiriniz.     | Nesne özelliklerine uygun değerler                                                                            |
| Hangi olayları kullanacağınıza karar      | atayınız.                                                                                                    |
| veriniz.                                  | <ul> <li>Hangi değişken tipini kullanacağınıza<br/>dildet ediniz</li> </ul>                                   |
| Döngü tipine iyi karar veriniz.           |                                                                                                    |
| Yazdığınız programı çalıştırınız.         | <ul> <li>Değişken artım oranlarını iyi<br/>ayarlayınız.</li> </ul>                                            |
| Programda hata var ise bunları gideriniz. | Program satırlarının düzenli olmasına<br>özen gösteriniz. Programı çalıştırmadan<br>önce muhakkak kaydediniz. |

## ÖLÇME VE DEĞERLENDİRME

Aşağıdaki soruları cevaplayarak bu faaliyette kazandığınız bilgileri ölçünüz.

#### **OBJEKTİF TEST (ÖLÇME SORULARI)**

1. Aşağıdakilerden hangisi grafik fonksiyonlarının bulunduğu kütüphanedir?

- A) User32.dll
- B) Kernel32.dll
- C) Gdi32.dll
- D) Winmm.dll

**2.**Aşağıdakilerden hangisi form ya da resim kutusu içinde belirlenen yere piksel koyan API'dir?

- A) SetPixel
- B) GetPixel
- C) Pset
- D) Point

3.Kapalı alanların içini doldurmak için kullanılan API, aşağıdakilerden hangisidir?

- A) TextOutB) GetBitmapBits
- C) SetPixel
- D) FloodFill

**4.**Bir resim kutusunun içeriğini tek seferde hafızaya kopyalayan API aşağıdakilerden hangisidir?

- A) CopyMemoryB) GetBitmapBits
- C) VarPtr
- D) GetPixel

5. Aşağıdakilerden hangisi CommonDialog bileşenin metotlarından değildir?

- A) ShowOpen
- B) ShowSave
- C) ShowColor
- D) ShowMode

6. Aşağıdakilerden hangisi 255 Xor 65 işleminin sonucudur?

A) 190

B) 68

C) 185

D) 168

**7.**RGB renk değerinden yeşil rengi elde etmek istediğimizde hangi kodla rengi diğerlerinden ayrıştırırız?

A) Green= (Renk  $(2^8)$ ) And &H00FF

B) Green= (Renk  $\setminus$  (2^8)) And &HFF

C) Green= (Renk  $(2^8)$ ) And &HFF00

D) Green= (Renk  $(2^8)$ ) And &HFFFF

8. Device Context'in değişken tipi aşağıdakilerden hangisidir?

A) Byte

B) Double

C) Single

D) Long

9.Pset ve Line metotlarına renk ataması hangi fonksiyonla yapılmaz?

A) RBG

B) Renk kodlarını doğrudan yazarak

C) QBColor

D) GetSysColor API fonksiyonu ile

**10.**Aşağıdakilerden hangisi resim alanının bir bölümünü bir yerden(kaynak) başka bir yere (hedef) kopyalamak için kullanılır?

A) BitBlt

B) StretchBlt

C) CopyMemory

D) VarPtr

#### DEĞERLENDİRME

Cevaplarınızı cevap anahtarı ile karşılaştırınız. Doğru cevap sayınızı belirleyerek kendinizi değerlendiriniz. Yanlış cevap verdiğiniz ya da cevap verirken tereddüt yaşadığınız sorularla ilgili konuları faaliyete geri dönerek tekrar inceleyiniz.

# ÖĞRENME FAALİYETİ–3

## AMAÇ

Görsel programlamada animasyon oluşturma işlemini yapabileceksiniz.

## ARAȘTIRMA

Bu öğrenme faaliyetinden önce aşağıdaki hazırlıkları yapmalısınız.

- Resim maskeleme yöntemlerini hatırlayınız.
- Dinamik olarak bileşen yüklemeyi öğreniniz.
- Ekran koruyucuların yazım tekniklerini araştırınız.

# 3. CANLANDIRMA(ANİMASYON)

Animasyon, görüntü ve resimleri bir biri ardına hızlı bir şekilde getirerek canlıymış izlenimini vermektir. Günlük hayatta çok sık karşılaştığımız canlandırma, gerçek hayata daha yakın olduğu için insanı etkilemektedir. Hayat, zaten daimî harekettir.

Bu bölümde basit canlandırma işlemlerinin nasıl yapıldığını göreceğiz.

### 3.1. Çizgilerle Canlandırma

ÖRNEK 3.1: Timer ile çizgi döndürme.

**ADIM 1:** Form tasarımını şekilde görüldüğü gibi yapılır. Bileşenlerin özellikleri tablodan yararlanılarak ayarlanır.

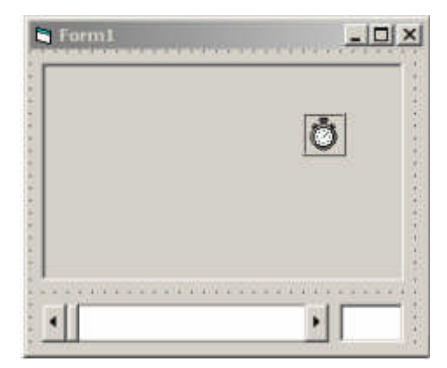

Şekil 3.1: Form tasarımı

| Kontrol İsmi | Özellik    | Değer |
|--------------|------------|-------|
| Picture1     | Width      | 3500  |
|              | Heigth     | 3500  |
|              | AutoRedraw | True  |
| HScroll1     | Min        | 0     |
|              | Max        | 360   |
| Timer1       | Interval   | 100   |

Tablo 3.1: Kontroller ve özellikleri

#### ADIM 2: Formun Load olayı.

| Form             | ▼ Load                      | <u>-</u> |
|------------------|-----------------------------|----------|
| Private Sub Form | n_Load()                    |          |
| pi = 3.14        |                             |          |
| Picture1.Scale   | (-2000, 2000)-(2000, -2000) | 6        |
| End Sub          |                             |          |

Burada Scale metodu ile daha önce de görüldüğü gibi yeni bir koordinat sistemi tanımlanmaktadır. Hatırlarsak kullanımı:

Scale(x1,y1,x2,y2) şeklindedir. Burada sol üst köşe ve sağ alt köşe tanımlanmaktadır. Örneğin form üzerinde sol üst köşeyi (123,234) ve sağ alt köşeyi (1123,1234) olarak kabul edecek yeni bir koordinat sistemi tanımlanabilir.

Form1.Scale (123,234, 1123,1234)

Bu işlemden sonra uygulanacak metotlar bunu esas alır.

ADIM 3: Kod listesi

| 🔽 Project1 - Form1 (Code                                                                                                    | )                                                                                                    | _ 🗆 🗵  |
|----------------------------------------------------------------------------------------------------|----------------------------------------------------------------------------------------------------|--------|
| Form                                                                                                    | ▼ Load                                                                                                    | -      |
| Private Sub Tim<br>Picture1.Cls<br>deg = HScroll1<br>Text1.Text = HS<br>If deg > 360 TH<br>X = (1425) * SS<br>Y = (1425) * CO<br>Picture1.Line<br>Picture1.Circle<br>End Sub | mer1_Timer()<br>.Value<br>Scroll1.Value<br>hen deg = 0<br>in(deg / 180 * pi)<br>os(deg / 180 * pi)<br>(0, 0)-(X, Y)<br>e (0, 0), 1425 |        |
|                                                                                                    |                                                                                                    | •<br>• |

ADIM 4: Program çalıştırılır.

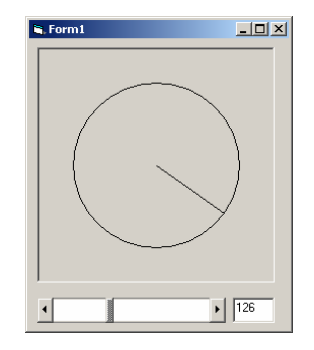

Şekil 3.2: Programın çalışması

Daire üzerindeki noktaları bulmak için kutupsal koordinatlar kullanıldı. X = R \* Cos(theta) Y = R \* Sin(theta)

Buradaki theta, raydan cinsinden açıdır.

ÖRNEK 3.2: Line bileşeni ile dönen iki çizgi. ADIM 1: Form tasarımı tablodan yararlanılarak yapılır.

| E  |    | F  | DI | 'n  | ٦ĺ |    |    |    |    |    |    |    |    |    |    |    |    |    |    |    |     |      |       |    |    |    |    |     |    |    |    |    |    |    |    |    |    |    |    | E  | 1  | IN COLUMN | ×  |
|----|----|----|----|-----|----|----|----|----|----|----|----|----|----|----|----|----|----|----|----|----|-----|------|-------|----|----|----|----|-----|----|----|----|----|----|----|----|----|----|----|----|----|----|-----------|----|
| -  | -  |    |    | 111 | -  | -  | -  | -  | -  | -  |    | -  | -  | -  | -  | -  | -  | -  |    |    |     |      |       |    |    |    |    | in: | ÷. |    |    |    |    |    | 10 | -  |    | 14 | -  |    | -  |           | -  |
| 4  | 4  |    | 4  |     | 4  |    | 4  |    |    |    | 1  |    | 4  |    | Υ. | 1  | 4  | 4  | 4  | 4  | ÷., |      |       |    |    |    |    | 4   | 4  | 4  | 4  | γ. | Υ. | 4  |    | 4  | 4  | γ. | Υ. | 4  | 4  | 1         |    |
|    | 2  | 2  | 2  | 1   | 2  | 2  | 2  | 2  |    | 2  |    |    | 2  | 2  | 87 | 20 | 2  | 82 | 82 | 82 | -   | _    |       | 2  | 2  | 2  | 1  | 2   | 2  | 2  | 82 | 82 | 87 | 2  | 2  | 2  | 82 | 82 | 87 | 2  | 2  | 2         | 25 |
| 8  | 2  | 2  | 82 | 82  | 82 | 82 | 82 | 22 | 22 | 22 | 8  | 82 | 82 | 82 | 82 | 82 | 82 | 82 | 82 | 82 | В   | ,Я   |       | 12 | 82 | 82 | 82 | 82  | 82 | 82 | 82 | 82 | 82 | 82 | 82 | 82 | 82 | 82 | 82 | 82 | 82 | 82        | 28 |
| 8  | 8  | 2  | 82 | 82  | 82 | 82 | 82 | 8  | 2  |    | 1  | 22 | 82 | 82 | 82 | 82 | 82 | 82 | 82 | 82 | H   | 12   | 1     | 12 | 82 | 82 | 82 | 82  | 82 | 82 | 82 | 82 | 82 | 82 | 82 | 82 | 82 | 82 | 82 | 82 | 82 | 82        | 8  |
| 8  | 8  | 8  | 8  | 82  | 82 | 82 | 82 | 8  | 1  | 8  | 19 | 82 | 82 | 82 | 82 | 82 | 82 | 82 | 82 | 62 |     | -    | 2     | 12 | 82 | 82 | 82 | 82  | 82 | 82 | 82 | 82 | 82 | 82 | 82 | 82 | 82 | 82 | 82 | 82 | 82 | 82        | 8  |
| 4  |    |    |    | 4   | 40 | 4  |    |    |    |    | 14 | 4  |    | 4  | 4  | 4. | 4. | 4  | 45 | 65 |     | 2.55 | 1.00  | 14 | 4  | 4  |    | 4   | 4. |    | 4  | 4  | 4  | 4  | 4  | 4  | 4  | 4  | 4  | 4  | 4  |           | 14 |
| 2  | 22 | 22 | 22 | 23  | 3  | 3  | 2  | 22 | 22 | 22 | 22 | 23 | 2  | 23 | 2  |    |    |    | 2  |    |     | 22   |       | e  | 26 | 22 |    | 3   |    | 3  | 2  | 2  | 2  | 3  | 3  | 3  | 2  | 2  | 2  | 2  | 3  | 20        | 2  |
| 2  | 22 | 22 | 22 | 23  | 2  | 2  | 4  | 22 | 22 | 22 | 22 | 23 | 4  | 23 | 3  |    | 88 |    | -  | -  |     |      | 200   |    | 15 | 1  | -  | 2   | 2  | 2  | 2  | 2  | 2  | 2  | 2  | 3  | 2  | 2  | 2  | 2  | 2  | 20        | 24 |
|    | 20 | 20 |    |     |    |    |    | 20 |    |    | 20 | 20 | 8  | 20 | 2  | -  | ~  |    |    |    |     | 20   |       | 20 |    | 1  |    | 7   |    |    | 1  | 22 |    | 22 |    | 2  |    | 2  |    |    |    | 22        | 2  |
|    |    |    |    |     |    |    |    |    |    |    | -  | -  | -  |    |    |    |    |    |    |    |     |      |       |    |    |    |    |     |    |    |    | 3  |    |    | 4  | 9  |    |    |    |    |    |           |    |
| 20 | 20 | 20 | 20 | 22  | 20 | 20 | 20 | 20 | 15 |    | 8  |    |    | 22 | 22 | 20 | 20 | 20 | 22 | 20 | 20  | 80   | 100   | 20 | 22 | 22 | 22 | 22  | 20 | 20 | 22 | 20 | 20 |    | 83 | 2  |    | Ξ. | 2  |    | 22 | 20        | 22 |
|    |    |    |    |     |    |    |    |    |    |    |    |    |    | 10 |    |    |    |    |    |    | 10  | 100  | 100   | 83 |    | 10 |    |     |    |    |    | 10 | 10 |    |    |    |    |    | 83 | _  |    |           | 2  |
| *  |    |    |    |     | 1  |    |    |    |    |    |    |    | 1  | *  | *  | ÷. | *  | *  | *  |    |     | 1    | • • • |    | 1  |    |    | 1   | *  |    | *  | *  |    | *  | *  | *  | *  | *  | ** | 20 | 1  |           | 8  |
| *  |    |    | *  |     | *  | *  | *  |    | *  |    | 1  | *  | *  | *  | *  |    | *  | *  | •  | •  | •   |      | •     |    |    |    |    | *   | *  | *  | *  | *  | *  | *  | *  | •  | *  | *  | •  | *  | *  |           |    |
| *  | *  |    |    |     |    | *  | *  |    |    |    |    | *  |    |    |    |    |    | *  | •  |    |     | • •  |       |    | *  |    |    |     |    | *  | *  |    |    |    |    | •  | *  |    |    |    |    |           | 2  |
| 4  |    |    |    |     |    |    |    |    |    |    |    |    |    |    | 1  |    | 1  |    |    |    | 1   | 1    | 1.1   |    |    |    | 1  |     |    |    |    | 4  | 1  | 1  |    |    |    | 4  | 1  |    |    | 20        |    |
|    |    |    |    |     |    |    |    |    |    |    |    |    |    | 12 | 1  | 1  |    |    |    |    | 12  | 28   | 18    | 22 |    |    |    |     |    |    |    |    | 1  |    |    |    |    |    | 1  |    |    |           |    |

Şekil 3.3: Form tasarımı

| Kontrol | Özellik  | Değer |
|---------|----------|-------|
| Form1   | Width    | 5640  |
|         | Heigth   | 3855  |
| Line1   | X1       | 1200  |
|         | Y1       | 2880  |
|         | X2       | 1680  |
|         | Y2       | 1320  |
| Line2   | X1       | 3120  |
|         | Y1       | 5040  |
|         | X2       | 1320  |
|         | Y2       | 1800  |
| Timer1  | Interval | 100   |

Tablo 3.2: Kontroller ve özellikleri

ADIM 2: Değişken bloğu Private deg, pi Private Const D\_THETA = 3.14159265 / 12 Private Theta As Single Private R1 As Single Private R2 As Single Private Cy1 As Single Private Cy1 As Single Private Cx2 As Single Private Cy2 As Single

ADIM 3: Formun Load olayına başlangıç değerleri verilir. Private Sub Form\_Load() Dim dx As Single Dim dy As Single dx = Line1.X2 - Line1.X1 dy = Line1.Y2 - Line1.Y1 R1 = Sqr(dx \* dx + dy \* dy) Cx1 = Line1.X1 Cy1 = Line1.Y1 dx = Line2.X2 - Line2.X1 dy = Line2.Y2 - Line2.Y1 R2 = Sqr(dx \* dx + dy \* dy) / 2 Cx2 = (Line2.X1 + Line2.X2) / 2 Cy2 = (Line2.Y1 + Line2.Y2) / 2 End Sub

Burada çizginin uzunluğu bulunmakta ve Pisagor teoreminden hipotenüsü hesaplanarak ilgili değişkene aktarılmaktadır. Cx1, Cy1 değişkenlerine birinci çizginin başlangıç noktaları, Cx2, Cy2 değişkenlerine ise de ikinci çizginin orta noktası yüklenmektedir.

ADIM 4: Çizginin dönmesi Timer bileşeninde sağlanmaktadır.

Private Sub Timer1\_Timer() Theta = Theta + D\_THETA Line1.X2 = Cx1 + Cos(Theta) \* R1 Line1.Y2 = Cy1 + Sin(Theta) \* R1 Line2.X1 = Cx2 + Cos(Theta) \* R2 Line2.Y1 = Cy2 + Sin(Theta) \* R2 Line2.X2 = Cx2 - Cos(Theta) \* R2 Line2.Y2 = Cy2 - Sin(Theta) \* R2 End Sub Burada çizginin uzunluğu trigonometrik fonksiyonlardan yararlanarak hesaplanmaktır.

Line1.X2 = Cx1 + Cos(Theta) \* R1Line1.Y2 = Cy1 + Sin(Theta) \* R1

satırları ile birinci çizginin yatay ve dikey bileşenleri hesaplanarak çizginin diğer ucu bulunmaktadır.

$$\label{eq:Line2.X1} \begin{split} &Line2.X1 = Cx2 - Cos(Theta) * R2\\ &Line2.Y1 = Cy2 - Sin(Theta) * R2\\ &Line2.X2 = Cx2 + Cos(Theta) * R2\\ &Line2.Y2 = Cy2 + Sin(Theta) * R2 \end{split}$$

satırlarında ikinci çizginin yatay ve dikey bileşenleri Cx2, Cy2 orta noktasına eklenerek ve çıkarılarak çizginin başlangıç ve bitiş noktası bulunmaktadır. İkinci çizgi orta noktasından geçen eksen etrafında dönmektedir.

ADIM 4: Program çalıştırılır.

#### 3.2. Image Kontrol ile Basit Animasyon

Image kontrolü, Bitmap, icon ve wmf türü dosyaları göstermek için kullanılır. PictureBox kadar gelişmiş özelliklere sahip olmasa da sadece resimlerin gösterilmesi istenen yerlerde tercih edilir. Resim yüklemek için Picture, resme göre uzayıp esnemesini sağlayan Stretch, görünür-görünmez olmasını sağlayan Visible özellikleri sık kullanılır.

Bu ikon alet kutusunun alt satırlarında yer almaktadır.

| "Olf In | nage |
|---------|------|

Şekil 3.4: Image kontrol

ÖRNEK 3.3: Trafik ışıklarına göre bir arabanın ilerlemesini canlandırma.

Bunun için aşağıdaki adımlar takip edilir.

**ADIM 1:** Form üzerine bir düğme ve bir image kontrol bileşeni koyulur ve tablodan yararlanarak özellik ataması yapılır.

| Kontrol       | Özellik | Değer       |
|---------------|---------|-------------|
| CommandButton | Name    | cmdDegistir |
|               | Caption | Değiştir    |
| Image Control | Name    | ImgLamba    |
|               | Height  | 720         |
|               | Width   | 720         |

Tablo 3.3: Kontroller ve özellikleri

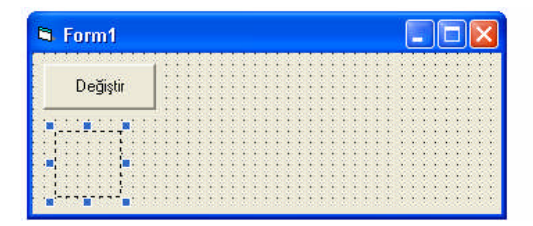

#### Şekil 3.5: Form tasarımı

Image bileşeninin Stretch özelliği True yapılır. Böylelikle içindeki resmi orantılı olarak kapsaması sağlanır. Bu bileşen arabanın daha doğrusu sürücünün yanmasını beklediği trafik lambası olacaktır.

**ADIM 2:** Forma üç tane daha ImgLamba ile aynı ölçülerde image kontrolü koyun. Bunun için hepsinin tek tek ya da topluca Heigth ve Width özellikleri düzenlenebilir. Her üçünün de Stretch özellikleri True, Visible özellikleri False yapılır. Çalışma anında görünmeleri engellenir.

İsimlerini sırayla imgYesil, imgSari, imgKirmizi olarak belirlenir.

| 🗟 Form1           |                                                 |                                       |
|-------------------|-------------------------------------------------|---------------------------------------|
| Değiştir          | r                                               |                                       |
|                   |                                                 |                                       |
|                   |                                                 |                                       |
|                   | er er er er bennende er er bennende er er benne | · · · · · · · · · · · · · · · · · · · |
| 11111111111       |                                                 | 111111                                |
| the second second |                                                 |                                       |

#### Şekil 3.6: Form tasarımı

**ADIM 4:**Trafik lamba şekilleri sırayla image bileşenlerine atanacaktır. Bu amaçla Picture özelliklerine, "C:\Program Files\Microsoft Visual Studio\Common\Graphics\Icons \Traffic "klasöründe bulunan TRFFC10C, TRFFC10B, TRFFC10A ikonları yüklenir.

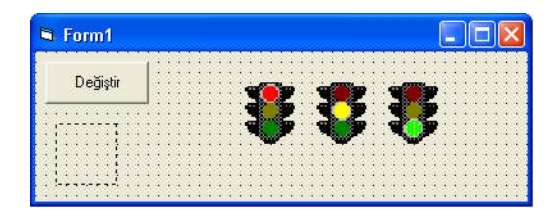

Şekil 3.7: Form tasarımı

**ADIM 5:** Bu üç ışıktan kırmızı olanı program çalıştığında görünmesi istenirse formun Load olayına aşağıdaki kod yazılır.

Private Sub Form\_Load() imgLamba.Picture = imgKirmizi.Picture End Sub

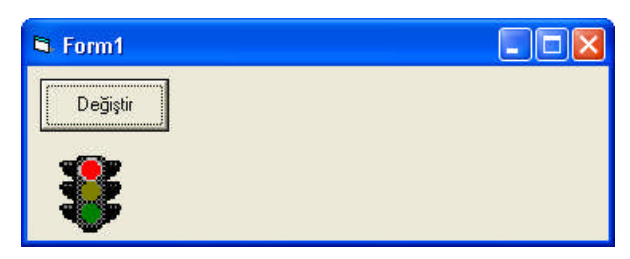

#### Şekil 3.8: Program çıktısı

ADIM 6: Düğmeye basıldıkça ışığın sırayla kırmızıdan yeşile dönmesi sağlanır. Private Sub cmdDegistir\_Click() Select Case imgLamba.Picture Case imgKirmizi.Picture imgLamba.Picture = imgSari.Picture Case imgSari.Picture imgLamba.Picture = imgYesil.Picture Case imgYesil.Picture imgLamba.Picture = imgKirmizi.Picture End Select End Sub

Burada Select Case kullanılan yapısında imgLamba'nın Picture özelliği, diğerlerinin Picture özellikleri ile karşılaştırılıyor. Aynıysa bir sonraki ile değiştiriyor.

ADIM 7: Program çalıştırılarak denenir.

**ADIM 8:** Bu aşamada form üzerine temsili bir araba konularak yeşil ışık yandığında geçmesi sağlanacaktır.

Araba, başlangıç olarak formun sağında görünecek, sol tarafa doğru gözden kaybolana kadar ilerleyecek. Bu amacla formun sağ kenarından tutarak genişletin ve bir image kontrolü yerleştirilir. Stretch özelliği True yapılır. Picture özelliğine C:\Program Files\Microsoft Office\media\cagcat10 klasöründe bulunan J0212957.wmf resim dosyası yüklenir. Bunu beğenmezseniz yada bulamadıysanız yine C:\Program Files\Microsoft Visual Studio\Common\Graphics\Icons\Industry bulunan "Cars.Ico" klasöründe dosyası yüklenebilir.

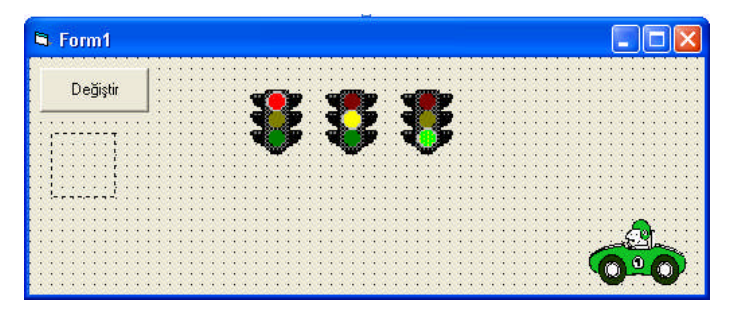

Şekil 3.9: Form tasarımı

**ADIM 9:** İsmi imgAraba olarak verilir. Formun sağ ucundan arabayı gizleyecek şekilde sürüklenir. Artık sıra arabayı sola yürütecek koda geldi. Bunun için Do While ..... Loop döngüsü içinde imgAraba'nın Left özelliği azaltılır. Lamba yeşil yanar yanmaz arabanın hareketi gerektiği için kod ilgili lambanın altına yazılır.

Private Sub cmdDegistir\_Click() Select Case imgLamba.Picture Case imgKirmizi.Picture imgLamba.Picture = imgSari.Picture Case imgSari.Picture imgLamba.Picture = imgYesil.Picture Do While ImgAraba.Left > 0 ImgAraba.Left = ImgAraba.Left - 2 DoEvents Loop Case imgYesil.Picture imgLamba.Picture = imgKirmizi.Picture End Select End Sub

ADIM 10: Program çalıştırılır.

Private Sub cmdDegistir\_Click() Dim Sakla As Single Select Case imgLamba.Picture Case imgKirmizi.Picture imgLamba.Picture = imgSari.Picture Case imgSari.Picture imgLamba.Picture = imgYesil.Picture Sakla = ImgAraba.Left Do While ImgAraba.Left > 0ImgAraba.Left = ImgAraba.Left - 2**DoEvents** Loop ImgAraba.Left = Sakla Case imgYesil.Picture imgLamba.Picture = imgKirmizi.Picture End Select End Sub

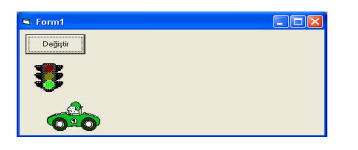

Şekil 3.10: Programın çalışması

**ADIM 11:** Bir şey dikkatimizi çekti. Araba sol kenara yanaştığında lambanın ışığını dikkate almadı. Lamba kırmızıya geçtiğinde tekrar arabanın sol tarafta yerini alması istenirse kodun biraz değiştirilmesi gerekir.

Private Sub cmdDegistir\_Click() Select Case imgLamba.Picture Case imgKirmizi.Picture imgLamba.Picture = imgSari.Picture Case imgSari.Picture imgLamba.Picture = imgYesil.Picture Do While ImgAraba.Left > 0 ImgAraba.Left = ImgAraba.Left - 2 DoEvents Loop Case imgYesil.Picture imgLamba.Picture = imgKirmizi.Picture ImgAraba.Left = Form1.ScaleWidth - imgLamba.Width End Select End Sub

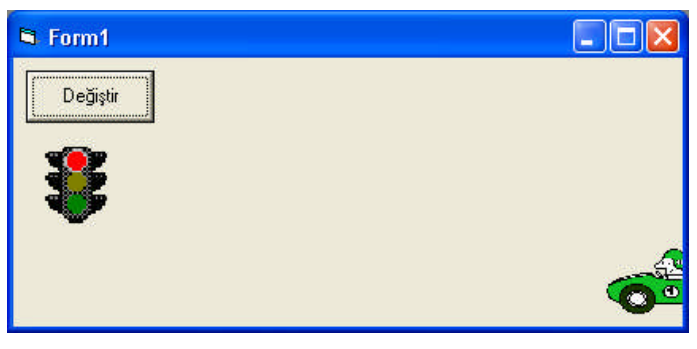

Şekil 3.11: Programın çalışması

ÖRNEK 3.4: Örnek 3.3'ün Timer ile yapılması.

ADIM 1: Bu amaçla form aşağıdaki gibi değiştirilir.

| 1   | F            | 0   | rr  | n | 1     |    |    |    |    |   |   |   |                  |     |         |    |   |   |   |   |                                                                                                    |                                        |   |   |   |   |   |        |        |    |   |   |        |         |       |     |         |    |     |   |      |         |    | ] |        |
|-----|--------------|-----|-----|---|-------|----|----|----|----|---|---|---|------------------|-----|---------|----|---|---|---|---|----------------------------------------------------------------------------------------------------|----------------------------------------|---|---|---|---|---|--------|--------|----|---|---|--------|---------|-------|-----|---------|----|-----|---|------|---------|----|---|--------|
|     | Form1<br>Yak |     |     |   | Wards | Di | ur | dı | 11 |   |   |   | e le le le le le |     |         |    |   |   |   | P |                                                                                                    | 1                                      |   |   |   |   |   |        | 1000 m | 6  |   | P | なわれたた  | ererere |       |     |         |    |     |   | のための |         |    |   |        |
| 100 |              |     |     |   |       |    |    | 1  | 3  | 3 | 3 |   | 1000             |     | いたた     | í. |   | ÿ | J | - | Contraction of the local section of the local secti | -                                      |   | - |   | 1 |   |        |        |    | j |   | 100.00 | hude    | and a |     |         |    | ÿ   | i |      | たたた     |    |   |        |
|     | たたた          | たたた | たたた |   |       | 6  | j, | 1  | j, | 1 | j | 1 | 六大大              | たたた | たたた     |    |   | ÿ | ÿ |   |                                                                                                    |                                        |   |   |   | ÿ |   |        |        |    | ÿ | 4 | Sec. 1 | ŝ.      | 1     |     | 余夫      |    |     | 4 | 人人人  | 10 E    | 1  |   | 1.11   |
|     | 1.1.1        |     |     |   |       |    |    |    |    |   |   |   | ****             | 大大大 | 1.1.1.1 |    |   |   |   |   |                                                                                                    | A.A.A.A.A.A.A.A.A.A.A.A.A.A.A.A.A.A.A. |   |   |   |   |   | A.A.A. | たたた    |    |   |   |        |         |       |     |         | Q  | 西にし | ) | われた  |         | C  | 3 |        |
|     |              |     |     |   | 2     |    |    |    |    |   |   |   | ***              | *** |         |    |   | 2 | 8 |   |                                                                                                    |                                        |   |   |   |   |   |        |        |    |   | 1 |        | ł,      |       | 6   |         |    | 2   |   |      | States. |    |   | 000000 |
|     |              |     | i.  |   | ÿ     | ÿ  |    | j  |    | j |   |   | 1                |     | 1       | ł  |   | ÿ | Ű | 1 | ł                                                                                                    |                                        |   |   |   | j |   |        |        |    | j | 1 | -      |         | -5    | € C | ∃¶<br>) | 2  |     | 5 |      | 1       | i. |   |        |
| 4   | 4            | ÷   | ÷   |   |       |    | 2  | 1  | 2  | 1 | 2 | 1 | ÷                | 4   | 4       | 2  | 2 | 2 |   | 1 |                                                                                                    | 4                                      | 4 | 4 | 8 | 2 | 1 | 4      | ē.     | 22 | 2 |   | ١.     | 9       |       |     |         | è. | ٧,  |   | 4    | 4       | 4  | 8 | ŝ      |

Şekil 3.12: Form tasarımı
Image kontrol bileşenleri aynı kalacak, yeni bileşenlere tabloda görülen atamalar yapılacaktır.

| Kontrol       | Özellik  | Değer     |
|---------------|----------|-----------|
| CommandButton | Caption  | Yak       |
|               | Name     | cmdYak    |
| CommandButton | Caption  | Durdur    |
|               | Name     | cmdDurdur |
| Timer         | Name     | tmrLamba  |
|               | Interval | 0         |
|               | Enabled  | False     |
| Timer         | Name     | tmrAraba  |
|               | Interval | 0         |
|               | Enabled  | False     |

| Tablo 3.4: Kontroller ve özellikler |
|-------------------------------------|
|-------------------------------------|

ADIM 2: Aşağıdaki kod yazılır.

Const LambaSure = 1000 Const ArabaSure = 50 Const Mesafe = 10

Private Sub cmdDurdur\_Click() tmrLamba.Enabled = False tmrAraba.Enabled = False End Sub

Private Sub tmrAraba\_Timer() ImgAraba.Left = ImgAraba.Left - Mesafe End Sub

Private Sub cmdYak\_Click() tmrLamba.Enabled = True End Sub

Private Sub Form\_Load() imgLamba.Picture = imgKirmizi.Picture tmrLamba.Interval = LambaSure tmrAraba.Interval = ArabaSure End Sub

Private Sub tmrLamba\_Timer() Select Case imgLamba.Picture Case imgKirmizi.Picture imgLamba.Picture = imgSari.Picture Case imgSari.Picture imgLamba.Picture = imgYesil.Picture tmrAraba.Enabled = True Case imgYesil.Picture imgLamba.Picture = imgKirmizi.Picture tmrAraba.Enabled = False End Select End Sub

### ADIM 3: Program çalıştırılır.

ÖRNEK 3.5: Daha önce Öğrenme Faaliyeti 2, bölüm 2.9'da maskeleme yapılan sprite resmi hareket ettirilmek istenirse form tasarımı aşağıdaki gibi değiştirilir. Sprite resmini hareket ettirecek kod, Timer nesnesinin içine yerleştirilmiştir.

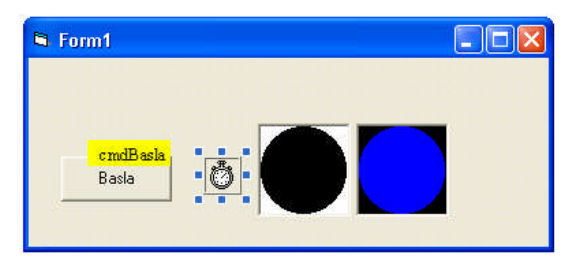

Şekil 3.13: Form tasarımı

**Option Explicit** 

Private Declare Function BitBlt Lib "gdi32" (ByVal hDestDC As Long, \_ ByVal X As Long, ByVal Y As Long, ByVal nWidth As Long, ByVal nHeight As

### Long,

ByVal hSrcDC As Long, ByVal xSrc As Long, ByVal ySrc As Long, \_ ByVal dwRop As Long) As Long Dim X As Long, Y As Long Dim SpriteGenislik As Long Dim SpriteYukseklik As Long Private Sub cmdBasla\_Click() Timer1.Enabled = True End Sub Private Sub Form Load()

'Her iki resim kutusunun boyutları aynı yap SpriteGenislik = picSprite.ScaleWidth SpriteYukseklik = picSprite.ScaleHeight Timer1.Enabled = False Timer1.Interval = 35 End Sub

```
Private Sub Timer1_Timer()

Static X As Long, Y As Long

X = X + 1

Y = Y + 1

Topu çalışma alanında tut

If X > Me.ScaleWidth Then

X = 0

End If

If Y > Me.ScaleHeight Then

Y = 0

End If

BitBlt Me.hDC, X, Y, SpriteGenislik, SpriteYukseklik, Picture1.hDC, 0, 0, vbSrcAnd

BitBlt Me.hDC, X, Y, SpriteGenislik, SpriteYukseklik, picSprite.hDC, 0, 0, vbSrcAnd
```

End Sub

.....

Program çalıştırıldığında mavi bir kuyruk uzar. Çünkü resim birer piksel kaydırılmakta fakat bir önceki sildirilmemektedir.

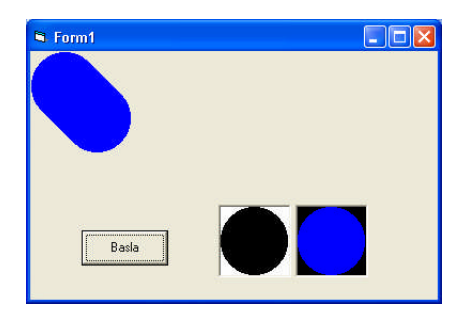

Şekil 3.14: Programın çalışması

Bunu önlemenin yolu, bir öncekinin sildirilmesidir. Bu da Form1.Cls yada Me.Cls komutu ile yapabilir. Bunun için aşağıdaki kod eklenir.

If Y > Me.ScaleHeight Then Y = 0 End If 'Formu Temizle Me.Cls BitBlt Me.hDC, X, Y, SpriteGenislik, SpriteYukseklik, Picture1.hDC, 0, 0, vbSrcAnd.

Artık tek top hareket etmesine rağmen hâlâ bir sıkıntı var. Top hareket ederken titremektedir. Bilgisayar hızına bağlı olarak da siyah maske görünebilir. Bu, formun Cls metodundan sonra, yeniden çizilme zamanı ile sprite resminin çizilme anı eş zamanlı olmamaktadır. Sanki bir filmin bazı kısımları kesilmiş ve görüntü oraya geldiğinde titreme yapıyor. Bunu önlemenin bir yolu çizim yaptıktan sonra formu Refresh metodu ile tazelemektir. Tabii AutoRedraw özelliğini True yapmak kaydıyla.İlerde bu tür bir sorun başka yoldan çözülecektir.

Bu aşamada sorulacak soru şudur; Acaba dairenin rengi hareket ettikçe değiştirebilir mi? Neden olmasın. Kaç renk olması isteniyorsa o kadar maskesiyle beraber resim kutusu çizilir. Sırayla BitBlt fonksiyonu ile form üzerine gönderebilir. Fakat bu çok zaman alıcı ve hafıza tüketici bir yöntem olur. Bunun yerine farklı renkte daireler tek bir resim kutusuna çizilir. Aynı şekilde buna uygun maske de hazırlanır.

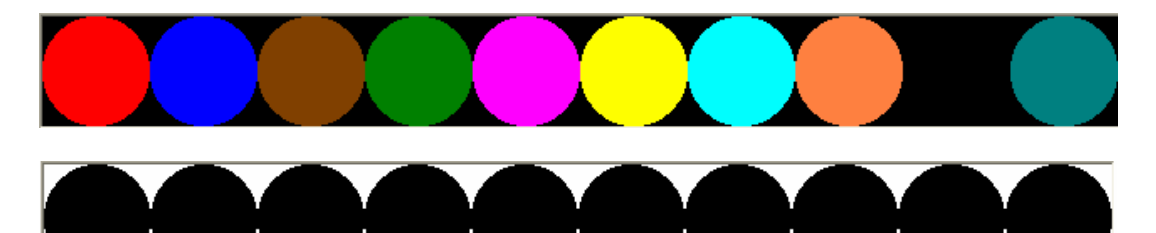

Şekil 3.15: Renkler ve maskeleri

Her bir daire çerçevesi belli bir boyuta sahiptir. 64x64 piksel gibi. BitBlt fonksiyonu, sadece kaynağın sol üst köşesine ve boyutuna ihtiyaç duyar. Tüm mesele belli zaman diliminde bu sol üst köşeyi sağa bir çerçeve kadar kaydırmaktır. Bu da çerçeve sayısına eş değer bir değişkenin değerini eşzamanlı arttırarak sağlanabilir.

X kaydırma miktarı şu formülle bulunur.

X=(ÇerçeveSayısı-1)\* Genişlik

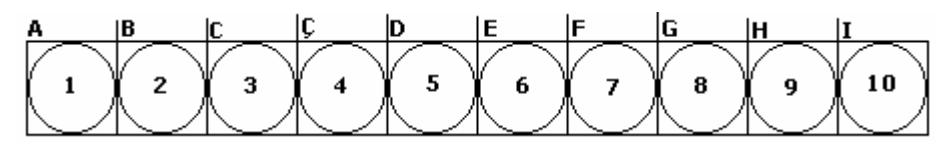

Şekil 3.16: Kaydırma genişiliği

Her bir çerçevenin genişliğinin 64 bit olduğu kabul edilerek Şekil 43'te görülen sol üst köşe noktaları hesaplanır.

$$\begin{array}{l} A=(1-1)*64=0\\ B=(2-1)*64=64\\ C=(3-1)*64=128\\ C=(4-1)*64=192\\ D=(5-1)*64=256\\ E=(6-1)*64=320\\ F=(7-1)*64=384\\ G=(8-1)*64=448\\ H=(9-1)*64=512\\ I=(10-1)*64=576\\ \end{array}$$

Daha önce tek bir sprite ve maske çizilmişti. Şimdi şekilde görüldüğü gibi 10 tane sprite ve maske çizilecektir. Her ikisinin de aynı ölçüde olmasına dikkat edilmelidir.

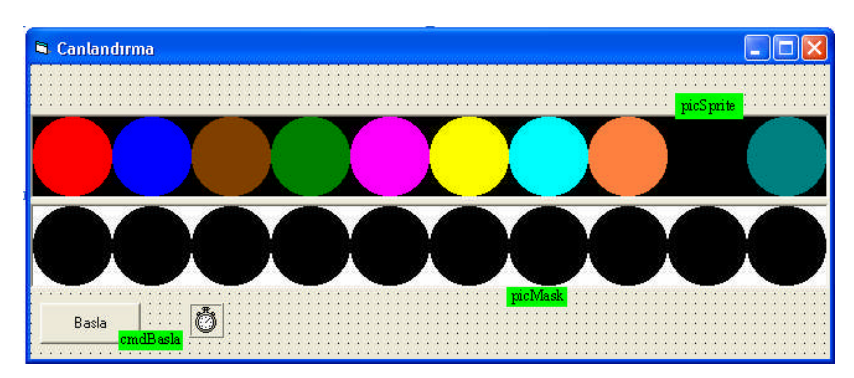

Şekil 3.17: Form tasarımı

Bu temel bilgisiyi kullanarak Timer bileşeni altına aşağıdaki kod yazılır.

Private Sub Timer1\_Timer() Static X As Long, Y As Long

'Form yüzeyi temizlenir Form1.Cls

'Maske çiz BitBlt Form1.hDC, X, Y, SpriteGenisligi, SpriteYuksekligi, picMask.hDC, \_ (CerceveNo - 1) \* SpriteGenisligi, 0, vbSrcAnd

'Sprite çiz BitBlt Form1.hDC, X, Y, SpriteGenisligi, SpriteYuksekligi, picSprite.hDC, \_ (CerceveNo - 1) \* SpriteGenisligi, 0, vbSrcPaint

'Çerçeve numarasını güncelle CerceveNo = (CerceveNo Mod SonCerceveNo) + 1

'Çizim alanlarını güncelle X = (X Mod Form1.ScaleWidth) + 1 Y = (Y Mod Form1.ScaleHeight) + 1

'Formu güncelle Form1.Refresh End Sub

Burada CerceveNo = (CerceveNo Mod SonCerceveNo) + 1 satırı ile çerçeve sayısına sınırlama getirilmektedir. Bu durum bir örnekle açıklanırsa;

İlk çerçeve için: ÇerçeveNo: (1 Mod 10) + 1 =2

Son çerçeve için: ÇerçeveNo: (10 Mod 10) + 1 =1 Böylece tüm çerçeve, Timer bileşenin tik olayında taranmaktadır.

X = (X Mod Form1.ScaleWidth) + 1 Y = (Y Mod Form1.ScaleHeight) + 1satırlarında ise daire, formun alanı içinde tutulmaktadır.

Fakat bu örnekte dairelerin renk değiştirme süresi Timer'ın Interval özelliğine atanan süre kadar olacaktır. Bu süre 1 saniyeye uzatılmak istenirse ne yapılacaktır? Bunun için daha önce de kullanılan GetTickCount API fonksiyonunun kullanılması gerekir. Kodun tamamı aşağıda görüldüğü gibidir.

Option Explicit Private Declare Function BitBlt Lib "gdi32" (ByVal hDestDC As Long, \_ ByVal X As Long, ByVal Y As Long, ByVal nWidth As Long, ByVal nHeight As g, \_ ByVal hSrcDC As Long, ByVal xSrc As Long, ByVal xSrc As Long

Long,

ByVal hSrcDC As Long, ByVal xSrc As Long, ByVal ySrc As Long, \_ ByVal dwRop As Long) As Long Private Declare Function GetTickCount Lib "kernel32" () As Long

Const SpriteGenisligi As Long = 64 Const SpriteYuksekligi As Long = 64 Const SonCerceveNo As Long = 10 Const GecisSuresi As Long = 1000

Dim CerceveNo As Long Dim SimdikiAn As Long Dim IlkAn As Long

Private Sub cmdBasla\_Click() Timer1.Enabled = Not (Timer1.Enabled) IlkAn = GetTickCount() CerceveNo = 1 End Sub

Private Sub Form\_Load() Form1.AutoRedraw = True Timer1.Enabled = False Timer1.Interval = 60 picSprite.Visible = False picMask.Visible = False Form1.ScaleMode = vbPixels Form1.Width = 5120 End Sub

Private Sub Timer1\_Timer() Static X As Long, Y As Long 'Form yüzeyi temizlenir Form1.Cls 'Maske çiz BitBlt Form1.hDC, X, Y, SpriteGenisligi, SpriteYuksekligi, picMask.hDC, \_ (CerceveNo - 1) \* SpriteGenisligi, 0, vbSrcAnd

'Sprite çiz BitBlt Form1.hDC, X, Y, SpriteGenisligi, SpriteYuksekligi, picSprite.hDC, \_ (CerceveNo - 1) \* SpriteGenisligi, 0, vbSrcPaint

SimdikiAn = GetTickCount()

'Diğer çerçeveye geçip geçmeyeceğimizi murakabe et If SimdikiAn - IlkAn > GecisSuresi Then
'Çerçeve numarasını güncelle
CerceveNo = (CerceveNo Mod SonCerceveNo) + 1
IlkAn = GetTickCount()
End If
'Çizim alanlarını güncelle
X = (X Mod Form1.ScaleWidth) + 1
Y = (Y Mod Form1.ScaleHeight) + 1
'Formu güncelle
Form1.Refresh
End Sub

Program çalıştırılır.

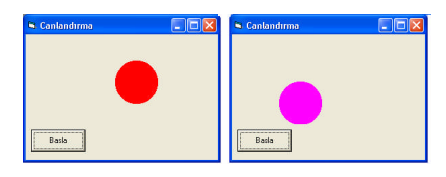

Şekil 3.18: Programın çalışması

GetTickCount() fonksiyonu düğmenin tıklanması ile o anı (daha doğrusu Window'un çalışmaya başladığı andan itibaren süre milisaniye cinsinden geçen süreyi) IlkAn değişkenine atamaktadır.

IlkAn = GetTickCount()

Timer1\_Tick yordamı içinde de yine belli bir anı almaktadır.

SimdikiAn = GetTickCount()

Arada geçen süre, program başlangıcında "Const GecisSuresi As Long = 1000" satırı ile sabit olarak verilen 1000 milisaniyelik (1 san) süreden fazla ise çerçeveyi güncelleyecektir.

If SimdikiAn - IlkAn > GecisSuresi Then 'Çerçeve numarasını güncelle CerceveNo = (CerceveNo Mod SonCerceveNo) + 1 IlkAn = GetTickCount() End If

SimdikiAn değeri IlkAn değerine atanıyor ki bundan sonra bundan sonra çerçevenin güncellenme süresi artık IlkAn değişkeninde tutulsun.

### 3.3. StretchBlt API Fonksiyonu

Yukarıdaki örneklerde daire hem hareket ettirildi, hem de rengi değiştirildi. Peki bu dairenin büyüyüp küçülmesi istenirse ne yapmak gerekir? Bu durumda StretchBlt fonksiyonunu öğrenmek, sorunun çözümüne katkıda bulunacaktır.

StretchBlt, sprite resimlerini küçültür veya büyültür. BitBlt fonksiyonuna benzerliği vardır. Her ikisi de kaynak ve hedef alanın Device Context(DC) numarasını ve raster işlemlerini kullanır. Farklı olarak StretchBlt, kaynak alanı, hedef alan ölçüsüne uydurmak için daraltır ya da genişletir. Bildirimi :

Declare Function StretchBlt Lib "gdi32" (ByVal hdc As Long, ByVal X As Long, \_ ByVal Y As Long, ByVal nWidth As Long, ByVal nHeight As Long, \_ ByVal hSrcDC As Long, ByVal xSrc As Long, ByVal ySrc As Long, \_ ByVal nSrcWidth As Long, ByVal nSrcHeight As Long, ByVal dwRop As Long) As

Long

Burada:

hdc: Hedef DC X: Hedef alanın sol üst köşesinin X koordinatı Y: Hedef alanın sol üst köşesinin Y koordinatı nWidth: Hedef alanın genişliği nHeight: Hedef alanın yüksekliği hSrcDC: Kaynak DC xSrc: Kaynak alanın sol üst köşesinin X koordinatı ySrc: Kaynak alanın sol üst köşesinin Y koordinatı nSrcWidth: Kaynak alanın genişliği nSrcHeight: Kaynak alanın yüksekliği dwRop: Raster işlemleri ÖRNEK 3.6: Bir önceki örnekteki dairenin büyültülüp küçültülmesi.

Bu amaçla form aşağıdaki gibi tasarlanır.

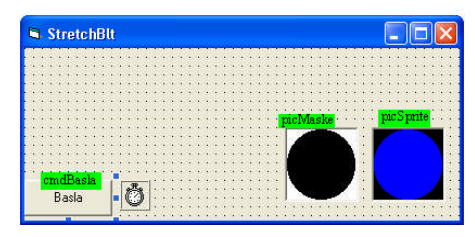

Şekil 3.19: Form tasarımı

Programın kod bölümü:

Private Declare Function StretchBlt Lib "gdi32" (ByVal hdc As Long, \_ ByVal X As Long, ByVal Y As Long, ByVal nWidth As Long, \_ ByVal nHeight As Long, ByVal hSrcDC As Long, ByVal xSrc As Long, \_ ByVal ySrc As Long, ByVal nSrcWidth As Long, ByVal nSrcHeight As Long, \_ ByVal dwRop As Long) As Long

Private Declare Function BitBlt Lib "gdi32" (ByVal hDestDC As Long, \_ ByVal X As Long, ByVal Y As Long, ByVal nWidth As Long, \_ ByVal nHeight As Long, ByVal hSrcDC As Long, ByVal xSrc As Long, \_ ByVal ySrc As Long, ByVal dwRop As Long) As Long

Dim Buzulme As Boolean Dim Genlesme As Long

Const SpriteGenislik As Long = 64 Const SpriteYukseklik As Long = 64 Const AzamiGenlesme As Long = 96

Private Sub cmdBasla\_Click() Genlesme = 64 Buzulme = False Timer1.Enabled = Not (Timer1.Enabled) End Sub

Private Sub Form\_Load() Form1.AutoRedraw = True Timer1.Enabled = False Timer1.Interval = 60 picSprite.Visible = False picMaske.Visible = False Form1.ScaleMode = vbPixels Form1.Width = 5120 Form1.Height = 4200 End Sub

Private Sub Timer1\_Timer() Static X As Long, Y As Long Me.Cls

If Buzulme Then Genlesme = Genlesme - 2 Else Genlesme = Genlesme + 2 End If

If Genlesme < 32 Then Buzulme = False If Genlesme > AzamiGenlesme Then Buzulme = True

StretchBlt Me.hdc, X, Y, Genlesme, Genlesme, picMaske.hdc, 0, 0, \_ SpriteGenislik, SpriteYukseklik, vbSrcAnd

StretchBlt Me.hdc, X, Y, Genlesme, Genlesme, picSprite.hdc, 0, 0, \_ SpriteGenislik, SpriteYukseklik, vbSrcPaint

X = (X Mod Me.ScaleWidth) + 2Y = (Y Mod Me.ScaleHeight) + 2

Me.Refresh End SubProgram çalıştırılır.

| StretchBit | StretchBlt |
|------------|------------|
| Basla      | Basla      |

Şekil 3.20: Programın çalışması

İlk yapılan, genleşme değerinin test edilmesidir. Bu değer daralma ve genleşme durumlarında olabilir. Farklı durumları teşhis için Buzulme isminde boolean değişkeni tanımlanmıştır. Genleşme katsayısı 32'den az, 64'ten büyük olamaz. Bu değerleri aşarsa değişken durum değiştirerek zıddı kullanılır.

Sprite, daha önce anlatıldığı gibi çizilir. Önce maskelenir ardından sprite çizilir. Tek fark BitBlt yerine Stretch kullanılır.

ÖRNEK 3.7: Bir resmi aşağı yukarı hareket ettirme.

ADIM 1: Form üzerine iki resim kutusu, bit Timer ve bir düğme yerleştirilir.

Resim kutusunun birisi büyük diğeri küçük yapılır. Her ikisinin ScaleMode özelliği piksele ayarlanır. Picture özelliğinden yararlanarak küçük olana bir resim yüklenir. Yine bunun Border özelliği "None" yapılır. Timer bileşeninin Enabled özelliği False, Interval özelliği 113 olarak belirlenir.

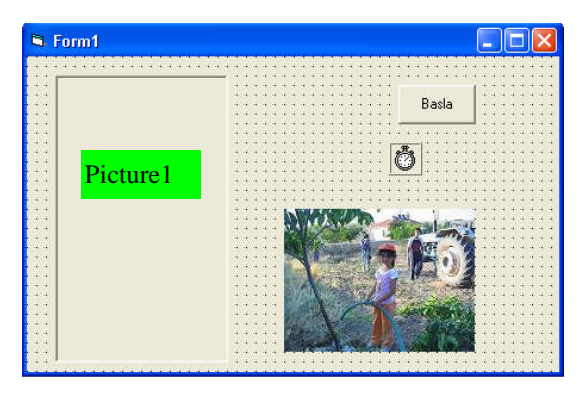

Şekil 3.21: Form tasarımı

ADIM 2: Aşağıdaki kodu yazılır.

Private Declare Function BitBlt Lib "gdi32" (ByVal hDestDC As Long, \_ ByVal x As Long, ByVal y As Long, ByVal nWidth As Long, \_ ByVal nHeight As Long, ByVal hSrcDC As Long, ByVal xSrc As Long, \_ ByVal ySrc As Long, ByVal dwRop As Long) As Long

Private Const SRCCOPY = &HCC0020 Dim ResimY, ResimYonu As Integer

Private Sub Command1\_Click() Timer1.Enabled = Not (Timer1.Enabled) If Timer1.Enabled = True Then Picture2.Visible = False End Sub Private Sub Form\_Load() ResimY = 0 ResimYonu = 1 End Sub

Private Sub Timer1\_Timer() Static ResimY As Long Picture1.Cls ResimY = ResimY + ResimYonu \* Picture1.ScaleWidth / 50 If ResimY < 0 Then ResimY = 0 ResimYonu = 1 ElseIf ResimY + Picture2.ScaleHeight > Picture1.ScaleHeight Then ResimY = Picture1.ScaleHeight - Picture2.ScaleHeight ResimYonu = -1 End If BitBlt Picture1.hDC, CLng(0.5 \* (Picture1.ScaleWidth - Picture2.ScaleWidth)), \_ ResimY, CLng(Picture2.ScaleWidth), \_

CLng(Picture2.ScaleHeight), Picture2.hDC, CLng(0), \_ CLng(0), SRCCOPY End Sub

ADIM 3: Program çalıştırılır. Görüldüğü gibi resim bir aşağı bir yukarı gezinmeye başladı.

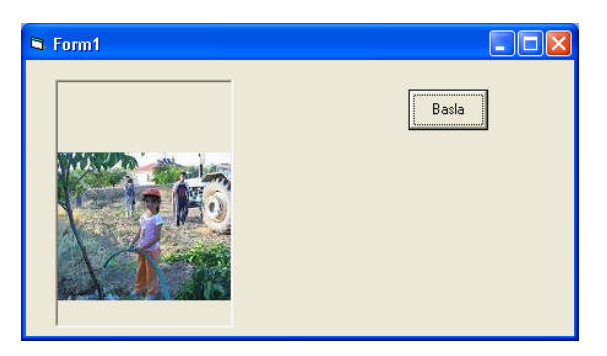

Şekil 3.22: Programın çalışması

Resmin aşağı yukarı hareket etmesi "ResimY" değişkeni ile sağlanmaktadır. Resim X yönünde hareket etmediği için sadece bu değişkenin artırılıp azaltılması yeterlidir. Başlangıçta Picture1.ScaleHeight=330 ve Picture2.ScaleHeight=120 olduğu kabul edilir.

```
Program başlangıcında ResimY=0'dır.
ResimY = ResimY + ResimYonu * Picture1.ScaleWidth / 50
ResimY =0+ (1*330)/50 → 6.6
```

```
Sıfırdan büyük olduğu için

If ResimY < 0 Then

ResimY = 0

ResimYonu = 1

satırlarını atlayacak.

Yine

ElseIf ResimY + Picture2.ScaleHeight > Picture1.ScaleHeight Then

şartı sağlanmadığından (çünkü 6.6+120 <330) bu satırlarda işletilmeyecektir. BitBlt

fonksiyonunda resmin çizileceği Y koordinat 6.6 olacaktır. Bir sonraki döngüde de aynı şey
```

olacak bu sefer ResimY=13. olacak ve resim sürekli olarak aşağı inecektir. Tâ ki (ResimY + Picture2.ScaleHeight > Picture1.ScaleHeight T) ifadesi doğru olana kadar. Bu sefer ResimYonu = -1 olacağından resim yukarı çıkmaya başlayacaktır.

Şimdi resmin aşağı yukarı çarpma anında bir ses çıkarmasını sağlayalım. Bunun için

Declare Function sndPlaySound Lib "winmm.dll" Alias "sndPlaySoundA" \_ (ByVal lpszSoundName As String, ByVal uFlags As Long) As Long

API fonksiyonu kullanılır. İlk parametresi (lpszSoundName) çalınacak wav uzantılı ses dosyasını, ikinci parametre ise sesi nasıl çalacağını gösterir. Bunun alabileceği sabitler:

SND\_SYNC = &H0 SND\_ASYNC = &H1 SND\_NODEFAULT= &H2 SND\_MEMORY= &H4 SND\_LOOP= &H8 SND\_NOSTOP= &H10

Burada sadece ilk iki parametre açıklanacaktır.

SND\_SYNC: Ses dosyasının çalınması bitinceye kadar fonksiyon, geriye bir değer döndürmez.

SND\_ASYNC : Ses dosyası çalınmaya başladığı anda geriye bir değer döndürülür.

Aşağıdaki satırlar çalışma dizininde bulunan "engine.wav" dosyasını çalmaktadır.

Private Declare Function sndPlaySound Lib "winmm.dll" Alias \_\_\_\_\_

"sndPlaySoundA" (ByVal lpszSoundName As String, ByVal uFlags As Long) As

### Long

Const SND\_SYNC = &H0

Private Sub Command1\_Click() x = sndPlaySound("engine.wav", SND\_ASYNC) End Sub

Artık yukarıdaki örneğe ses dosyası eklenebilir.

#### ÖRNEK 3.8: Ses Ekleme

Bu amaçla kod yeniden düzenlenir.

Private Declare Function BitBlt Lib "gdi32" (ByVal hDestDC As Long, \_ ByVal x As Long, ByVal y As Long, ByVal nWidth As Long, \_ ByVal nHeight As Long, ByVal hSrcDC As Long, ByVal xSrc As Long, \_ ByVal ySrc As Long, ByVal dwRop As Long) As Long Private Declare Function sndPlaySound Lib "winmm.dll" Alias \_ "sndPlaySoundA" (ByVal lpszSoundName As String, ByVal uFlags As Long) As

### Long

Private Const SND\_ASYNC = &H1 Dim BongSound As String Dim ResimY, ResimYonu As Integer Private Sub Command1\_Click() Timer1.Enabled = Not (Timer1.Enabled) End Sub

Private Sub Form\_Load() ResimY = 0 ResimYonu = 1 BongSound = ("C:\WINDOWS\Media\Windows XP Ding.wav") End Sub

Private Sub Timer1\_Timer() Static ResimY As Long Dim GeriDonDeger As Long Picture1.Cls ResimY = ResimY + ResimYonu \* Picture1.ScaleWidth / 50 If  $\text{Resim} \mathbf{Y} < 0$  Then ResimY = 0ResimYonu = 1sndPlaySound BongSound, SND ASYNC Elself ResimY + Picture2.ScaleHeight > Picture1.ScaleHeight Then ResimY = Picture1.ScaleHeight - Picture2.ScaleHeight ResimYonu = -1sndPlaySound BongSound, SND ASYNC End If BitBlt Picture1.hDC, CLng(0.5 \* (Picture1.ScaleWidth - Picture2.ScaleWidth)), \_ ResimY, CLng(Picture2.ScaleWidth),

CLng(Picture2.ScaleHeight), Picture2.hDC, CLng(0), \_ CLng(0), SRCCOPY End Sub

# 3.4. Titremeyi Önleme

Resim kayarken oluşan titremeyi giderilmek için AutoRedraw ve Refresh metotları kullanılmıştı. Bu yöntem, daima iki resim kutusu ile beraber çalışmaya dayanır. Bunların her ikisi de aynı özellikte olmalarına karşın tek fark birisi görünür, birisi görünmez olur. Görünmeyen resim kutusu esas çalışma yeridir. Canlandırma ile alakalı tüm işler bunun üzerinde yapılır. Her şey yerli yerinde olduğunda BitBlt ile görünen resim kutusuna kopyalanır.

Önceki örnekte aşağıda görüldüğü gibi bir değişiklik yapılır.

- Picture1'in Index özelliği 0 yapılır. Bu onu, istenildiği kadar kopyası alınabilen bir dizi haline getirecektir. Bizim için sadece iki resim kutusu olacağından Picture1(0), görünen resim kutusu, Picture1(1) ise çalışma alanı olan görünmeyen resim kutusu olacaktır.
- Form\_Load() olayına

Load Picture1(1) Picture1(1).AutoRedraw = True

Satırlarını ilave ederek Picture1(1) oluşturulur.

Timer1\_Timer olayında gerekli değişiklikler yapılır. İlk Bitblt ile resmi barındıran Picture2'den görünmeyen resim kutusuna kopyalanır; buradan ikinci BitBlt ile görünen resim kutusuna gönderilir.

Private Sub Timer1\_Timer() Static ResimY As Long Picture1(1).Cls ResimY = ResimY + ResimYonu \* Picture1(1).ScaleWidth / 50 If ResimY < 0 Then ResimY = 0 ResimYonu = 1 sndPlaySound BongSound, SND\_ASYNC ElseIf ResimY + Picture2.ScaleHeight > Picture1(1).ScaleHeight Then ResimY = Picture1(1).ScaleHeight - Picture2.ScaleHeight ResimYonu = -1 sndPlaySound BongSound, SND\_ASYNC End If

BitBlt Picture1(1).hDC, CLng(0.5 \* (Picture1(1).ScaleWidth - Picture2.ScaleWidth)),

ResimY, CLng(Picture2.ScaleWidth), CLng(Picture2.ScaleHeight), \_ Picture2.hDC, CLng(0), CLng(0), SRCCOPY

BitBlt Picture1(0).hDC, CLng(0), CLng(0), CLng(Picture1(1).ScaleWidth), \_ CLng(Picture1(1).ScaleHeight), Picture1(1).hDC, CLng(0), CLng(0), SRCCOPY End Sub

### ÖRNEK 3.9: Zıplayan top.

Fizik dersinde görülen eğik atış formüllerini kullanarak bir topun zıplaması olayının canlandırılması. Hatırlanılacağı gibi:

Yatay bileşen: x = Vx0 \* t + x0Dikey Bileşen:  $y = Vy0 * t - g * t^2 / 2$  Form üzerine bir resim kutusu, bir Timer ve bir de düğme yerleştirilir. Aşağıdaki kod yazılır.

```
Option Explicit
Dim t As Single, x0 As Single, y0 As Single, vx0 As Single
Dim vy0 As Single, Azalt As Single
Const g = 9.8
Private Sub Command1_Click()
If Timer1.Enabled = True Then
Timer1.Enabled = False
Else
t = 0
vx0 = 10
vy0 = 40'(m/s)
Timer1.Enabled = True
End If
End Sub
Private Sub Form Load()
Timer1.Enabled = False
Timer1.Interval = 100
With Picture1
.AutoRedraw = True
.BackColor = &HFFFFFF
.ScaleMode = 0
.Width = 6000
.Height = 3000
.ScaleWidth = 200
.ScaleHeight = -100
.ScaleTop = 98
.ScaleLeft = -50
End With
x0 = -50
y0 = 0
Azalt = 0.7
End Sub
Private Sub Timer1_Timer()
Dim x As Single, y As Single
\mathbf{x} = \mathbf{v}\mathbf{x}\mathbf{0} * \mathbf{t} + \mathbf{x}\mathbf{0}
y = vy0 * t - g * t^{2} / 2
Picture1.Cls
```

```
Picture 1. FillStyle = 0

Picture 1. FillColor = &HFF

Picture 1. Circle (x, y), 5, &HFF

If t > Timer 1. Interval / 1000 And y <= 0 Then

t = 0

x0 = x

y0 = y

vy0 = vy0 * Azalt

vx0 = vx0 * Azalt

End If

t = t + Timer 1. Interval / 1000

End Sub
```

Program çalıştırılır ve zıplayan bir top görülür.

ÖRNEK 3.9: Roket gönderilmesi.

Form üzerine bir image kontrol, bir düğme, bir timer ve bir picturebox koyulur.

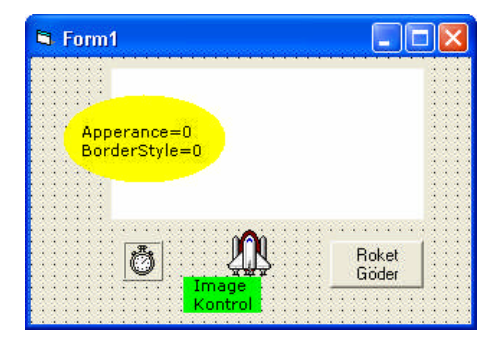

Şekil 3.23: Form tasarımı

Image kontrole resim olarak ........... \Microsoft Visual Studio\Common\Graphics \Icons \Industry klasöründe bulunan rocket.ico resmi yüklenebilir. Kod listesi aşağıda verilmiştir.

Kou listesi aşagıda verininş

Dim cx, cy As Integer

Private Sub Command1\_Click() Image1.Top = Form1.ScaleHeight - 10 Image1.Left = cx - 16 Image1.Visible = True Timer1.Interval = 100 Timer1.Enabled = True End Sub

Private Sub Form\_Load()

Picture1.Visible = False Image1.Visible = False With Form1 Show AutoRedraw = True ScaleMode = 3 cx = .ScaleWidth / 2 cy = .ScaleHeight / 2 Line (0, 0)-(cx \* 2, cy \* 2), QBColor(9), BF FillColor = QBColor(15) FillStyle = 0 Circle (cx, cy), 100, QBColor(15), , , 0.5 End With End Sub

Private Sub Timer1\_Timer() Image1.Top = Image1.Top - 5 End Sub

Programı çalıştırılır.

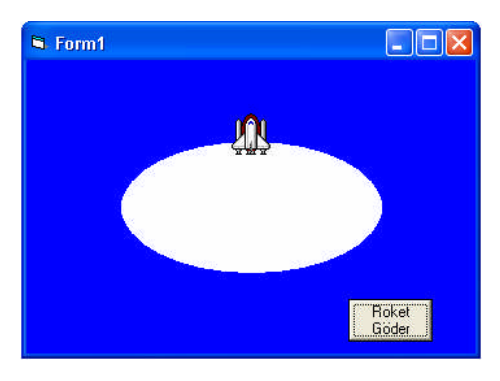

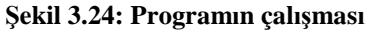

# 3.5. Shape Kontrolü ile Canlandırma

Bazen form üzerine kontroller çalışma anında konulur. Kontrollerin hepsi programı derleme anında hafızaya yüklenmez, ihtiyaç duyuldukça sahneye davet edilir. Bu örnekte bununla ilgili olarak timer ve shape kontrolleri çalışma anında dinamik olarak programa dahil edilecektir.Kendine ait olayları olan bir kontrol, WithEvents deyimi ile tanıtılır. Sadece özellikleri ve metotları olan kontroller ise değişkenmiş gibi tanıtılır.

Programda bir timer ve shape bileşeni olduğundan;

Dim WithEvents timer1 As Timer Dim shape1 As Shape Burada timer1 ve shape1 adında bileşenler tanıtıldı. Kodu yazar yazmaz ismi, nesneleri gösteren kutuda görüldü.

| Į, | Project1 - Form1 (Code) |
|----|-------------------------|
|    | (General)               |
| Γ  | (General)<br>Form       |
|    | timer1                  |

Şekil 3.25: Bileşen kutusu

Dinamik kontroller ya Form\_Activate olayında ya da daha sonra herhangi bir olaya bağlı olarak oluşturulurlar. Bunun için ilgili olduğu yerde

Set timer1 = Controls.Add("VB.Timer", "timer1")

satırını yazmak gerekir. Form\_Activate olayı Form\_Load olayından önce geldiğinden önce kontrol oluşturulur arkasından buna ait özellikler belirlenir. Fakat Form\_Load olayı altında da kullanılmadan önce oluşturulursa bir sakınca olmaz. Ama ilki, daha iyi bir yoldur. Burada ikincisi tercih edilecektir. Form\_Load kod listesi:

Private Sub Form\_Load() Randomize Form1.ScaleMode = 3Form1.AutoRedraw = False Form1.Caption = "Shapes" Form1.Show DoEvents 'Timer kontrolu oluştur Set timer1 = Controls.Add("VB.Timer", "timer1") timer1.Interval = 1timer1.Enabled = True'Shape kontrolu oluştur Set shape1 = Controls.Add("VB.Shape", "shape1") ShapeDegistir shape1.Visible = True End Sub

Form\_Load olayında ShapeDegistir adında bir yordam vardır. Bu yordamda shape nesnesine ait özellikler rastgele değerlere göre ayarlanacaktır. Form\_Load() kodunun başındaki Randomize, her program başlangıcında elde edilen rasgele sayının değişik olmasını sağlar.

Private Sub ShapeDegistir() shape1.BackStyle = Rastgele(1) shape1.BorderStyle = Rastgele(6)

```
shape1.BorderColor = RGB(Rastgele(256), Rastgele(256), Rastgele(256))
shape1.BorderWidth = 2
shape1.DrawMode = Rastgele(15)
shape1.FillColor = shape1.BorderColor
shape1.FillStyle = Rastgele(7)
shape1.Shape = Rastgele(5)
End Sub
```

Burada Rastgele rumuzlu fonksiyon rastgele sayı üretimi için kullanılmıştır.

Private Function Rastgele(ByVal AzamiDeger As Long) As Long Rasgele = CLng(Rnd \* AzamiDeger) End Function

Harekete renk katacak işler ShapeDegistir yordamında yapılmasına rağmen onu sahneye çağıracak olan, daha önce oluşturulan timer1 bileşenidir.

Private Sub timer1\_Timer() Static XHareket As Long Static YHareket As Long

'Başlangıç hareket değerleri If XHareket = 0 Then XHareket = 5 If YHareket = 0 Then YHareket = 5

```
'Shape yatay olarak hareket etsin
shape1.Left = shape1.Left + XHareket
If shape1.Left < 1 Then
shape1.Left = 1
XHareket = Rasgele(5) + 1
ShapeDegistir
ElseIf shape1.Left + shape1.Width > Form1.ScaleWidth Then
shape1.Left = Form1.ScaleWidth - shape1.Width - 1
XHareket = Rasgele(5) - 5
ShapeDegistir
End If
```

```
'Shape dikey olarak hareket etsin
shape1.Top = shape1.Top + YHareket
If shape1.Top < 1 Then
shape1.Top = 1
YHareket = Rasgele(5) + 1
ShapeDegistir
ElseIf shape1.Top + shape1.Height > Form1.ScaleHeight Then
shape1.Top = Form1.ScaleHeight - shape1.Height - 1
YHareket = Rasgele(5) - 5
ShapeDegistir
```

End If End Sub

Program kodunun sonuna geldik. Farenin bir tuşuna basıldığı zaman çıkalım.

Private Sub Form\_MouseDown(Button As Integer, Shift As Integer, \_ X As Single, Y As Single) End End Sub

Artık program çalıştırabilir. Gezindikçe şekil değiştiren, şekil değiştirdikçe renk değiştiren bir animasyon ortaya çıktı.

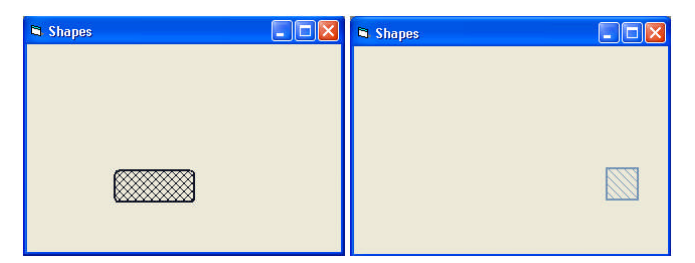

Şekil 3.26: Programın çalışması

ÖRNEK 3.10: Sprite resminin gezinmesi.

Şeffaf resimlerin nasıl çizileceği daha önce BitBlt fonksiyonunu kullanarak görülmüştü. Hatta onlara hareket verildi. Bu sefer de alışılan yolun tersine giderek bunu PaintPicture metodu ile yaparak arkasına bir manzara resmi eklenmesi istenirse yapılacaklar aşağıda anlatılmıştır. Bilindiği gibi, önce eskisi anlatılıp yenisi ve iyisi daha sonra anlatılıyordu.

Bir kere daha hatırlatmak gerekirse şeffaf resimler çizmek için öncelikle kaynak resimdeki göz alıcı renklerin negatifini alan maske resimlerinin çizilmesi gerekir.

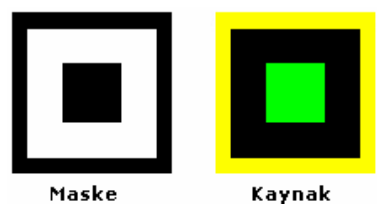

Şekil 3.27: Kaynak ve maske resmi

Şekilde sarı ve yeşil olan renklerin kalıcı olması ve aralarından arkadaki fon resminin görünmesi isteniyor. Nerede renkli kalacak bir bölge varsa onun karşılığı maske resimlerinde orası siyaha boyanır. Şeffaflaşması yani kaybolması istenilen alan ise beyaz yapılır. Önce maske resmi vbSrcAnd işlemi ile arka plan üzerine kopyalanır. Arkasından kaynak resim vbSrcPaint ile aynı yere yapıştırılır.

Öncelikle aynı ölçüde olan maske ve kaynak isimli iki resim çizilerek çalışma klasörüne kaydedilir. Arka plan olarak Çanakkale Boğazı'nın fotoğrafı seçildi. Buna benzer bir resim de aynı klasöre kopyalanır

Kod listesi aşağıdadır.

Option Explicit Dim WithEvents timer1 As Timer Dim ImageK As Image Dim Maske As Image Private Sub Form\_Load() Randomize Form1.ScaleMode = 3 Form1.AutoRedraw = True Form1.Caption = "Gezinen Şeffaf Resim" Form1.Picture = LoadPicture(App.Path & "\arkaplan.bmp") Form1.Show DoEvents

'Zamanlayıcıyı oluştur Set timer1 = Controls.Add("VB.Timer", "timer1") timer1.Interval = 10 timer1.Enabled = True

'Image Kontrolu oluştur Set ImageK = Controls.Add("VB.Image", "ImageK") ImageK.Picture = LoadPicture(App.Path & "\kaynak.bmp") ImageK.Left = Rasgele(Form1.ScaleWidth - ImageK.Width - 1) ImageK.Top = Rasgele(Form1.ScaleHeight - ImageK.Height - 1) ImageK.Visible = False

'Maske için image kontrolü oluştur. Set Maske = Controls.Add("VB.Image", "Maske") Maske.Picture = LoadPicture(App.Path & "\maske.bmp") Maske.Visible = False End Sub

Private Sub timer1\_Timer() Static XHareketi As Long Static YHareketi As Long

'Hareket başlangıç değerleri If XHareketi = 0 Then XHareketi = 5 If YHareketi = 0 Then YHareketi = 5 'Yatay hareket ImageK.Left = ImageK.Left + XHareketi If ImageK.Left < 1 Then ImageK.Left = 1 XHareketi = Rasgele(5) + 1 ElseIf ImageK.Left + ImageK.Width > Form1.ScaleWidth Then ImageK.Left = Form1.ScaleWidth - ImageK.Width - 1 XHareketi = Rasgele(5) - 5 End If

'Dikey olarak gezinsin ImageK.Top = ImageK.Top + YHareketi

If ImageK.Top < 1 Then ImageK.Top = 1 YHareketi = Rasgele(5) + 1 ElseIf ImageK.Top + ImageK.Height > Form1.ScaleHeight Then ImageK.Top = Form1.ScaleHeight - ImageK.Height - 1 YHareketi = Rasgele(5) - 5 End If

'Arkaplanı bir daha çiz Form1.Picture = LoadPicture(App.Path & "\arkaplan.bmp")

'Maskeleme resmini çiz Form1.PaintPicture Maske.Picture, ImageK.Left, ImageK.Top, \_ ImageK.Width, ImageK.Height, 0, 0, \_ ImageK.Width, ImageK.Height, vbSrcAnd

'Kaynak resmini çiz Form1.PaintPicture ImageK.Picture, ImageK.Left, ImageK.Top, \_ ImageK.Width, ImageK.Height, 0, 0, \_ ImageK.Width, ImageK.Height, vbSrcPaint End Sub

Private Function Rasgele(ByVal AzamiDeger As Long) As Long Rasgele = CLng(Rnd \* AzamiDeger) End Function

Private Sub Form\_KeyDown(KeyCode As Integer, Shift As Integer) End End Sub

Program çalıştırılır.

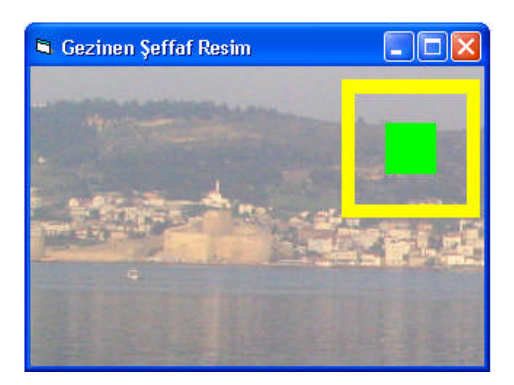

Şekil 3.28: Programın çalışması

# 3.8. Oyun

Çalışmaları biraz daha etkili hale getirmek için basit iki oyun üzerinde durulacaktır.

ÖRNEK 3.11: Gülen adamı yakalama

Form tasarımı şekildeki gibi yapalır. Image kontrol içine yerleştirilen gülen adam,  $\ldots \ldots \backslash$ 

 $\label{eq:microsoft} Microsoft Visual Studio\Common\Graphics\Icons\Misc klasöründe FACE05 ikonudur. İstenirse başka bir resim seçebilir.$ 

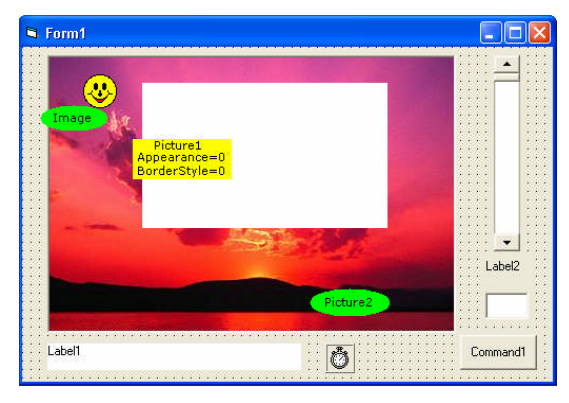

Şekil 3.29: Form tasarımı

### Kod listesi

Private Declare Function CreateEllipticRgn Lib "gdi32" (ByVal X1 As Long, \_ ByVal Y1 As Long, ByVal X2 As Long, ByVal Y2 As Long) As Long Private Declare Function SetWindowRgn Lib "user32" (ByVal hWnd As Long, \_ ByVal hRgn As Long, ByVal bRedraw As Boolean) As Long

Dim cx, cy As Integer Dim XArt, YArt As Single Dim Katsayi As Integer

Dim Hasilat As Long Dim deneme As Long Private Sub Form\_Load() Picture 1. Scale Mode = 3Picture 2. Scale Mode = 3Form1.Show hRgn = CreateEllipticRgn(0, 0, 400, 280)Hurda = SetWindowRgn(Picture1.hWnd, hRgn, True) hRgn = CreateEllipticRgn(20, 20, 230, 120) Hurda = SetWindowRgn(Picture2.hWnd, hRgn, True) cx = 400 / 2: cy = 280 / 2Picture2.Top = cy - 75: Picture2.Left = cx - 125Picture2.PaintPicture Picture1.Picture, 0, 0, 240, 130, cx - 125, cy - 75, 240, 130 Picture2.Visible = True Katsayi = 15 Label1.Caption = "BAŞLA" Command1.Caption = "BASLA" Picture 1.Mouse Pointer = 5Label2.Caption = "Yavaslık Değeri" Text1.Text = VScroll1.Value End Sub Private Sub Command1\_Click() Hasilat = 0deneme = 0Ava Basla Form1.BackColor = QBColor(14) Label1.BackColor = QBColor(3)Timer1.Interval = VScroll1.Value Timer1.Enabled = True End Sub Private Sub Image1 Click() Beep Hasilat = Hasilat + 1Label1.Caption = " Sayı: " & Hasilat Ava\_Basla End Sub Sub Ava\_Basla() If deneme  $\geq 10$  Then Timer1.Enabled = False Form1.BackColor = QBColor(15) Label1.BackColor = QBColor(15)

Label1.Caption = " Sayı: " & Hasilat

```
Beep
      End If
     Image1.Top = cy: Image1.Left = cx
     XArt = (Rnd - 0.5) * Katsayi
      YArt = (Rnd - 0.5) * Katsayi
      deneme = deneme + 1
     End Sub
     Private Sub Timer1_Timer()
     Image1.Top = Image1.Top + YArt
     Image1.Left = Image1.Left + XArt
     If Image1.Top > 280 Or Image1.Top < -32 Or Image1.Left > 400 Or Image1.Left < -
32 Then
      Ava_Basla
     End If
     End Sub
     Private Sub VScroll1_Change()
     Timer1.Interval = VScroll1.Value
     Text1.Text = VScroll1.Value
     End Sub
```

Program çalıştırılır. Başla düğmesi tıklandığında gülen adam şekli ekranda gezinecektir. Fareyle üzerine tıklanırsa sayı alınır. 10 seferlik deneneme hakkı var. Yavaşlık ayarı yapılabilir. Görüldüğü gibi gülen adam hızını değiştirmektedir.

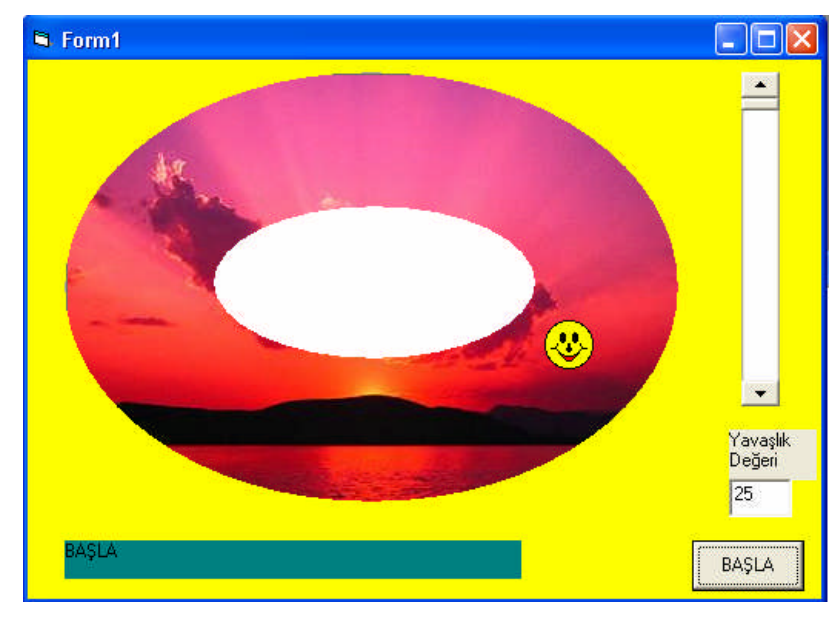

Şekil 3.30: Programın çalışması

### ÖRNEK 3.12: Izgara Oyunu

Örnek 1.1'de çizgi bileşeni ile bir ızgara oluşturulduğu hatırlanacaktır. Şimdi bu ızgaranın mayın tarlasına benzer bir tarzda nasıl kullanabileceği gösterilecektir. O projeyi tekrar açarak form Şekil 3.19'da görüldüğü gibi değiştirilir.

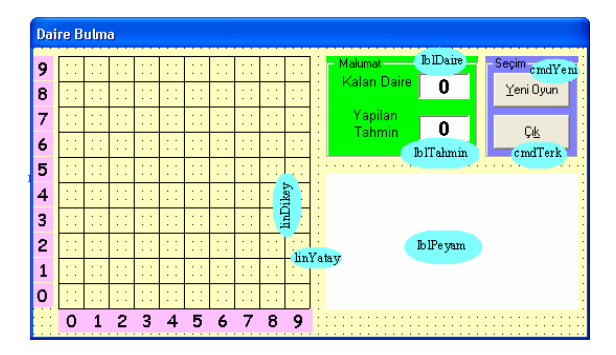

Şekil 3.31: Form tasarımı

Bu oyunun amacı, 10x10 karelik bir ızgara rastgele gizlenen dört daireyi bulmaktır. Herhangi bir kareye tıklayıp da bulamazsanız size kaç kare uzakta olduğun bildirilecektir. Bu sorunu çözmek için kullanılacak yöntem pisagor teoremidir.

Program bulunmadık kaç daire kaldığını ve o ana kadar kaç tahminde bulunduğunu da bildirmektedir.

Şu ana kadar yapılanlardan farklı olarak program, yordam yordam açıklanmak istenirse önce genel değişkenler toplu olarak verilir.

Option Explicit Dim OyunBitti As Boolean Dim DaireYer(4, 2) As Integer Dim DenemeSay As Integer Dim Kalan As Integer

Formun Load olayında program hakkında kısa bir bilgi verilmektedir. Ayrıca pencere ekranı ortalayacak şekilde ayarlanmaktadır.

Private Sub Form\_Load() Randomize lblPeyam.Caption = "10 x 10 ızgaralık alanda saklanmış dört tane daire var." + vbNewLine + "Her daireyi en az tahminle bulnaya çalış"

```
lblPeyam.Caption = lblPeyam.Caption + vbCrLf + vbCrLf + ">>Yeni oyun için
düğmeye tıkla <<"
Left = 0.5 * (Screen.Width - Width)
Top = 0.5 * (Screen.Height - Height)
End Sub
```

Form üzerinde "Yeni Oyun" başlıklı düğmeye tıklayınca yeni bir oyun başlatılmaktadır.

Private Sub cmdYeni\_Click() Dim Dongu, IcDongu As Integer

'Yeni bir oyuna başla OyunBitti = False IblPeyam.Caption = "" cmdYeni.Enabled = False cmdTerk.Caption = "&Dur" Kalan = 4 DenemeSay = 0 IblDaire.Caption = "4" IblTahmin.Caption = "10" Form1.Cls

```
For Dongu = 1 To 4
For IcDongu = 1 To 2
DaireYer(Dongu, IcDongu) = Int(10 * Rnd)
Next IcDongu
Next Dongu
```

lblPeyam.Caption = vbCrLf + "Dört Daire Saklı." + vbCrLf + "Gizli olduğunu düşündüğünüz yer için tıklayın."

lblPeyam.Refresh End Sub

Öncelikle bir döngü ile tüm ızgarayı temsil eden iki boyutlu "Izgara" dizisi, sıfırla doldurulur. Sonra başka bir döngü ile dairelerin saklı olduğu yerler rasgele sayılarla belirlenerek "DaireYer" isimli diziye atılır. Bunlar bir dosyaya yazdırılıp bakılırsa başlangıç değerleri görülebilir.

| D 🚺   | ai  | reYer - | Not E | )ef 📘   |   |
|-------|-----|---------|-------|---------|---|
| Dosy  | а   | Düzen   | Biçim | Görünüm |   |
| Yardı | m   |         |       |         |   |
| 7     | 5   |         |       |         | ~ |
| 3     | 7   |         |       |         |   |
| 0     | 7   |         |       |         | ~ |
| <     | -00 |         |       |         |   |

#### Şekil 3.32: Dizi değerleri

Demek ki daireler (7,5)-(5,2)-(3,7)-(0,7) karelerine yerleşecek. Ama bu sayılar her seferinde farklı olur ve bunu Randomize ifadesi ve Rnd fonksiyonu sağlar.

Duruma göre hemen oyundan çıkmak istenebilir. İşte çıkış düğmesine basıldığında olacaklar:

Private Sub cmdTerk\_Click()

'Oyundan ya çık yada oyunu durdur If cmdTerk.Caption = "Çı&k" Then Unload Form1 Else cmdTerk.Caption = "Çı&k" cmdYeni.Enabled = True If Not (OyunBitti) Then lblPeyam.Caption = vbCrLf + "Oyun durdu" cmdYeni.SetFocus End If End Sub

Form etkin olduğunda program, düğme üzerinde odaklansın.

Private Sub Form\_Activate() cmdYeni.SetFocus End Sub

En önemli bölüm fare ile tıklayarak yer bulmadır..

Private Sub Form\_MouseDown(Button As Integer, Shift As Integer, \_ X As Single, Y As Single)

Dim I As Integer Dim M As Integer, N As Integer Dim D As Single Dim Bulunan As Boolean

If cmdTerk.Caption = "E&xit" Then Exit Sub If X < linDikey(0).X1 Or X > linDikey(10).X1 Then Exit Sub If Y < linYatay(10).Y1 Or Y > linYatay(0).Y1 Then Exit Sub

'sütun Bul For M = 0 To 9 If X >= linDikey(M).X1 And X <= linDikey(M + 1).X1 Then Exit For Next M

```
'Satır Bul
For N = 0 To 9
If Y <= linYatay(N).Y1 And Y >= linYatay(N + 1).Y1 Then Exit For
Next N
```

```
DenemeSay = DenemeSay + 1
      lblTahmin.Caption = Format(DenemeSay, "0")
      lblTahmin.Refresh
      lblPeyam.Caption = vbCrLf
      Bulunan = False
      For I = 1 To 4
      If DaireYer(I, 1) \Leftrightarrow -1 Then
      If DaireYer(I, 1) \Leftrightarrow M Or DaireYer(I, 2) \iff N Then
      D = Sqr((DaireYer(I, 1) - M) \land 2 + (DaireYer(I, 2) - N) \land 2)
      lblPeyam.Caption = lblPeyam.Caption + Str(I) + "nci daireye " + Format(D, "0.0") + "
kare uzaktasınız" + vbCrLf
      Else
      Bulunan = True
      DaireYer(I, 1) = -1
      lblPeyam.Caption = lblPeyam.Caption + Str(I) + "nci daireyi buldunuz" + vbCrLf
      Kalan = Kalan - 1
      lblDaire.Caption = Format(Kalan, "0")
      lblDaire.Refresh
      End If
      End If
      Next I
      If Bulunan Then
      Form1.FillStyle = 0
      Form1.FillColor = vbRed
      Form1.Circle (0.5 * (linDikey(M).X2 + linDikey(M + 1).X2), 0.5 * (linYatay(N).Y2 +
linYatay(N + 1).Y1), 0.4 * (linDikey(M + 1).X2 - linDikey(M).X2), QBColor(12)
      Else
      Form1.FillStyle = 7
      Form1.FillColor = vbBlue
      Form1.Line (linDikey(M).X2, linYatay(N).Y2)-(linDikey(M + 1).X2, linYatay(N +
1).Y1), QBColor(9), B
      End If
      If Kalan = 0 Then OyunBitti = True
      lblPeyam = lblPeyam + vbCrLf + "Dört daire icin" + vbCrLf + Str(DenemeSay) + "
defa tahmin yaptın."
      Call cmdTerk Click
      End If
      End Sub
      Fare ile tıklanılan yer ızgaranın içinde olup olmadığı döngü içinde yoklanıyor. Şekilde
```

görülen kareye tıklandığı düşünülürse;

|   | 0  | 1  | 2          | 3   |
|---|----|----|------------|-----|
| 0 | :: | :: | · ·<br>· · | ••• |
| 1 | :: | Х  | ::         | ::  |
| 2 | :: | :: | ::         | ::  |

Şekil 3.33: Tıklama yeri

Bu alanı, (linYatay(1), linYatay(2), linDikey(1), linDikey(2) çizgileri sınırlar.

For M = 0 To 9 If  $X \ge linDikey(M).X1$  And  $X \le linDikey(M + 1).X1$  Then Exit For Next M

Döngüsünün sonucu bunun birinci ve ikinci çizgi arasında olduğu bulunur (örneğin 720-1080 pikselleri arasında) ve M=1 olur.

For N = 0 To 9 If Y <= linYatay(N).Y1 And Y >= linYatay(N + 1).Y1 Then Exit For Next N

döngüsünde yine N=1 bulunur. Bu sayılar

If  $DaireYer(I, 1) \iff M$  Or  $DaireYer(I, 2) \iff N$  Then.....

Şart cümlesinde DaireYer dizisini elemanları ile karşılaştırılıyor. Örneğin DaireYer(2,1) ya da DaireYer(2,2) de yer alan sayılar M ve N sayılarını tutuyorsa daire bulunmuştur ve oraya kırmız bir daire çizilecektir.

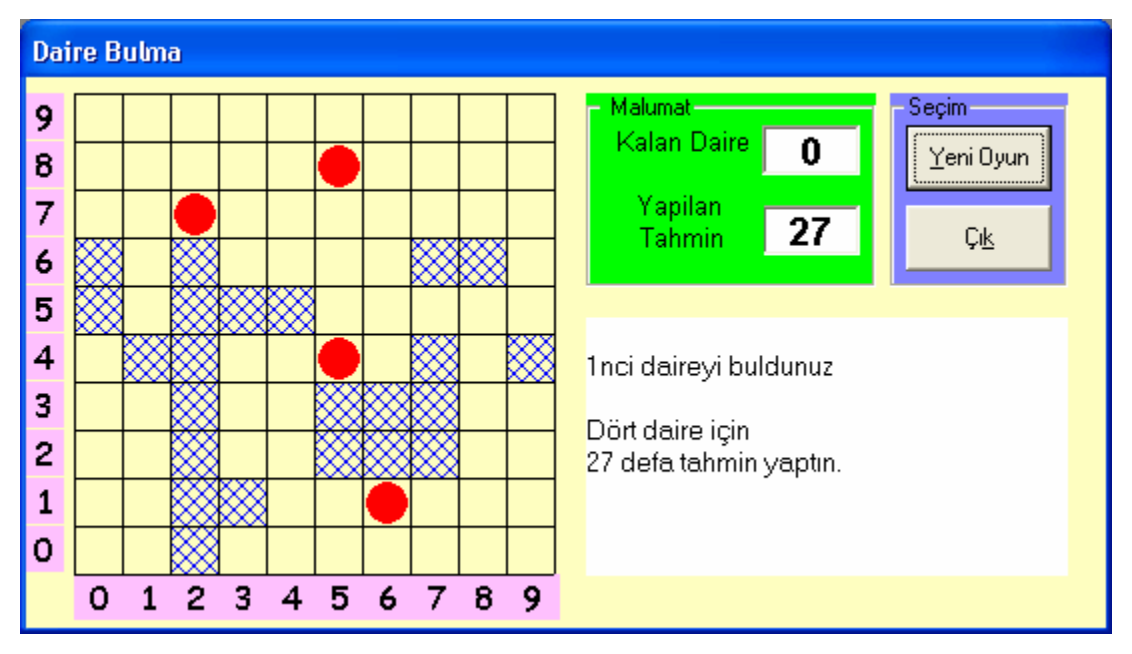

Bulamadığında kaç kare uzakta olduğunu gösteren değer nedir?

Şekil 3.34: Programın çalışması

# UYGULAMA FAALİYETİ

Aşağıdaki sorulara ilişkin uygulama faaliyetini yapınız.

- Örnek 3.3'te yapılan uygulamaya, araba pencerenin solundan gözden kaybolduğunda tekrar başa gelmesini sağlayan kodu ekleyiniz.
- Örnek 3.3'te trafik lambalarının yanma zamanını yatay bir kaydırma çubuğu ile belirleyin.
- PictureBox içinde bir uçağın uçmasını canlandırın. Uçak resim kutusunun sınırlarına çarptığında geri dönsün.

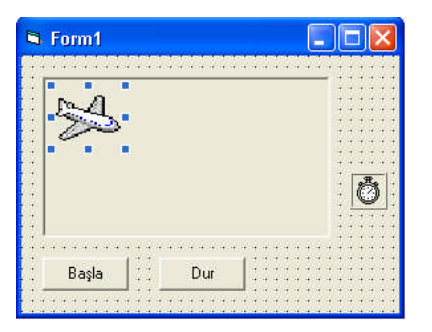

Şekil 3.35: Form tasarımı

Uçak sembolü için "C:\Program Files\Microsoft Visual Studio\Common\ Graphics\Icons\Industry" klasöründe plane.ico dosyasının kullanabilirsiniz.

Örnek 3.14'te görülen oyunda oyun bittiğinde kullanıcıların adlarını ve skorları, ikinci bir form üzerindeki liste kutusuna yazdırın. Buradan da rasgele erişimli yada kullanıcı tanımlı bir dosyaya kaydedin. Program tekrar açıldığında puan sırasına göre kullanıcılar sıralansın.

| İşlem Basamakları                                         | Öneriler                                                  |  |  |  |  |
|-----------------------------------------------------------|-----------------------------------------------------------|--|--|--|--|
| <ul> <li>Şekilleri form üzerine yerleştiriniz.</li> </ul> | ➢ Nesne özelliklerine uygun değerler                      |  |  |  |  |
| > Hangi olayları kullanacağınıza karar                    | atayınız.                                                 |  |  |  |  |
| veriniz.                                                  | Hangi değişken tipini kullanacağınıza<br>dikkat ediniz.   |  |  |  |  |
| Döngü tipine iyi karar verin                              |                                                           |  |  |  |  |
| Yazdığınız programı çalıştırın.                           | Değişken artım oranlarını iyi ayarlayınız.                |  |  |  |  |
| Programda hata var ise bunları gideriniz.                 | Program satırlarının düzenli olmasına<br>özen gösteriniz. |  |  |  |  |
|                                                           | Programı çalıştırmadan önce muhakkak<br>kaydediniz.       |  |  |  |  |

# ÖLÇME VE DEĞERLENDİRME

Aşağıdaki soruları cevaplayarak bu faaliyette kazandığınız bilgileri ölçünüz.

### **OBJEKTİF TEST (ÖLÇME SORULARI)**

**1.**Kendine ait olayları olan bileşenler formun declarations bölümüne nasıl hangi deyimle tanıtılır?

A) Dim

B) WithEvents

C) Set

D) Load

**2.**Şeffaf resimler oluşturmak istediğimizde BitBlt fonksiyonunun yada PaintPicture metodunun hangi parametreleri beraber kullanılır?

A) vbScrAnd-vbScrPaint

B) vbNotSrcErase-vbMergePaint

C) vbNotSrcErase- vbSrcAnd

D) vbSrcCopy- vbSrcErase

3.Zaman ayarlamak için hangi fonksiyon kullanılır?

A) GettickNumber

B) GetTickcount

- C) GetTickTime
- D) GetTickDate

**4.**Resimlerin büyütülmesi ya da küçültülmesi ile ilgilenen fonksiyon aşağıdakilerden hangisidir?

A) BitBlt

- B) GetBitmapBits
- C) VarPtr
- D) StretchBlt

5. Aşağıdakilerden resimlerin canlandırma anında titremesini önleme metotlarından birisidir?

A) DrawMode-Refresh

B) ScaleMode-Refresh

C) AutoRedraw-Refresh

D) AutoRedraw-ScaleMode

### DEĞERLENDİRME

Cevaplarınızı cevap anahtarı ile karşılaştırınız. Doğru cevap sayınızı belirleyerek kendinizi değerlendiriniz. Yanlış cevap verdiğiniz ya da cevap verirken tereddüt yaşadığınız sorularla ilgili konuları faaliyete geri dönerek tekrar inceleyiniz.

# MODÜL DEĞERLENDİRME

# UYGULAMALI TEST (YETERLİK ÖLÇME)

Modülde yaptığınız uygulamaları tekrar yapınız. Yaptığınız bu uygulamaları aşağıdaki tabloya göre değerlendiriniz.

| AÇIKLAMA:                                                        | Aşağıda       | listelenen     | kriterleri    | uyguladı | ysanız | Evet | sütununa, |
|------------------------------------------------------------------|---------------|----------------|---------------|----------|--------|------|-----------|
| uygulamadıysanız <b>Hayır</b> sütununa <b>X</b> işareti yazınız. |               |                |               |          |        |      |           |
| DEĞERLENDİRME ÖLÇÜTLERİ                                          |               |                |               |          | Evet   |      | Hayır     |
| Temel çizim elemanlarını doğru şekilde kullandınız mı?           |               |                |               |          |        |      |           |
| Grafik metotları                                                 | nı (Line, Pse | et) doğru olar | rak kullandıı | nız mı?  |        |      |           |
| PictureBox olaylarını doğru olarak kullandınız mı?               |               |                |               |          |        |      |           |
| Form üzerine fare ile çizim yaptınız mı?                         |               |                |               |          |        |      |           |
| Farklı çizelgelerle çalıştınız mı?                               |               |                |               |          |        |      |           |
| Projenize farklı amaçlar için API eklediniz mi?                  |               |                |               |          |        |      |           |
| Projenizde maskeleme işlemi yaptınız mı?                         |               |                |               |          |        |      |           |
| API tanımlamalarını yaptınız mı?                                 |               |                |               |          |        |      |           |
| Projenizde herhangi bir animasyon kullandınız mı?                |               |                |               |          |        |      |           |

# DEĞERLENDİRME

Hayır cevaplarınız var ise ilgili uygulama faaliyetini tekrar ediniz. Cevaplarınızın tümü evet ise bir sonraki modüle geçebilirsiniz.

# **CEVAP ANAHTARLARI**

## ÖĞRENME FAALİYETİ - 1 (UYGULAMA FAALİYETİ)

#### 1:

Const pi = 3.14

Private Sub Form Load() Form1.ScaleMode = 3Form1.AutoRedraw = True Timer 1. Interval = 100End Sub Private Sub Timer1 Timer() Celebi Mehmet = Hour(Time) Dakika = Minute(Time) Saniye = Second(Time) Celebi\_Mehmet = (Celebi\_Mehmet / 12) \* 2 \* pi Dakika = (Dakika / 60) \* 2 \* piSaniye = (Saniye / 60) \* 2 \* piCls Form1.DrawWidth = 4Line (200, 200)-(200 + (100 \* Cos(Celebi\_Mehmet - 1.57)), \_ 200 + (100 \* Sin(Celebi Mehmet - 1.57))), &H0 Form1.DrawWidth = 2Line (200, 200)-(200 + (120 \* Cos(Dakika - 1.57)), \_ 200 + (120 \* Sin(Dakika - 1.57))), &H0 Form1.DrawWidth = 1Line (200, 200)-(200 + (150 \* Cos(Saniye - 1.57)), \_ 200 + (150 \* Sin(Saniye - 1.57))), &HFF End Sub

### 2:

**Option Explicit** 

Dim CentreX As Integer, CentreY As Integer Dim StartX As Integer, StartY As Integer Dim Gul As Boolean

Private Sub hsbColour\_Change(Index As Integer) lblInkPot.BackColor = RGB(CInt(lblRenk(0).Caption), CInt(lblRenk(1).Caption), CInt(lblRenk(2).Caption)) lblRenk(Index).Caption = hsbColour(Index).Value

```
picCanvas.ForeColor = lblInkPot.BackColor
End Sub
Private Sub hsbColour_Scroll(Index As Integer)
lblInkPot.BackColor = RGB(CInt(lblRenk(0).Caption), CInt(lblRenk(1).Caption),
CInt(lblRenk(2).Caption))
lblRenk(Index).Caption = hsbColour(Index).Value
picCanvas.ForeColor = lblInkPot.BackColor
End Sub
Private Sub hsbKalinlik_Change()
lblThickness.Caption = hsbKalinlik.Value
picCanvas.DrawWidth = hsbKalinlik.Value
End Sub
```

Private Sub picCanvas\_MouseDown(Button As Integer, Shift As Integer, X As Single, Y As Single)

Dim DrawingStyle As Integer

DrawingStyle = GetStyle()

```
If Button = vbLeftButton Then
Select Case DrawingStyle
Case 0 'Free Hand
picCanvas.PSet (X, Y)
Case 1 'Line
StartX = X
StartY = Y
Case 2 'Circle
CentreX = X
```

CentreY = Y End Select Else picCanvas.Cls End If

### End Sub

Private Sub picCanvas\_MouseMove(Button As Integer, Shift As Integer, X As Single, Y As Single)

Static OldX As Integer, OldY As Integer

Dim Radius As Double Dim DrawingStyle As Integer DrawingStyle = GetStyle()
If Button = vbLeftButton Then Select Case DrawingStyle Case 0 ' Serbest El picCanvas.Line -(X, Y)

Case 1 ' Line

picCanvas.DrawMode = vbInvert

If Gul = True Then picCanvas.Line (StartX, StartY)-(OldX, OldY) End If picCanvas.Line (StartX, StartY)-(X, Y)

Gul = True

OldX = XOldY = Y

Case 2 ' Circle

picCanvas.DrawMode = vbInvert

If Gul = True Then

Radius = Sqr((OldX - CentreX) ^ 2 + (OldY - CentreY) ^ 2) picCanvas.Circle (CentreX, CentreY), Radius End If

```
Radius = Sqr((X - CentreX) ^ 2 + (Y - CentreY) ^ 2)
picCanvas.Circle (CentreX, CentreY), Radius
Gul = True
```

OldX = X OldY = Y End Select End If End Sub

Private Sub picCanvas\_MouseUp(Button As Integer, Shift As Integer, X As Single, Y As Single)

Dim Radius As Double Dim DrawingStyle As Integer DrawingStyle = GetStyle()

If Button = vbLeftButton Then

Select Case DrawingStyle Case 1 ' line picCanvas.DrawMode = vbCopyPen picCanvas.Line (StartX, StartY)-(X, Y) Case 2 ' Circle picCanvas.DrawMode = vbCopyPen Radius = Sqr((X - CentreX) ^ 2 + (Y - CentreY) ^ 2) picCanvas.Circle (CentreX, CentreY), Radius End Select End If Gul = False End Sub Private Function GetStyle() As Integer

Dim Counter As Integer

```
For Counter = 0 To 2
If optStyle(Counter).Value = True Then
GetStyle = Counter
End If
Next Counter
End Function
```

#### **OBJEKTIF TEST**

| 1 | А |
|---|---|
| 2 | D |
| 3 | С |
| 4 | В |
| 5 | А |

### ÖĞRENME FAALİYETİ - 2 (UYGULAMA FAALİYETİ)

1.

Private Declare Function Rectangle Lib "gdi32" (ByVal \_ hdc As Long, ByVal X1 As Long, ByVal Y1 As Long, ByVal X2 As Long, \_ ByVal Y2 As Long) As Long Private Sub Command1\_Click() retval = Rectangle(Form1.hdc, 10, 10, 160, 70) End Sub 2.

Private Declare Function FloodFill Lib "gdi32" (ByVal hdc As Long, ByVal x As Long, ByVal y As Long, ByVal crColor As Long) As Long

Private Sub Form\_Load() Dim cs As Long Dim j As Long cs = QBColor(0)Form1.Show Form1.FillStyle = 0Scale (0, 0)-(15, 100) Line (0, 20)-(15, 20), cs Line (0, 20)-(7.5, 80), cs For i = 1 To 15 Form1.Line (i, 20)-(7.5, 80), cs Form1.FillColor = QBColor(i) xp = ScaleX(i, 0, 3) - 5yp = ScaleY(20, 0, 3) + 1FloodFill hdc, xp, yp, cs Next i For j = 1 To 45000 Next j For i = 15 To 1 Step -1 Form1.Line (i, 20)-(7.5, 80), cs Form1.FillColor = QBColor(i - 1)xp = ScaleX(i, 0, 3) - 5yp = ScaleY(20, 0, 3) + 1FloodFill hdc, xp, yp, cs Next i

End Sub

#### **OBJEKTÍF TEST**

| С |
|---|
| Α |
| С |
| В |
| D |
| Α |
| В |
| D |
| D |
| Α |
|   |

## ÖĞRENME FAALİYETİ-3 CEVAP ANAHTARI

| 1 | В |
|---|---|
| 2 | А |
| 3 | В |
| 4 | D |
| 5 | С |

# KAYNAKÇA

- BALENA Francesco, Programming Microsoft Visual Basic 6.0, Microsoft Pres, 1999.
- GREG Perry, Sams Teach Yourself Visual Basic 6 in 21 Days, Macmillan Computer, 1998.
- HARBOUR Jonathan S,. VB Game Programming with DirectX, by Premier Press, Inc., 2002.
- HOLZNER Steven ,The Coriolis Group, **Visual Basic 6 Black Book**, 1998.
- NORTON Peter, Peter Norton's Guide to Visual Basic 6, Macmillan Computer Publishing, 1998.
- ÖĞÜTMEN Nigar, Grafik Formatları ve 3. Boyut, Beta Yayınevi, İstanbul 2000.
- PALA Zeydin , KARAGÜLLE İhsan, Visual Basic 6.0 Pro, Türkmen Yayınevi, İstanbul, 2002.
- SCHNEIDER David I,. Computer Programming Concepts and Visual Basic, Pearson Custom Publishing, 1999.
- **Visual Basic,** CQ Yayınevi, 1998.
- http://www.activevb.de
- http://docvb.free.fr
- http://www.ex-designz.net
- http://www.freevbcode.com/
- http://www.garybeene.com
- http://goforit.unk.edu
- http://www.kidwaresoftware.com
- http://pages.cpsc.ucalgary.ca
- http://www.tutorialized.com
- <u>http://www.vbarchiv.net</u>
- http://www.vbexplorer.com
- http://www.vb-fun.de
- http://vb-helper.com/